# **Content Server**

Version: 6.3

# Installing Content Server with BEA WebLogic Server

Document Revision Date: Apr. 13, 2006

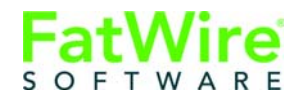

FATWIRE CORPORATION PROVIDES THIS PUBLICATION "AS IS" WITHOUT WARRANTY OF ANY KIND, EITHER EXPRESSED OR IMPLIED, INCLUDING BUT NOT LIMITED TO THE IMPLIED WARRANTIES OF MERCHANTABILITY OR FITNESS FOR A PARTICULAR PURPOSE. In no event shall FatWire be liable for any loss of profits, loss of business, loss of use of data, interruption of business, or for indirect, special, incidental, or consequential damages of any kind, even if FatWire has been advised of the possibility of such damages arising from this publication. FatWire may revise this publication from time to time without notice. Some states or jurisdictions do not allow disclaimer of express or implied warranties in certain transactions; therefore, this statement may not apply to you.

Copyright © 2005, 2006 FatWire Corporation. All rights reserved.

This product may be covered under one or more of the following U.S. patents: 4477698, 4540855, 4720853, 4742538, 4742539, 4782510, 4797911, 4894857, 5070525, RE36416, 5309505, 5511112, 5581602, 5594791, 5675637, 5708780, 5715314, 5724424, 5812776, 5828731, 5909492, 5924090, 5963635, 6012071, 6049785, 6055522, 6118763, 6195649, 6199051, 6205437, 6212634, 6279112 and 6314089. Additional patents pending.

FatWire, Content Server, Content Server Bridge Enterprise, Content Server Bridge XML, Content Server COM Interfaces, Content Server Desktop, Content Server Direct, Content Server Direct Advantage, Content Server DocLink, Content Server Engage, Content Server InSite Editor, Content Server Satellite, and Transact are trademarks or registered trademarks of FatWire, Inc. in the United States and other countries.

*iPlanet, Java, J2EE, Solaris, Sun*, and other Sun products referenced herein are trademarks or registered trademarks of Sun Microsystems, Inc. *AIX, IBM, WebSphere*, and other IBM products referenced herein are trademarks or registered trademarks of IBM Corporation. *WebLogic* is a registered trademark of BEA Systems, Inc. *Microsoft, Windows* and other Microsoft products referenced herein are trademarks or registered trademarks of Microsoft Corporation. *UNIX* is a registered trademarks of The Open Group. Any other trademarks and product names used herein may be the trademarks of their respective owners.

This product includes software developed by the Apache Software Foundation (http://www.apache.org/) and software developed by Sun Microsystems, Inc. This product contains encryption technology from Phaos Technology Corporation.

You may not download or otherwise export or reexport this Program, its Documentation, or any underlying information or technology except in full compliance with all United States and other applicable laws and regulations, including without limitations the United States Export Administration Act, the Trading with the Enemy Act, the International Emergency Economic Powers Act and any regulations thereunder. Any transfer of technical data outside the United States by any means, including the Internet, is an export control requirement under U.S. law. In particular, but without limitation, none of the Program, its Documentation, or underlying information of technology may be downloaded or otherwise exported or reexported (i) into (or to a national or resident, wherever located, of) Cuba, Libya, North Korea, Iran, Iraq, Sudan, Syria, or any other country to which the U.S. prohibits exports of goods or technical data; or (ii) to anyone on the U.S. Treasury Department's Specially Designated Nationals List or the Table of Denial Orders issued by the Department of Commerce. By downloading or using the Program or its Documentation, you are agreeing to the foregoing and you are representing and warranting that you are not located in, under the control of, or a national or resident of any such country or on any such list or table. In addition, if the Program or Documentation is identified as Domestic Only or Not-for-Export (for example, on the box, media, in the installation process, during the download process, or in the Documentation), then except for export to Canada for use in Canada by Canadian citizens, the Program, Documentation, and any underlying information or technology may not be exported outside the United States or to any foreign entity or "foreign person" as defined by U.S. Government regulations, including without limitation, anyone who is not a citizen, national, or lawful permanent resident of the United States. By using this Program and Documentation, you are agreeing to the foregoing and you are representing and warranting that you are not a "foreign person" or under the control of a "foreign person."

Installing Content Server with BEA WebLogic Server Document Revision Date: Apr. 13, 2006 Product Version: 6.3

#### FatWire Technical Support

www.fatwire.com/Support

#### **FatWire Headquarters**

FatWire Corporation 330 Old Country Road Suite 207 Mineola, NY 11501 www.fatwire.com

## Table of

# Contents

| About This Guide             | .9 |
|------------------------------|----|
| Who Should Use This Guide    | .9 |
| How This Guide Is Organized  | .9 |
| Graphics in This Guide       | 10 |
| Third-Party Software         | 10 |
| Content Server Release Notes | 10 |
| Content Server Documentation | 10 |

## Part 1. Installation Overview

| 1 | Planning the Installation                     |  |  |
|---|-----------------------------------------------|--|--|
|   | Software Overview                             |  |  |
|   | Supported J2EE Components                     |  |  |
|   | Supported Configurations                      |  |  |
|   | Content Server Standard and Portal Interfaces |  |  |
|   | Before Installing Any Software16              |  |  |
|   | While Installing Content Server               |  |  |
|   | After Installing Content Server               |  |  |
|   | Hardware Overview                             |  |  |
|   | Content Server Environments                   |  |  |
|   | Tiered and Clustered Environments             |  |  |
|   | Typical Environments                          |  |  |
|   | Minimum Hardware Requirements                 |  |  |
| 2 | Sequence of Installation                      |  |  |
|   | The Installation Philosophy                   |  |  |
|   | Options to Install                            |  |  |
|   | User Authentication Plug-in                   |  |  |
|   | Satellite Server                              |  |  |

|   | Search Engines                                             | 23 |
|---|------------------------------------------------------------|----|
|   | Steps for Installing a Single-Tier System                  | 23 |
|   | Steps for Installing a Multi-Tier System                   | 24 |
|   | Steps for Installing a Clustered Application Server System | 25 |
| 3 | Worksheets for Documenting the Installation                | 27 |
|   | Key to Sample Values                                       |    |
|   | DBMS Parameters                                            | 29 |
|   | Web Server Parameters                                      |    |
|   | WebLogic Parameters                                        | 31 |
|   | JDBC Parameters.                                           | 33 |
|   | Content Server Parameters                                  | 34 |
|   | Next Step                                                  |    |
|   |                                                            |    |

## Part 2. Database

| 40   |
|------|
| 40   |
| 40   |
| 40   |
| 41   |
| 41   |
| 41   |
|      |
| . 43 |
| . 44 |
| 44   |
| 44   |
| 45   |
| . 45 |
| . 46 |
| 46   |
| 46   |
| 47   |
|      |

## Part 3. WebLogic Server

| 6 | Installing BEA WebLogic Server     | 51  |
|---|------------------------------------|-----|
|   | About Cluster Installations        | .52 |
|   | Tips for All Cluster Installations | .52 |

|   | Requirements for All Cluster Installations                          |          |
|---|---------------------------------------------------------------------|----------|
|   | Basic Methodology for 8.1 Clusters                                  | 52       |
|   | Before You Begin                                                    | 53       |
|   | Read the WebLogic Documentation                                     | 53       |
|   | Which User?                                                         | 53       |
|   | Cluster Installations                                               | 53       |
|   | Linux Installations                                                 | 54       |
|   | Next Step                                                           |          |
| 7 | Creating and Configuring a New WebLogic Domain (Non-Portal)         | 55       |
|   | Before You Begin                                                    | 56       |
|   | Step I. Create a WebLogic Domain                                    | 56       |
|   | Step II. Configure the Domain's Startup Parameters                  | 56       |
|   | A. Set File Encoding for UTF-8                                      | 56       |
|   | B. Set the Login Name and Password in the Startup Script (Optional) | 57       |
|   | C. Start the WebLogic Admin Server                                  | 57       |
|   | D. Verify the Server Installation                                   | 58       |
|   | Step III. Oracle Installations: Identifying JDBC Drivers            | 58       |
|   | Identifying the Type 2 JDBC Driver                                  | 58       |
|   | Identifying the Type 4 JDBC Driver                                  | 59       |
|   | Step IV. Restart WebLogic and Verify the Database Connections       | 59       |
|   | Next Step                                                           | 60       |
| 8 | Creating and Configuring a New Webl ogic Portal Server Domain       | 61       |
| Ŭ | Sten I. Before You Begin                                            | 67       |
|   | Step II. Create a WebL oric Domain                                  | 62       |
|   | Step II. Set Up a Portal Installation and Create a Web Application  | 62       |
|   | Step IV. Configure the Domain's Startup Parameters                  | 60       |
|   | Step V. Oracle Installations: Identifying IDBC Drivers              | 09<br>60 |
|   | Next Step                                                           | ···· 09  |
|   | Mext Sup                                                            |          |

## Part 4. Web Server

| 9  | Installing IIS on Windows                       | 73  |
|----|-------------------------------------------------|-----|
|    | Step I. Install IIS                             | 74  |
|    | Step II. Document Your IIS Installation         | 74  |
|    | Step III. Verify the Installation               | 74  |
|    | A. Start IIS                                    | .74 |
|    | B. Verify that IIS is Serving Pages             | .75 |
|    | Next Step                                       | .75 |
| 10 | Configuring IIS for WebLogic and Content Server | 77  |
|    | Step I. Configure IIS for WebLogic              | 78  |

|    | A. Create the Application Mappings and the ISAPI Filter                        | .78  |
|----|--------------------------------------------------------------------------------|------|
|    | B. Create the iisproxy.ini Configuration File                                  | . 80 |
|    | Step II. Configure IIS for Content Server                                      | 81   |
|    | A. Create the Content Server Document Root.                                    | . 81 |
|    | B. Create the IIS Virtual Directories for Content Server                       | . 82 |
|    | Step III. Verify the ISAPI Plugin Configuration                                | 82   |
|    | Next Step                                                                      | . 83 |
|    |                                                                                |      |
| 11 | Installing Apache on Solaris or Linux                                          | 85   |
|    | Step I. Install Apache.                                                        | 86   |
|    | Step II. Document Your Apache Parameters.                                      | 86   |
|    | Step III. Verify that Apache Contains the Correct Module                       | 87   |
|    | Step IV. Verify that Apache Runs Properly                                      | 87   |
|    | Next Step                                                                      | . 87 |
| 12 | Configuring Apache for WebLogic and Content Server                             | 89   |
|    | Step I. Install the Apache HTTP Server Plugin from WebLogic                    | 90   |
|    | Step II. Create the Content Server Document Root (optional)                    | 90   |
|    | Step III. Edit the Apache Configuration File.                                  | 91   |
|    | Step IV. Configure Apache for Content Server.                                  | 93   |
|    | Step V. Restart and Verify Apache                                              | 93   |
|    | Step VI. Start the WebLogic Managed Server and Verify the Plugin Configuration | 94   |
|    | Next Step                                                                      | .95  |
|    | •                                                                              |      |

## Part 5. Before Installing Content Server

| 1 | 3 Before Installing Content Server on Windows                                                                                                    | . 99                                                            |
|---|----------------------------------------------------------------------------------------------------|-----------------------------------------------------------------|
|   | Step I. Ensure that Prerequisite Components Have Been Installed and Configured                                                                                                    | 100                                                             |
|   | Step II. Ensure Environment Requirements are Met.                                                                                                    | 100                                                             |
|   | Step III. Back Up Your web.xml File                                                                                                    | 101                                                             |
|   | Step IV. Clusters Only: Create the Shared File System                                                                                                    | 101                                                             |
|   | Step V. Prepare to Extract the Installation Program                                                                                                    | 101                                                             |
|   | Step VI. Extract the Installation Program                                                                                                    | 101                                                             |
|   | Next Step                                                                                                    | . 102                                                           |
|   |                                                                                                    |                                                                 |
|   |                                                                                                    |                                                                 |
| 1 | 4 Before Installing Content Server on Solaris or Linux                                                                                                    | 103                                                             |
| 1 | 4 Before Installing Content Server on Solaris or Linux<br>Step I. Ensure that Prerequisite Components Have Been Installed and Configured                                                                                                    | <b>103</b><br>104                                               |
| 1 | 4 Before Installing Content Server on Solaris or Linux<br>Step I. Ensure that Prerequisite Components Have Been Installed and Configured<br>Step II. Ensure that Environment Requirements are Met                                                                                                    | <b>103</b><br>104<br>104                                        |
| 1 | <ul> <li>4 Before Installing Content Server on Solaris or Linux</li> <li>Step I. Ensure that Prerequisite Components Have Been Installed and Configured</li> <li>Step II. Ensure that Environment Requirements are Met</li> <li>A. Verify HOME Directory Permissions</li> </ul>                                                                                                    | <b>103</b><br>104<br>104<br>. 104                               |
| 1 | <ul> <li>4 Before Installing Content Server on Solaris or Linux.</li> <li>Step I. Ensure that Prerequisite Components Have Been Installed and Configured</li> <li>Step II. Ensure that Environment Requirements are Met</li> <li>A. Verify HOME Directory Permissions.</li> <li>B. Set the PATH</li> </ul>                                                                                                    | <b>103</b><br>104<br>104<br>. 104<br>. 105                      |
| 1 | <ul> <li>4 Before Installing Content Server on Solaris or Linux.</li> <li>Step I. Ensure that Prerequisite Components Have Been Installed and Configured</li> <li>Step II. Ensure that Environment Requirements are Met</li> <li>A. Verify HOME Directory Permissions.</li> <li>B. Set the PATH</li> <li>Step III. Back Up Your web.xml File</li> </ul>                                                                                                    | <b>103</b><br>104<br>104<br>. 104<br>. 105<br>105               |
| 1 | <ul> <li>4 Before Installing Content Server on Solaris or Linux.</li> <li>Step I. Ensure that Prerequisite Components Have Been Installed and Configured</li> <li>Step II. Ensure that Environment Requirements are Met</li> <li>A. Verify HOME Directory Permissions.</li> <li>B. Set the PATH</li> <li>Step III. Back Up Your web.xml File</li> <li>Step IV. Clusters Only: Create the Shared File System</li> </ul>                                                              | <b>103</b><br>104<br>104<br>. 104<br>. 105<br>105               |
| 1 | <ul> <li>4 Before Installing Content Server on Solaris or Linux.</li> <li>Step I. Ensure that Prerequisite Components Have Been Installed and Configured</li> <li>Step II. Ensure that Environment Requirements are Met</li> <li>A. Verify HOME Directory Permissions.</li> <li>B. Set the PATH</li> <li>Step III. Back Up Your web.xml File</li> <li>Step IV. Clusters Only: Create the Shared File System</li> <li>Step V. Prepare to Extract the Installation Program</li> </ul> | <b>103</b><br>104<br>104<br>. 104<br>. 105<br>105<br>105<br>106 |

|    | Step VI. Extract the Installation Program                      | 106   |
|----|----------------------------------------------------------------|-------|
|    | Next Step                                                      | . 107 |
| 15 | Before Installing the CS Portal on a Managed Production Server | 109   |
|    | Step I. Pre-Deployment                                         | 110   |
|    | Step II. Deployment.                                           | 111   |
|    | Step III. Post-Deployment                                      | 116   |
|    | Next Step                                                      | . 116 |

## Part 6. Installing Content Server

| 16 | Installing CS on the WebLogic Application Server (Non Portal)                                                             | 119               |
|----|----------------------------------------------------------------------------------------------------|-------------------|
|    | Step I. Check Your Current Setup                                                                                          | 120               |
|    | Step II. Run the Installer                                                                                                | 120               |
|    | Step III. Complete the Installation.                                                                                      | 147               |
|    | Next Step                                                                                                    | 150               |
| 17 | Installing Content Server on WebLogic Portal Server                                                                       | 151               |
|    |                                                                                                    | 1 = 0             |
|    | Step I. Check Your Current Setup                                                                                          | 152               |
|    | Step I. Check Your Current Setup.         Step II. Run the Installer                                                      | 152<br>152        |
|    | Step I. Check Your Current Setup.         Step II. Run the Installer         Step III. Configure Content Server Portlets. | 152<br>152<br>176 |

## Appendixes

| Α. | Creating a Domain on a WebLogic Server                 | 193 |
|----|--------------------------------------------------------|-----|
|    | Create a Domain                                        |     |
|    | Next Step                                              |     |
| в. | Testing the Connection Pool                            | 221 |
|    | Test the Connection Pool                               |     |
| C. | More About Properties                                  | 227 |
|    | Properties That Control Character Encoding             |     |
|    | Properties That Control Debugging.                     |     |
|    | Properties That Control Documentation                  |     |
|    | Documentation on the Web Site                          |     |
|    | Documentation in the Installation Kit                  |     |
|    | Documentation Access from the Content Server Interface |     |

## **About This Guide**

This guide describes the steps that need to be followed to install Content Server 6.3 to run as a web or portal application on Windows or UNIX with BEA WebLogic Server, and with the Oracle or SQL Server database.

## Who Should Use This Guide

This guide is for professionals who have experience installing J2EE components, including databases, database drivers, application servers, and web servers. If you do not have experience installing J2EE components, we strongly recommend contacting our Installation Services group or an experienced Content Server system integrator.

## How This Guide Is Organized

The chapters in the guide are organized in the following parts:

- Part 1, "Installation Overview" provides all the information you will need to plan the installation. This part also provides you with worksheets you can use to document the installation.
- Part 2, "Database" describes how to install and configure a supported database system for use with Content Server.
- Part 3, "WebLogic Server" describes how to install and configure the WebLogic application server.
- Part 4, "Web Server" describes how to install and configure the IIS and Apache web servers.
- Part 5, "Before Installing Content Server" explains how to prepare for the installation of Content Server.
- Part 6, "Installing Content Server" shows you how to proceed through the installation of Content Server.

This guide also contains appendixes with supplementary instructions for testing the connection pool, setting up MS SQL Server, Oracle, and DB2 databases, creating a domain on WebLogic Server, and using Content Server's property files.

## **Graphics in This Guide**

Many steps in this guide include screen captures of dialog boxes and similar windows that you interact with in order to complete the steps. The screen captures are presented to help you follow the installation process. They are not intended to be sources of specific information, such as parameter values, options to select, or product version number.

## **Third-Party Software**

For information about installing the third-party software that supports Content Server, refer to the product documentation and to our configuration guide, *Third-Party Software*. Licenses for the software must be obtained from the respective vendors before Content Server can be run.

## **Content Server Release Notes**

The *readme.htm* file is provided on the Content Server installation CD to bring you the latest information concerning supported configurations, changes to installation procedures, and similar information regarding server-side and client-side components.

## **Content Server Documentation**

For updates to Content Server documentation, check the following web site:

http://e-docs.fatwire.com/CS

This web site is password-protected; you will need to obtain a password from FatWire Technical Support. For Technical Support contact information, see the following url:

http://www.fatwire.com/Support/contact\_info.html

# Part 1 Installation Overview

This part provides all the information you will need before you begin the installation. It contains the following chapters:

- Chapter 1, "Planning the Installation"
- Chapter 2, "Sequence of Installation"
- Chapter 3, "Worksheets for Documenting the Installation"

# Chapter 1 Planning the Installation

This book describes how to install Content Server with BEA WebLogic Server version 8.1 on Windows and UNIX systems.

This chapter is divided into two sections:

- Software Overview
- Hardware Overview

## **Software Overview**

This section describes key areas that you should consider when planning your Content Server installation.

## Supported J2EE Components

Content Server is a powerful J2EE application. Installing a J2EE application requires installation expertise with J2EE components such as:

- A web server
- A DBMS (relational database)
- A JDBC driver
- An application server
- A portal server

Content Server supports only certain versions of these J2EE components. Make sure that you are using only the versions that are named in the **Supported Platform List (SPD)** at the following URL:

```
http://e-docs.fatwire.com/CS
```

(Locate the Content Server version of interest, and click the **Supported Platform List** (**SPD**) link).

The J2EE components on which Content Server runs are provided by third-party vendors. This guide, therefore, does not contain full installation instructions for the J2EE components. Rather, it explains how to configure the components to work with Content Server. For example, this guide does not explain how to install the Oracle DBMS, but does explain how to configure the Oracle DBMS to work with Content Server.

When you install the components, first refer to the related vendor documentation for instructions, and then use the information in this guide as a supplement.

## **Supported Configurations**

Configurations supported by this installation guide are available through the following URL:

http://e-docs.fatwire.com/CS

Locate the Content Server version of interest and click the **Supported Platform List** (**SPD**) link. The document that opens provides hardware and software requirements, including specifications regarding third-party databases and drivers, application servers and web servers, portal servers, and other software that is required for installing and running Content Server.

## **Content Server Standard and Portal Interfaces**

Content Server now supports content management operations in both a web-based environment and a portal environment.

By default, Content Server uses the standard tree-and-workspace interface seen below to support the web-based environment.

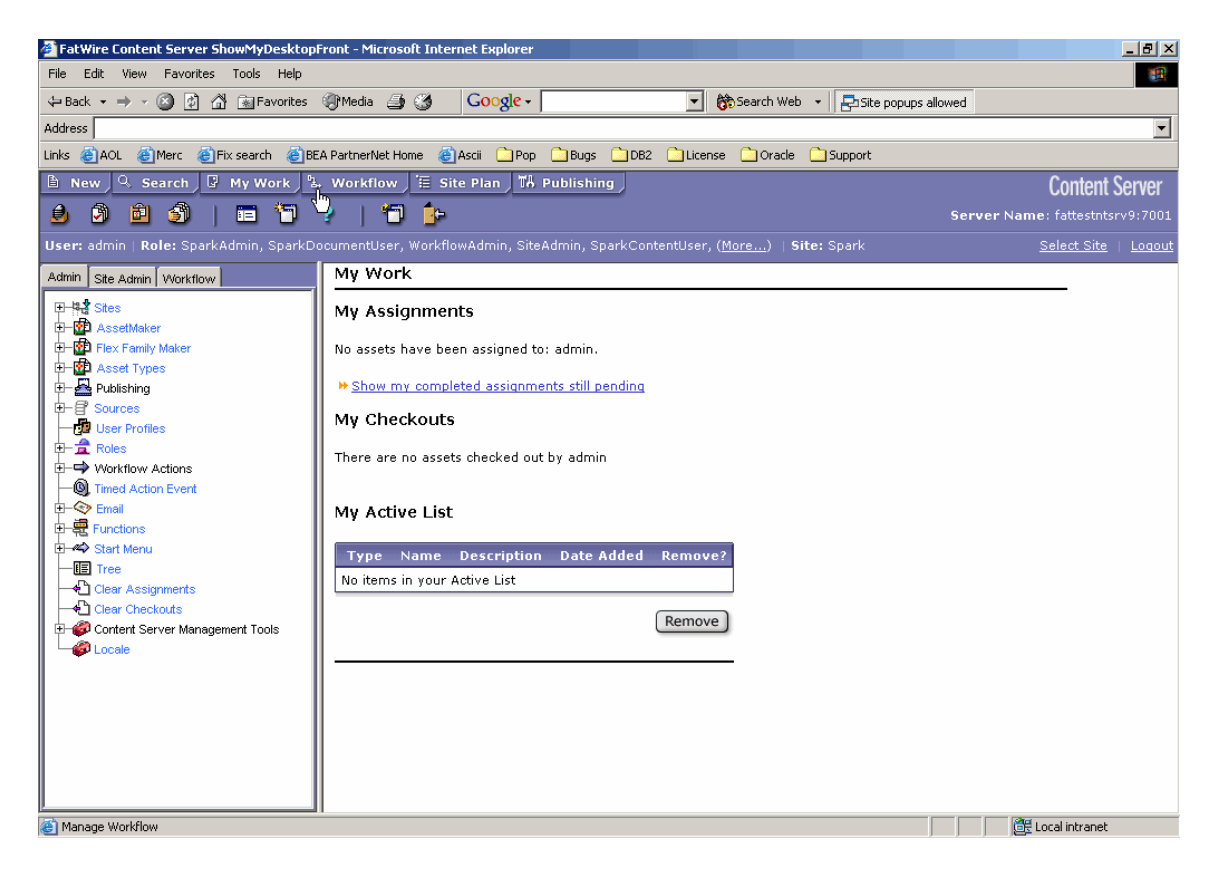

The tree panel on the left contains all the elements you work with, such as assets, settings, and commands. The workspace area on the right is where all the tasks and operations are performed. The standard interface is geared towards expert users who require complete control over their content management routines, and administrators who manage systems within the Content Server environment.

However, during the installation, you will have an option to install the portal interface. The portal interface displays your most common tasks and objects as portlets in the workspace area, as shown below:

| New Portal Desktop - Microsoft Internet E | xplorer                    |                            |                                            |
|-------------------------------------------|----------------------------|----------------------------|--------------------------------------------|
| File Edit View Favorites Tools Help       |                            |                            |                                            |
| 🖙 Back 🔹 🔿 👻 🙆 🚮 🔝 Favorites 🛛            | 🛞 Media 🍠 🌀                |                            |                                            |
| Address                                   |                            |                            |                                            |
|                                           |                            |                            |                                            |
| ortal Login CS Content CS Docur           | nents Spark Display        |                            |                                            |
| Site Info                                 | Content Assignments        |                            | Content History                            |
| User: null                                |                            |                            |                                            |
| Site: Spark                               | No assets in Assignment Li | ist                        | No assets in History List                  |
| Role: SparkAdmin, SparkDocumentUser       | s 📘                        |                            |                                            |
| SparkContentUser, GeneralAdmin            | Search Content             |                            | Publish Console                            |
| Sel                                       | ect Site                   |                            | Select Publish Destination                 |
| Active Content                            |                            |                            | Dublick destination                        |
|                                           | Find Spark Ad              |                            |                                            |
| No assets in Active List                  | Search Name                |                            | Spark Destination (using Mirror to Server) |
|                                           |                            | for                        | Select Destination                         |
| Objection and Construct                   | Sout requite by Name       | •                          |                                            |
| checked-out content                       | Soft Tesuits by            |                            |                                            |
| No assets in Checkout List                | N advanced counch          | Search                     | Running Publish Sessions                   |
|                                           | # auvaliceu search         |                            | No Running Publish Sessions                |
|                                           | Create Content             |                            | Scheduled Publish Tasks                    |
|                                           | Туре                       | Name                       | No. Sebedulad Bublish Tasks                |
|                                           | Spark Ad                   | New Spark Ad               |                                            |
|                                           | Spark Contact              | New Spark Contact          | Publish History                            |
|                                           | Spark Content Attribute    | New Spark Content Attribut | e Ma Dublich Mistanu                       |
|                                           | Spark Content Definition   | New Spark Content Definiti | on No Publish History                      |
|                                           | Spark Document             | New Spark Document         |                                            |
|                                           | Spark Folder               | New Spark Folder           |                                            |
|                                           | Spark Job                  | New Spark Job              |                                            |
|                                           | Spark News Item            | New Spark News Item        |                                            |
|                                           |                            |                            |                                            |

The portal interface is more intuitive than the standard interface; it is arranged in a way that is similar to the graphical user interface of desktop computers. The portlets, just like windows, can be moved, minimized, and maximized. Such arrangement provides for a more user-friendly experience and makes the portal interface suitable for less-experienced users.

## Before Installing Any Software

Before installing the J2EE components or Content Server, do the following:

• Read the latest *Content Server Release Notes*. They are updated periodically and posted to the FatWire e-docs web site:

```
http://e-docs.fatwire.com/CS
```

- Make sure that all machines on which you will install J2EE components have a static IP address and a proper DNS configuration.
- If your Content Server system will serve content over a secure connection, you must obtain an SSL certificate from a certifying authority such as VeriSign. Obtaining the certificate may take some time, so submit your request well in advance to ensure that you have it before installing Content Server.
- If you will be installing software on UNIX, note the following:

- The Content Server installation program requires an X-Windows display in order for Content Server to be installed on either remote or local machines. (Nearly all UNIX machines already have an X-Windows server installed. X-Windows servers that support Windows are also available.)
- You typically install several components while logged in as root. So, make sure you know the root password.
- We recommend that you create a UNIX user named csuser on all UNIX systems running the application server. The UID (user ID number) for the csuser account must be identical on all the UNIX systems that are running the application server.
- Before you begin installing Content Server, you must obtain a Content Server license (an xml file, named FWLicense.xml). You will not be able to install Content Server without this license. You can obtain this license file by contacting FatWire Technical Support. For contact information, go to the following URL:

http://www.fatwire.com/Support/contact\_info.html

## While Installing Content Server

During the Content Server installation, you have the following options:

- You can create a portal or a non-portal installation.
- On both a portal and a non-portal installation, you can do the following:
  - You can install the content applications such CS-Direct and CS-Direct Advantage, both of which are provided with Content Server. You can also install add-on offerings, such as Engage, if you have purchased a license for the add-on offerings. If you need information about the CS content applications and add-on offerings, see the *Content Server Developer's Guide*.
  - You can install sample content and sample sites on the development and/or content management environments. For information about the sample sites and their content, see the *Content Server User's Guide*. For detailed information about the sites' content, see the *Content Server Administrator's Guide*.
- For a portal installation, you can elect to have the LDAP user authentication plug-in automatically installed. If you prefer to install LDAP manually or you need a different authentication plug-in that FatWire supports, you must install the plug-in after Content Server and its content applications are installed.

## After Installing Content Server

After installing Content Server and its content applications, you can install the following components, as necessary:

- LDAP user authentication plug-in, if you elected to not install it with Content Server. Note that you can also install a different supported plug-in.
- The Verity search engine, if you plan to use the Verity search engine connectors. For information about installing the search engine, see the Verity release notes.
- Satellite Server on remote hosts to increase the performance of your delivery system. For installation information, see *Installing Satellite Server*.

## **Hardware Overview**

## **Content Server Environments**

You install Content Server and its J2EE components on three environments, four if the optional testing environment is included. The environments are:

- Development—the environment where developers create the elements that provide the web site's structure
- Content management (staging)—the environment where content providers create, edit, and manage content
- Delivery (production)—the environment that delivers the live web site to visitors on the web
- Testing—an optional environment to test performance or capabilities.

#### Note

The names of your environments might vary from the names used in this guide. Generally, the management system is also called "staging"; the delivery system is also called "production"; and the testing system is also called "QA" or "QA testing."

## **Tiered and Clustered Environments**

Each environment consists of its own set of hardware. Therefore, your site requires at least three sets of hardware. For a given environment, the hardware might consist of a single machine or many machines. Adding machines to an environment increases performance and reliability.

## Single-Tier Environments

In a **single-tier** environment, all the J2EE components—including Content Server—are installed on the same machine.

## **Multi-Tier Environments**

In a **multi-tier** environment, different J2EE components are installed on different machines. For example, in a three-tier environment, the web server is installed on one machine, the DBMS on another machine, and the application server and Content Server on a third machine. J2EE components are designed to handle multi-tier environments efficiently. A multi-tier environment provides better performance than a single-tier environment.

## **Clustered Environments**

In a **clustered** environment, the same J2EE component is installed on multiple machines. Most commercial J2EE components support clustering. For example, you can install most application servers on two, four, or more machines in the environment. (Note that you must install Content Server on every machine on which you install the application server.)

Clustering components increases performance and reliability. Clustering provides failover—when one machine becomes unavailable, other machines take over part of the

load. Thus, clustered environments provide more uptime than non-clustered environments.

A WebLogic cluster is a group of servers that work together to provide a more powerful, more reliable application platform than a single server. To clients, a cluster appears to be a single server whereas it is actually a group of servers acting as one. The cluster provides two key features that a single WebLogic host cannot:

- Scalability The capacity of a cluster is not limited to a single machine. New servers can be added to the cluster dynamically to increase capacity. The only limitation on cluster membership is that all servers must be able to communicate using the same IP multicast address. If more hardware is needed, a new server on a new machine can be added.
- **High-availability** A cluster uses the redundancy of multiple servers to insulate clients from failures. The same service can be provided on multiple servers in the cluster. If one server fails, another can take over. This failover ability increases the availability of the application to clients.

## **Typical Environments**

Determining the optimal hardware configuration for an environment, including the number of tiers and the level of clustering, requires considerable expertise. Your FatWire sales engineer or FatWire professional services representative can help you with these decisions. More details about configurations and trade-offs are available in the *Content Server Architecture Guide* (available from your sales representative).

The following list provides some general guidelines for configuring an environment:

- Development environments typically require the least powerful hardware. Many are single-tier environments.
- Management (staging) environments typically require the more powerful hardware, compared to development environments. Most management environments are multi-tiered. Management environments that need to be in use 24 hours per day also require clustering. Factors that determine the optimum hardware configuration include the number of content contributors, the complexity of the content, and the frequency of publishing.
- Most large delivery environments are multi-tiered and clustered. Factors that determine the hardware configuration include the amount of content delivered during peak times, the percentage of content that can be cached, and the cost of downtime.

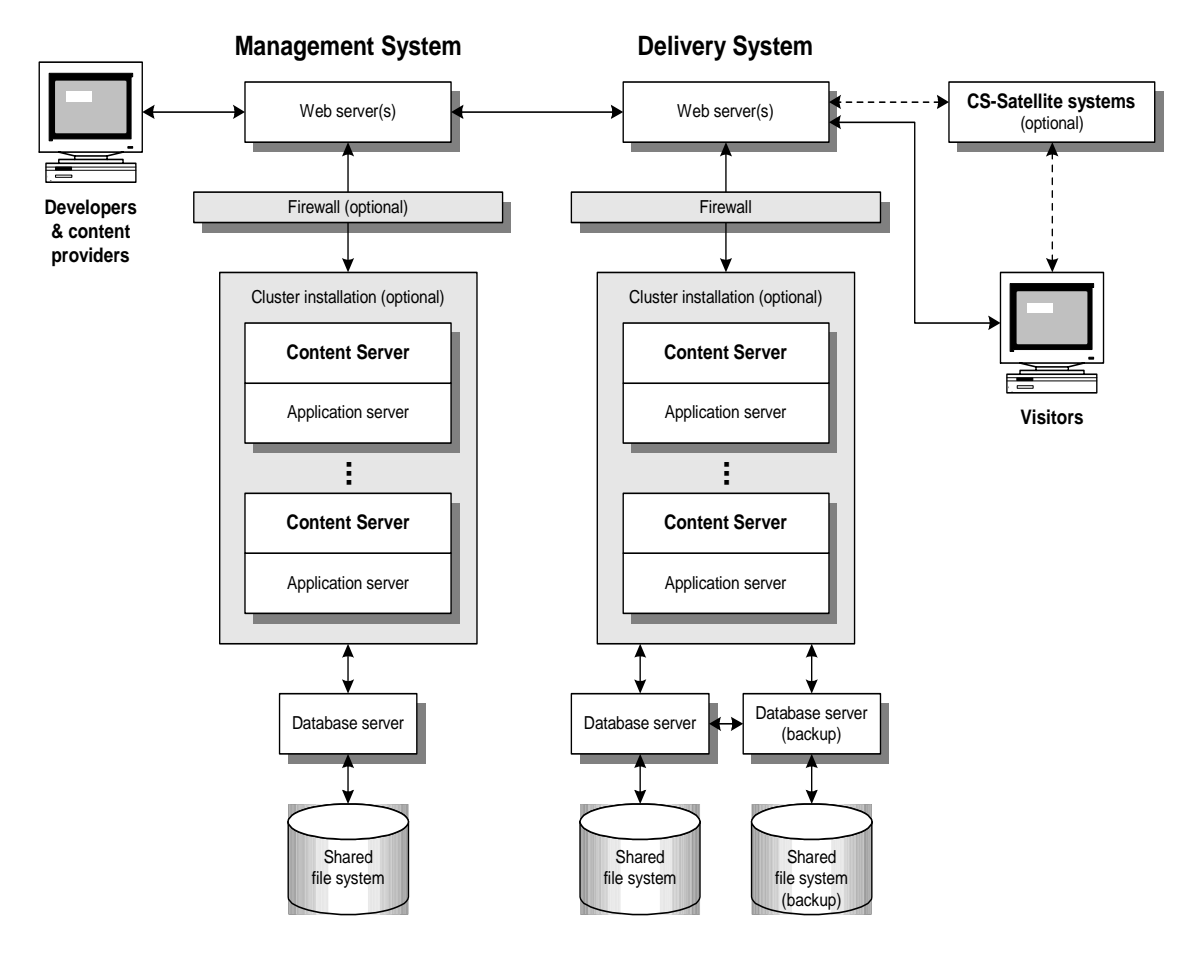

The following figure illustrates a typical management and delivery environment:

Figure 1: A Typical Management and Delivery Configuration

## **Minimum Hardware Requirements**

Content Server imposes minimum hardware requirements on its environment according to the number of users and other factors. For example, to support five to ten users on a management system, Content Server requires the following hardware:

- For Windows environments: 1GB RAM, 3.0 GHz single CPU or the equivalent
- For Solaris environments: 1.5GB RAM, dual Sun 300 MHz Ultra Sparc II CPUs

The J2EE components on which Content Server runs impose requirements as well. Because Content Server runs on the same machine as the application server, see the documentation provided by your application server vendor for a list of hardware requirements. Also, see the documentation provided by your web server and DBMS vendors to determine the minimum hardware requirements for those components, as well.

FatWire Installing Content Server 6.3 with BEA WebLogic Server

# Chapter 2 Sequence of Installation

This chapter lists the sequence in which we recommend you install software components. We describe the following:

- The Installation Philosophy
- Options to Install
- Steps for Installing a Single-Tier System
- Steps for Installing a Multi-Tier System
- Steps for Installing a Clustered Application Server System

## **The Installation Philosophy**

The J2EE installation philosophy is this: you install various components and then "connect" them. For example, after installing Oracle and WebLogic, you connect them by configuring a JDBC driver that allows the two components to communicate.

Content Server is a J2EE web application. Before and after installing Content Server, you must configure WebLogic to handle Content Server, just as you would configure WebLogic to handle any J2EE web application. When you are using WebLogic as your application server, Content Server runs as a WebLogic web application with a WebLogic managed server instance and a WebLogic admin server instance. Note that unlike production servers, development and content management servers are typically unmanaged.

In the configuration instructions in this book, we refer to these WebLogic concepts that represent the Content Server application as the Content Server web application, the Content Server managed server, and the Content Server admin server.

The CS content applications become a part of the Content Server web application. That is, when you install the CS content applications, you do not create additional web applications: they become a part of the Content Server web application. Therefore, after you have installed Content Server and the CS content applications, the whole product—including the content applications—is called Content Server.

## **Options to Install**

You can add several components to Content Server, including the CS content applications. Some of the components can be installed either with the content applications or afterwards, whereas other components must be installed after the Content Server applications are installed and configured.

## **User Authentication Plug-in**

During the Content Server installation, you can choose to have the LDAP authentication plug-in automatically installed (before the CS content applications are installed). You can also choose to manually install LDAP (or any other supported user directory service) after the Content Server installation is complete (including the CS content applications; installing CS content applications creates user account records according to the user directory service that is in place at the time of installation).

#### Note

If you first install the CS content applications and then later add a user directory service, you will need to make a large number of adjustments to the existing data.

For information about configuring the LDAP authentication plugin, see the *Content* Server Administrator's Guide.

## Satellite Server

Satellite Server is automatically installed with Content Server and this "co-resident" SatelliteServer servlet interacts with the publishing system and the CacheManager servlet. No extra steps are required to configure the co-resident Satellite Server, although you will most likely want to tune the amount of memory that is allocated to the co-resident Satellite Server. For more information, see *Installing Satellite Server*.

You are also encouraged to use the stand-alone version of Satellite Server on remote web servers to improve the performance of your CS system. If you choose to install Satellite Server on remote web servers, install them **after** the CS content applications have been installed and tested. For details, see *Installing Satellite Server*.

## Search Engines

If you have the optional search engine Verity, you must install it **after** you install the CS content applications. For information about installing the search engine module, see the Verity release notes.

## Steps for Installing a Single-Tier System

The steps for installing a single-tier system are as follows:

- 1. Install the DBMS. See Chapter 4, "Installing the DBMS" for guidelines.
- 2. Configure the DBMS. See Chapter 5, "Configuring the DBMS for Content Server."
- **3.** Install WebLogic Server. See Chapter 6, "Installing BEA WebLogic Server" for guidelines.
- 4. Create and configure a WebLogic domain by doing one of the following:
  - **a.** If you plan to create a non-portal installation, create and configure a new WebLogic application server domain. For instructions, see Chapter 7, "Creating and Configuring a New WebLogic Domain (Non-Portal)."
  - **b.** If you plan to create a portal installation, create and configure the WebLogic portal server domain. For instructions, see Chapter 8, "Creating and Configuring a New WebLogic Portal Server Domain."
- **5.** Install the web server (optional, but recommended). See one of the following chapters, as appropriate, for guidelines:
  - Chapter 9, "Installing IIS on Windows"
  - Chapter 11, "Installing Apache on Solaris or Linux"
- **6.** If you completed step 5, configure the web server to run with WebLogic and Content Server. See one of the following chapters, as appropriate, for guidelines:
  - Chapter 10, "Configuring IIS for WebLogic and Content Server"
  - Chapter 12, "Configuring Apache for WebLogic and Content Server"

- 7. Prepare to install Content Server:
  - **a.** Do one of the following:
    - For Windows installations: Ensure that requirements for installing on Windows are satisfied. For instructions, see Chapter 13, "Before Installing Content Server on Windows."
    - For Solaris installations: Ensure that requirements for installing on Solaris are satisfied. For instructions, see Chapter 14, "Before Installing Content Server on Solaris or Linux."
  - **b.** If you plan to create a portal installation, complete the pre-installation steps in Chapter 15, "Before Installing the CS Portal on a Managed Production Server."
- 8. Install Content Server by doing one of the following:
  - If you plan to create a non-portal installation, install Content Server on the WebLogic Application Server. For instructions, see Chapter 16, "Installing CS on the WebLogic Application Server (Non Portal)."
  - If you plan to create a portal installation, install Content Server on the portal server and configure the portlets. For instructions, see Chapter 17, "Installing Content Server on WebLogic Portal Server."
- **9.** (Optional) Install, configure, and test a search engine and/or user authentication plugin.

## Steps for Installing a Multi-Tier System

The steps for installing a multi-tier system are as follows:

- 1. Install and verify the DBMS on the database host machine.
- 2. Install the JDBC driver on the application server host machine.
- 3. Install and verify the web server on the web server host machine.
- 4. Install and verify WebLogic on the application server host machine.
- **5.** Configure WebLogic and your web server to work together and then test the configuration.
- **6.** Configure the JDBC driver on your application server host to enable your application server system to communicate with your database.
- 7. Configure WebLogic for Content Server.
- 8. Install, configure, and test Content Server on the machine that hosts WebLogic.
- 9. If you are using the portal interface, configure the portlets.
- **10.** (Optional) Install, configure, and test a search engine and/or user authentication plugin.

## Steps for Installing a Clustered Application Server System

The steps for installing a clustered system can vary greatly depending on networking choices, on whether you also cluster your web servers, and so on, especially, how you choose to configure your WebLogic admin and managed servers. This is the basic sequence of steps for installing a clustered system:

- 1. Install and verify the DBMS on the database host machine. Most likely you also set up a backup database server.
- 2. Install the JDBC driver on each application server host machine.
- 3. Install and verify the web server on the web server host machines.
- **4.** Install and verify WebLogic on the primary cluster member, that is, the first application server host machine.
- **5.** Configure WebLogic on the primary cluster member and the web servers to work together and then test the configuration.
- **6.** Configure the JDBC driver on the primary cluster member to enable the WebLogic application server system to communicate with your database.
- 7. Configure WebLogic for Content Server.
- **8.** Create a shared file system in a location on your network where all the cluster members have access and can both read from and write to.
- 9. Install, configure, and test Content Server on the primary cluster member.
- **10.** If you are using the portal interface, configure the portlets.
- **11.** (Optional) Install, configure, and test a search engine and/or user authentication plugin on the primary cluster member.
- **12.** Repeat steps 4 through 7 and steps 9 through 11 for each of the remaining cluster member machines.

Installing Content Server 6.3 with BEA WebLogic Server

FatWire

## Chapter 3

# Worksheets for Documenting the Installation

This chapter contains worksheets listing all the parameters that you need to track.

Print this chapter. Then, as you install software, fill in the blank fields in these worksheets with the values of the specified parameters. You will spare yourself considerable aggravation by doing this. Plus, if something goes wrong during the installation, the information in these worksheets will be valuable while you are troubleshooting. Use a separate set of worksheets for each installation so that each installation is fully documented.

The worksheets are constructed as tables that are divided into the following categories:

- Key to Sample Values
- DBMS Parameters
- Web Server Parameters
- WebLogic Parameters
- JDBC Parameters
- Content Server Parameters
- Next Step

## **Key to Sample Values**

The installation worksheets list parameters along with their sample values. Each sample value is classified as one of the following:

- **Default**: the value is automatically created at the time of the installation.
- **Normal**: the value represents the normal configuration for a simple installation. Do not use a different value unless your system requires it.
- **Option**: the value must be chosen from a preset list of options.
- Suggested: the value is recommended for the parameter.
- **Example**: the value is only an example that must be replaced by the value that is appropriate for your installation. The example value is not likely to be valid in your environment.

Note that a **Suggested** account name has an **Example** password value. We strongly recommend that you select a password for this account that is appropriate for the security of your system.

# **DBMS** Parameters

| Shown As | Comments                                                                                                    | Your Value                                                                                                    |
|----------|----------------------------------------------------------------------------------------------------|----------------------------------------------------------------------------------------------------|
| dbType   | Example:<br><i>Oracle 9i</i>                                                                                                    |                                                                                                    |
| dbHost   | Example:<br>centralserve                                                                                                    |                                                                                                    |
| dbIP     | Example:<br>101.222.142.173                                                                                                    |                                                                                                    |
| dbPort   | Defaults:<br>1521 (Oracle)<br>1433 (SQL Server 2000)                                                                                                    |                                                                                                    |
| sid      | Suggested:<br>csdb                                                                                                    |                                                                                                    |
| dbroot   | Suggested:<br>c:\Oracle\oraHome_name<br>(Oracle on Windows)<br>/Oracle/oraHome_name<br>(Oracle on Solaris)<br>c:\Sql2000\sqlHome_name<br>(SOL Server on Windows) |                                                                                                    |
|          | Shown As<br>dbType<br>dbHost<br>dbIP<br>dbPort<br>sid<br>dbroot                                                                                                  | Shown AsCommentsdbTypeExample:<br>Oracle 9idbHostExample:<br>centralservedbIPExample:<br>101.222.142.173dbPortDefaults:<br>1521 (Oracle)<br>1433 (SQL Server 2000)sidSuggested:<br>csdbdbrootSuggested:<br>csdbc:\Oracle\oraHome_name<br>(Oracle on Windows)<br>c:\Sql2000\sqlHome_name<br>(SQL Server on Windows) |

#### Table 1: DBMS Installation Parameters

#### Table 2: DBMS Accounts

| Parameter                                        | Shown As     | Comments               | Your Value |
|--------------------------------------------------|--------------|------------------------|------------|
| Oracle DBMS<br>Administrator<br>(DBA) Login Name | dbaname      | Default:<br>SYSTEM     |            |
| Oracle DBMS<br>Administrator<br>(DBA) Password   | dbapass      | Example:<br>p055w0rd   |            |
| Content Server<br>Database User<br>Login Name    | csdbusername | Suggested:<br>csuserwl |            |
| Content Server<br>Database User<br>Password      | csdbuserpass | Example:<br>cOnt3nt    |            |

| Parameter                                 | Shown As     | Comments                  | Your Value |
|-------------------------------------------|--------------|---------------------------|------------|
| Database Name                             | TblSpace     | Example:<br>ContentServer |            |
| Size of Default<br>Tablespace or Database | TblSpaceSize | Example:<br>10 gbytes     |            |
| Temporary Tablespace<br>Name (Oracle)     | TempSpace    | Suggested:<br>TEMP        |            |
| Size of Temporary<br>Tablespace (Oracle)  | TempSize     | Example:<br>2 gbytes      |            |

#### Table 3: Tablespace Parameters

## **Web Server Parameters**

| Parameter                            | Shown As   | Comments         | Your Value |
|--------------------------------------|------------|------------------|------------|
| Web Version                          | WebVersion | Example:         |            |
|                                      |            | Apache 1.5.57    |            |
| Web Host Name                        | WebHost    | Example:         |            |
|                                      |            | jeeves           |            |
| Web Host IP Address                  | WebIP      | Example:         |            |
|                                      |            | 104.222.111.155  |            |
| Web Server Port                      | WebPort    | Default:         |            |
|                                      |            | 80               |            |
| IIS Only:                            | FilterName | Suggested:       |            |
| Filter Name (ISAPI plug-<br>in name) |            | iisforwardfilter |            |
| Apache Only:                         | ApacheRoot | Example:         |            |
| Apache Root Directory                |            | /usr/apache      |            |

#### Table 4: Web Server Parameters

# **WebLogic Parameters**

#### Table 5: Who Installed WebLogic?

| Parameter                     | Shown As      | Comments             | Your Value |
|-------------------------------|---------------|----------------------|------------|
| Installer Account<br>Username | installerName | Suggested:<br>csuser |            |
| Installer Account<br>Password | installerPass | Example:<br>mlsha    |            |

#### Table 6: WebLogic Installation Parameters

| Parameter                               | Shown As  | Comments                           | Your Value |
|-----------------------------------------|-----------|------------------------------------|------------|
| WebLogic Version                        | wlVersion | Example:                           |            |
|                                         |           | 7.0 SP2                            |            |
| WebLogic Host                           | wlHost    | Example:                           |            |
| Name                                    |           | jeeves                             |            |
| WebLogic Host IP                        | wlIP      | Example:                           |            |
| Address                                 |           | 101.222.14.17                      |            |
| (Note: this must be a fixed IP address) |           |                                    |            |
| WebLogic Root                           | beaRoot   | Default:                           |            |
| Directory (BEA<br>Home)                 |           | C:\bea (Windows)<br>/bea (Solaris) |            |
| WebLogic Product                        | WL_HOME   | Default:                           |            |
| Directory                               |           | C:\bea\weblogic81                  |            |
|                                         |           | or                                 |            |
|                                         |           | /bea/weblogic81                    |            |
| Content Server                          | csdomain  | Example:                           |            |
| Domain Name                             |           | csdomain                           |            |

#### Table 7: WebLogic Admin Server Parameters

| Parameter                   | Shown As       | Comments  | Your Value |
|-----------------------------|----------------|-----------|------------|
| Admin Server<br>Server Name | wlAdminSerName | Example:  |            |
|                             |                | csadmin   |            |
| Admin Server                | wlAdminHost    | Example:  |            |
| Listen Address              |                | localhost |            |

| Parameter                   | Shown As    | Comments              | Your Value |
|-----------------------------|-------------|-----------------------|------------|
| Admin Server<br>Listen Port | wlAdminPort | Default:<br>7001      |            |
| Admin Server SSL<br>Port    | wlAdminSSL  | Default:<br>7002      |            |
| Admin Server<br>Username    | wlAdminName | Example:<br>wluser    |            |
| Admin Server<br>Password    | wlAdminPass | Example:<br>s3cr3t1v3 |            |

## Table 7: WebLogic Admin Server Parameters

#### Table 8: WebLogic Managed Server Parameters

| Parameter                        | Shown As         | Comments                | Your Value |
|----------------------------------|------------------|-------------------------|------------|
| Managed Server<br>Server Name    | wlManagedSerName | Suggested:<br>csmanaged |            |
| Managed Server<br>Listen Address | wlManagedHost    | Example:<br>localhost   |            |
| Managed Server<br>Listen Port    | wlManagedPort    | Default:<br>8001        |            |
| Managed Server<br>SSL Port       | wlManagedSSL     | Default:<br>8002        |            |

#### Table 9: WebLogic Content Server Parameters

| Parameter                       | Shown As | Comments             | Your Value |
|---------------------------------|----------|----------------------|------------|
| WebLogic Content<br>Server Name | wlCSName | Suggested:<br>fwcs   |            |
| JNDI Name                       | JNDIname | Suggested:<br>csData |            |

| Table 10: WebLogic Cluster Parameters | 3 |
|---------------------------------------|---|
|---------------------------------------|---|

| Parameter                                                             | Shown As                             | Comments                                                               | Your Value |
|-----------------------------------------------------------------------|--------------------------------------|------------------------------------------------------------------------|------------|
| Content Server<br>WebLogic Cluster<br>Name                            | CSCluster                            | Example:<br>CSCluster                                                  |            |
| Names and IP<br>addresses of all<br>Managed Servers<br>in the Cluster | <i>CSClusterManag</i><br>edServer(n) | Example:<br>csmanageA,<br>101.222.14.17<br>csmanageB,<br>101.123.12.53 |            |

# **JDBC** Parameters

## Table 11: JDBC Parameters

| Parameter                                   | Shown As   | Comments                               | Your Value |
|---------------------------------------------|------------|----------------------------------------|------------|
| JDBC Driver Type                            | JDBCtype   | Option:                                |            |
|                                             |            | * JSQL Connect<br>* type 2<br>* type 4 |            |
| JDBC Driver                                 | JDBCdir    | Suggested:                             |            |
| Directory                                   |            | beaRoot/jdbc                           |            |
| Net8 Connection                             | net8String | Example:                               |            |
| String (for Type 2<br>drivers, Oracle only) |            | oraservl                               |            |
| JDBC Connection                             | connString | See JDBC driver                        |            |
| String                                      |            | instructions.                          |            |
| JDBC Connection<br>Pool Name                | poolName   | Suggested:                             |            |
|                                             |            | csPool                                 |            |
| Datasource name                             | datasource | Example:                               |            |
|                                             |            | csDataSource                           |            |

# **Content Server Parameters**

#### Table 12: Content Server Configuration

| Parameter                           | Shown As    | Comments                                          | Your Value |
|-------------------------------------|-------------|---------------------------------------------------|------------|
| Content Server<br>Version           | csVersion   | Example:                                          |            |
|                                     |             | 6.3                                               |            |
| Content Server                      | csAdminName | Suggested:                                        |            |
| Administrator<br>Username           |             | ContentServer                                     |            |
| Content Server                      | csAdminPass | Example:                                          |            |
| Administrator<br>Password           |             | cOnt3nt                                           |            |
| Content Server                      | csRoot      | Example:                                          |            |
| Root Directory                      | /local/CS   |                                                   |            |
| Web Server                          | csDocRoot   | Example:                                          |            |
| Document<br>Root Directory          |             | /local/cs/<br>futuretense_cs                      |            |
| CS Shared<br>Directory              | csShare     | Accept and record the installation default value. |            |
| Content Server<br>Installation Type | csType      | Options:                                          |            |
|                                     |             | Single Server<br>Cluster Member                   |            |
| Satelllite Server                   | SatName     | Suggested:                                        |            |
| Administrator<br>Login              |             | SatelliteServer                                   |            |
| Satellite Server                    | SatPass     | Example:                                          |            |
| Administrator<br>Password           |             | sputnikl                                          |            |

#### Table 13: Content Server Cluster Parameters

| Parameter                | Shown As | Comments                                                                     | Your Value |
|--------------------------|----------|------------------------------------------------------------------------------|------------|
| Shared Directory<br>Name | upload   | Example:<br>CSshare                                                          |            |
| Sync Folder Name         | sync     | Example:<br><i>sync</i>                                                      |            |
| ftsync value             | ftsync   | Suggestion:<br>CSCluster<br>(the name of the Content<br>Server cluster name) |            |

| Parameter     | Shown As | Comments                                                                                                    | Your Value |
|---------------|----------|----------------------------------------------------------------------------------------------------|------------|
| LDAP Host     |          | Name of the host where<br>the Admin server is<br>running.                                                                                                  |            |
|               |          | Example:<br>localhost                                                                                                    |            |
| LDAP Port     |          | Port number on which<br>Admin server is running.<br>Example:                                                                                               |            |
| JNDI Password |          | 7001<br>LDAP user password used<br>to connect to LDAP host.<br>Password should match<br>WebLogic Console-<br>Security Node LDAP tab<br>Credential textbox. |            |

#### Table 14: Content Server LDAP Parameters

#### Table 15: Content Server WebLogic Parameters

| Parameter                      | Shown As | Comments                                                                   | Your Value |
|--------------------------------|----------|----------------------------------------------------------------------------|------------|
| WebLogic Server<br>Directory   |          | The directory where WebLogic is installed.                                 |            |
|                                |          | Example:                                                                   |            |
|                                |          | c:\bea\weblogic81                                                          |            |
| Portal Domain<br>Name          |          | The portal domain that you created for CS to run in.                       |            |
|                                |          | Example:                                                                   |            |
|                                |          | portalDomain                                                               |            |
| Path to the portal application |          | The portal application that you created through the BEA WebLogic Workshop. |            |
|                                |          | Example:                                                                   |            |
|                                |          | D:\bea\user_projects\app<br>lications\ContentServerA<br>pp                 |            |
| Portal WebModule               |          | The webmodule that you create using WebLogic Workshop 8.1                  |            |
|                                |          | Example:                                                                   |            |
|                                |          | CS                                                                         |            |

36

| Parameter                      | Shown As | Comments                                  | Your Value |
|--------------------------------|----------|-------------------------------------------|------------|
| WebApplication<br>Context Path |          | The path to your application.<br>Example: |            |
|                                |          | /servlet                                  |            |

| Table 15: Content Server We | DLogic Parameters (continued) |
|-----------------------------|-------------------------------|
|-----------------------------|-------------------------------|

# **Next Step**

Your first step is to install the database management system. For instructions, proceed to Chapter 4, "Installing the DBMS."
# Part 2 Database

This part describes how to install a database system. It contains the following chapters:

- Chapter 4, "Installing the DBMS"
- Chapter 5, "Configuring the DBMS for Content Server"

# Chapter 4 Installing the DBMS

Content Server on WebLogic requires one of the following DBMS: Oracle or SQL Server 2000. Only certain versions of these DBMS are supported. See the **Supported Platform List (SPD)** at the following URL: http://e-docs.fatwire.com/CS

This chapter contains the following sections:

- General Guidelines
- Guidelines for Installing Oracle
- Guidelines for Installing SQL Server 2000
- Guidelines for Installing IBM DB2
- Next Step

# **General Guidelines**

If the database has already been installed, read this section to ensure that it complies with our recommendations.

#### **Number of Machines**

You can install the DBMS on the same machine as the other components or on a separate machine. To determine which is best for you, see the *Content Server Architecture Guide*.

#### **Character Sets**

The database character set must support all the characters that you intend to store. Once the data is stored in the database, it can be tricky to migrate the data to a different character set. Therefore, it is wise to configure your database for the correct character set *before* storing data.

For example, if your database will handle information in European languages only, a database configured for default Latin-1 might suffice. Similarly, if Japanese is the only language used, then the Shift-JIS character set is suitable.

However, if you plan to use the Desktop feature of CS-Direct, you must configure your system to support one of the following character sets, as appropriate:

- Oracle: UTF-8
- SQLServer: Unicode

#### Note

We recommend that you use the UTF-8 or Unicode character set even if you do not plan to use Desktop. These character sets give you the maximum flexibility. They take up more space in the database, but they encode all characters used in modern languages and in some archaic languages.

# **Guidelines for Installing Oracle**

When installing the Oracle database server, follow the Oracle vendor's instructions. Content Server imposes no requirements on how you install Oracle.

The easiest way to install Oracle is simply to select the **typical** installation option and let the Oracle installation software create an initial database with default settings. Note the following additional guidelines:

- If you are installing Oracle on a single-tier Solaris system that will also host the Apache web server, do **not** have the Oracle installation software install the Apache web server.
- Additionally, in the "Database Character Set" screen, we recommend that you select Choose one of the common character sets and then pick Unicode standard UTF-8 AL32UTF8.

#### Caution

Our customers have run into certain Oracle installation problems in the past. To avoid these problems, we recommend that you consult Oracle's installation documentation, particularly when performing the following tasks:

- Checking the /etc/system file
- Creating the Oracle group account
- Creating Oracle user accounts
- Checking environment variables

As you install the DBMS, record information about the installation in Table 1, "DBMS Installation Parameters," on page 29. During the installation, you will create an Oracle database administrator (DBA) account to perform general database administration, such as creating tablespaces or other accounts.

Record the login name and password for the DBA account in Table 2, "DBMS Accounts," on page 29.

## Guidelines for Installing SQL Server 2000

Follow Microsoft's instructions for installing the SQL Server 2000 database server. Content Server imposes no requirements on how you install SQL Server 2000.

The easiest way to install the database is to select the **typical** install option, and let the SQL Server 2000 installation software create an initial database with its general defaults.

As you install the DBMS, record information about the installation in Table 1, "DBMS Installation Parameters," on page 29.

## **Guidelines for Installing IBM DB2**

Follow the IBM instructions for installing the DB2 database server. Content Server imposes no requirements on how you install DB2.

### **Next Step**

After installing the DBMS, proceed to Chapter 5, "Configuring the DBMS for Content Server."

# Chapter 5 Configuring the DBMS for Content Server

This chapter explains how to configure the DBMS for Content Server. It contains the following sections:

- Step I. Configure the DBMS
- Step II. Validate the Database Configuration
- Step III. Install the JDBC Driver on the Application Server Hosts
- Next Step

Use the instructions in the sections that are appropriate for your operating system.

# Step I. Configure the DBMS

This section presents one set of instructions for configuring SQL Server and one set for configuring Oracle. Complete the procedures in the section that is appropriate for your DBMS.

#### **Configuring SQL Server on Windows**

There are two basic steps for configuring SQL Server. They are described in the following sections:

- A. Set SQL Server Authentication
- B. Create and Configure the SQL Server Database

### A. Set SQL Server Authentication

By default, SQL Server is configured to use only Windows authentication. Because Content Server is a web application that will use the SLQ Server database, you must change the authentication mode to SQL Server authentication.

To change the authentication mode to SQL Server authentication:

- 1. Invoke the SQL Server Enterprise Manager utility.
- **2.** Expand the server tree until you see the database server upon which the CS database was created.
- 3. Right-click on your server name and select **Properties** from the right-mouse menu.
- 4. Select the Security tab.
- 5. Under Authentication, select the SQL Server and Windows option.
- 6. Restart SQL Server so the change takes effect.

#### B. Create and Configure the SQL Server Database

- 1. Create the database for Content Server and reserve enough disk space for it. For instructions, consult our configuration guide, *Third-Party Software*.
- **2.** For help with calculating the amount of disk space to reserve, consult with your database administrator. You can start with these general guidelines:
  - Development systems should reserve at least 200MB of space.
  - Management and delivery systems might need to reserve several gigabytes of space, depending on what kind of data your site will store.
- **3.** Record the name of the database in the *TblSpace* row in Table 3, "Tablespace Parameters," on page 30.

#### **Configuring Oracle on Solaris, Linux, or Windows**

There are two basic steps for preparing your Oracle database for the Content Server installation:

A. Create and Configure the Oracle Database

B. Create and Configure the Oracle Tablespace

#### A. Create and Configure the Oracle Database

For information on setting up the Oracle database for your Content Server installation, consult our configuration guide, *Third-Party Software*.

#### **B.** Create and Configure the Oracle Tablespace

- 1. Use the Oracle Enterprise Manager Console to create the default tablespace and the temporary tablespace for the Content Server database. For example:
  - Default: 300MB

To determine the actual number, you must estimate/calculate the amount of data that you plan to store in the database.

- Temporary: 40MB
- 2. Record the following information in Table 3, "Tablespace Parameters," on page 30:
  - In the *TblSpace* row, record the name of the default tablespace.
  - In the *TempSpace* row, record the name of the system temporary tablespace.

#### **Configuring DB2 on Linux**

To prepare your DB2 database for the Content Server installation, follow instructions in our configuration guide, *Third-Party Software*.

# Step II. Validate the Database Configuration

After you have created the Content Server database and the csdbuser account, perform the following test to verify that the csuser account has the correct access to the Content Server database. The test verifies that the csdbuser can create a table, add a row to the table, and drop the table.

Make sure that **all** the steps in the test work—that the csdbuser can create the table, add a row, and drop the table.

To perform the test:

- **1.** Do one of the following:
  - If you are using Oracle, access SQL\*Plus.
  - If you are using MS SQL Server, access SQL Query Analyzer.
- **2.** Connect to the database (as csdbuser) that you just created as the Content Server database.
- **3.** Log in to the default tablespace that you just created for the Content Server database as the csdbuser.
- 4. At the SQL prompt, create a simple table. For example:

create table authors (au\_id char (11) not null, au\_lname
varchar2 (40) not null);

The DBMS should create the table.

**5.** Add a row to your simple table. For example:

```
insert into authors values ('1001', 'Smith');
```

The DBMS should add the row.

6. Now, drop the simple table. For example:

drop table authors;

The DBMS should remove the table from the database.

- 7. If you could not successfully complete any of the tasks above, verify that you can access the database, and verify the permissions for the csdbuser account before attempting this test again.
- 8. When all the steps in this test work, continue with the next step, below.

# Step III. Install the JDBC Driver on the Application Server Hosts

Content Server and WebLogic communicate with the DBMS via a JDBC driver. The JDBC driver must be physically located on the application server host. Therefore, the next step is to install the appropriate driver on the server(s) that WebLogic and Content Server.

#### **SQL Server Installations**

For SQL Server, the JCBC driver is installed during the WebLogic domain installation.

#### **Oracle Installations**

For Oracle, you can use either the Oracle type 2 (thick) driver or the Oracle type 4 (thin) driver. However, **FatWire recommends that you use the type 2 driver** for the following reasons:

- The Oracle type 2 driver supports CLOB data type, which means that it allows for larger amounts of text (virtually unlimited) to be stored in the DBMS.
- The type 2 driver works with other Oracle tools to perform database load balancing and failover.
- By contrast, the type 4 (thin) driver has a limit of 2000 characters in files stored in the DBMS. If a file is larger, it is stored referentially in the database but is physically stored in the Content Server file system. The advantage of this driver is that it is easy to set up. If you choose to use the Type 4 driver you must remember to set the cc.bigtext property in futuretense.ini to VARCHAR(2000) after you install Content Server and before you run the installer for the CS content applications.

To install the JDBC driver for your DBMS, complete the steps in one of the following procedures, as appropriate for your installation:

- "Installing the Type 2 (Thick) JDBC Driver"
- "Installing the Type 4 (Thin) JDBC Driver," on page 47

#### Installing the Type 2 (Thick) JDBC Driver

The type 2 driver is installed during the Oracle installation on the database host machine. If you do not intend to install WebLogic on the database host machine, you must install it on each application server host machine.

To install the type 2 driver:

47

- 1. Obtain your Oracle installation CD.
- **2.** On the host machine on which you plan to install the WebLogic Server software, start the Oracle installation program.
- **3.** Select **Oracle Client** from the installation options. This option includes the type 2 driver and its name is why this driver is sometimes referred to as the "client" driver.

#### Note

**Clustering.** If you are installing a cluster, be sure to install the driver in the same location on each machine on which you plan to install the WebLogic Server software—that is, use the same path name and directory name on each machine.

#### Installing the Type 4 (Thin) JDBC Driver

The type 4 JDBC driver is installed during the Oracle installation on the database host machine. It is located in a zip file named classes12.zip that also contains all of the Oracle JDBC drivers. Note that the zip file named nls\_charset12.zip file is located in the same directory. You need this file if you plan to support languages other than English, or if you plan to use the CS-Desktop feature.

If you do not intend to install WebLogic on the database host machine, copy the classes12.zip file and nls\_charset12.zip file to any directory on each application server machine.

To "install" the Type 4 driver, complete the following steps:

1. Copy both the classes12.zip file and nls\_charset12.zip file from the database host machine to the host that will run WebLogic. They are located in the following directory:

oraHome/jdbc/lib

You can copy them into any directory on that host.

- **2.** Do **not** unzip the files.
- **3.** Record the names of this directory in the *JDBCdir* row of Table 11, "JDBC Parameters," on page 33.

#### Note

**Clustering.** When you are installing a cluster, be sure to install the driver in the same location on each machine on which you plan to install the WebLogic Server software—that is, use the same path name and directory name on each machine.

### Next Step

Install the BEA WebLogic server. Proceed to Chapter 6, "Installing BEA WebLogic Server" for installation guidelines.

48

# Part 3 WebLogic Server

This part describes how to install and configure WebLogic. It contains the following chapters:

- Chapter 6, "Installing BEA WebLogic Server"
- Chapter 7, "Creating and Configuring a New WebLogic Domain (Non-Portal)"
- Chapter 8, "Creating and Configuring a New WebLogic Portal Server Domain"

# Chapter 6 Installing BEA WebLogic Server

This chapter explains how to install and configure BEA WebLogic Server version 8.1. It contains the following sections:

- About Cluster Installations
- Before You Begin
- Linux Installations
- Next Step

# **About Cluster Installations**

Because there are so many ways that you can set up a WebLogic cluster, we cannot provide definitive instructions for cluster installations. For example, you could install the cluster's admin server on a separate host or keep it on the primary cluster member. And that is only one of the many variables.

What we can do in this guide is provide tips and describe one basic methodology. But even that basic methodology is complicated by the fact that there are procedural differences depending on whether you are installing WebLogic 8.1.

With WebLogic 8.1, this issue with the cluster name and the URLs has been fixed. If you are installing an 8.1 cluster, you can create the cluster first and then install WebLogic and Content Server on all the cluster members.

#### **Tips for All Cluster Installations**

No matter which version of WebLogic you are using, the following conditions and tips are true:

- You complete a full installation on each cluster member before moving to the next. That is, you install WebLogic, Content Server, and the CS content applications on each cluster member before moving to the next.
- You use one connection pool and one datasource for all the machines in the cluster. (But of course you install a JDBC driver on each application server host.)
- The following directories and names must be the same for each cluster member:
  - The location of the JDBC driver
  - The path to and name of the *WL\_Home* directory.
  - The WebLogic domain name that represents Content Server
  - The path to the WebLogic domain name

#### **Requirements for All Cluster Installations**

Before you begin installing WebLogic on the first server in your cluster, be sure that you have the following information:

- A cluster-enabled license from BEA.
- A multicast address for intercluster communications.
- The host names and IP addresses of each member of the cluster. Note that they must have fixed IP addresses.
- The server connection port for each member of the cluster.

#### **Basic Methodology for 8.1 Clusters**

As mentioned, for 8.1 clusters, you start by installing WebLogic on the primary cluster member and creating the cluster. You create one WebLogic Admin Server to administer all the managed servers in the cluster and you also create managed server instances to represent all the secondary cluster members, identifying them in the cluster definition.

When you create the connection pool and datasource, rather than identifying the individual managed servers as the target, you target the cluster name itself. And then you

install and Content Server and the rest of the Content Server products before you start installing any of the secondary cluster members.

During an installation on a secondary cluster member, you make sure that its managed server name and IP address exactly match the name and IP address that was specified for it in the WebLogic cluster instance.

## **Before You Begin**

Before you begin installing BEA WebLogic Server, be sure that you complete the tasks in this section.

#### Read the WebLogic Documentation

Go to the BEA e-docs web site and examine their installation materials:

http://e-docs.bea.com

#### Which User?

On Solaris and Linux, we recommend installing WebLogic while you are logged in as a nonroot user. It is typical to create a new user for this purpose. We refer to the user who installs WebLogic and Content Server as the csuser.

Record the following information about the csuser in Table 5, "Who Installed WebLogic?," on page 31:

- In the *installerName* row, record the username.
- In the *installerPass* row, record the password.

Remember that you must install Content Server while you are logged in as this same user.

#### **Cluster Installations**

- You must examine BEA's documentation on cluster installations and obtain the proper licenses. It is also a good idea to draw a map of your cluster, identifying each member, its IP address and hostname, and its managed server or admin server name.
- Be sure that you read the sections "Tips for All Cluster Installations," on page 52 and "Requirements for All Cluster Installations," on page 52 as well.
- Synchronize clocks

You must synchronize the internal system clocks on all the machines that are members of the cluster. If you do not, the system can suffer from problems with synchronizing processes across cluster members.

#### Note

We recommend that you set up an automated or manual process that periodically synchronizes system clocks daily or weekly, depending on the accuracy of your system clocks.

# **Linux Installations**

If you are installing on Linux and the WebLogic installer does not function correctly—it does not appear, it becomes unresponsive, or something similar—set the following environmental variable in the WebLogic start script:

LD\_ASSUME\_KERNEL=2.4.3; export LD\_ASSUME\_KERNEL

# **Next Step**

Create and configure a WebLogic domain:

- If you plan to create a non-portal installation, create and configure a new WebLogic application server domain. For instructions, see Chapter 7, "Creating and Configuring a New WebLogic Domain (Non-Portal)."
- If you plan to create a portal installation, create and configure the WebLogic portal server domain. For instructions, see Chapter 8, "Creating and Configuring a New WebLogic Portal Server Domain."

#### Chapter 7

# Creating and Configuring a New WebLogic Domain (Non-Portal)

This chapter explains how to create and configure a BEA WebLogic application server domain. It contains the following sections:

- Step I. Create a WebLogic Domain
- Step II. Configure the Domain's Startup Parameters
- Step III. Oracle Installations: Identifying JDBC Drivers
- Step IV. Restart WebLogic and Verify the Database Connections
- Next Step

## **Before You Begin**

Before creating a domain, make sure that WebLogic has been installed on both the content management and production environments (including the development environment if you plan to use one). For installation guidelines, see Chapter 6, "Installing BEA WebLogic Server."

## Step I. Create a WebLogic Domain

You must create a domain on each of the environments where WebLogic is installed. To create a domain, follow instructions in Appendix A, "Creating a Domain on a WebLogic Server."

Note that development and content management domains are typically unmanaged, whereas production domains are managed. Appendix A provides instructions for creating both types of domains for portal and non-portal applications.

## Step II. Configure the Domain's Startup Parameters

Configuring the domain's startup parameters entails completing the following steps, all of which are given in detail in the rest of this section:

- A. Set File Encoding for UTF-8
- B. Set the Login Name and Password in the Startup Script (Optional)
- C. Start the WebLogic Admin Server
- D. Verify the Server Installation

#### A. Set File Encoding for UTF-8

Just as the database character set must support all the characters that you intend to store, the application server file encoding setting should also be set appropriately. If you plan to use the CS-Desktop feature, you must set the file encoding property in the startManagedWebLogic.sh or startManagedWebLogic.cmd script to UTF-8.

Complete the following steps:

1. Navigate to the directory that contains the startManagedWebLogic.cmd or startManagedWebLogic.sh file. Typically it is:

```
beaRoot\user_projects\csdomain
```

You recorded the value for *beaRoot* and *csDdomain* (which may be csdomain) in Table 6, "WebLogic Installation Parameters," on page 31.

- **2.** Open the file in a text editor such as vi or Notepad.
- **3.** Scroll down to the JAVA\_OPTIONS section. At the beginning of the statement, insert:

-Dfile.encoding=UTF-8

For example: Windows: Step II. Configure the Domain's Startup Parameters

set JAVA\_OPTIONS=%JAVA\_OPTIONS% -Dfile.encoding=UTF-8

Note that there is a space that separates the UTF-8 setting from the rest of the string. UNIX:

export JAVA\_OPTIONS="-Dfile.encoding=UTF-8 \${JAVA\_OPTIONS}"

**4.** Save and close the file.

# B. Set the Login Name and Password in the Startup Script (Optional)

While experimenting with the WebLogic admin server, you might need to restart it many times. By default, WebLogic will prompt you for a login name and password every time you restart. If this becomes annoying, you can take the following steps to embed the login and password information in the startup script (a configuration file). After you embed it in this script, WebLogic will not prompt you for a login and password, thus saving some time and aggravation.

#### Caution

Embedding a password in a plain text file seriously undermines security. Never do this for a live site.

To provide the login name and password in the startup script, complete the following steps:

1. Navigate to the directory that contains the startWebLogic.cmd or startWebLogic.sh file. Typically it is:

beaRoot\user\_projects\csdomain

You recorded the value for beaRoot and *csDdomain* (which may be csdomain) in Table 6, "WebLogic Installation Parameters," on page 31.

- **2.** Open the file in a text editor such as vi or Notepad.
- **3.** Insert the following values:

```
set WLS_USER = wlAdminName
set WLS_PW = wlAdminPass
```

You recorded the values of *wlAdminName* and *wlAdminPass* in Table 7, "WebLogic Admin Server Parameters," on page 31.

- 4. Save and close the file.
- 5. Repeat these steps for the startManagedWebLogic.sh or startManagedWebLogic.cmd file.

#### C. Start the WebLogic Admin Server

To start the WebLogic Admin Server on a Windows system, you can either click the **startWebLogic** icon or invoke the startWebLogic.cmd file from a DOS prompt.

To start the WebLogic Admin Server on a Solaris or Linux system, invoke the startWebLogic.sh script.

The startWebLogic.sh or startWebLogic.cmd scripts are located at:

beaRoot\user\_projects\csdomain

You recorded the value for *beaRoot* and *csDdomain* (which may be csdomain) in Table 6, "WebLogic Installation Parameters," on page 31.

After it is invoked, WebLogic displays a variety of messages in a console window. WebLogic is successfully installed and running when this final message appears:

<Server started in RUNNING Mode>

#### D. Verify the Server Installation

After starting WebLogic, open the Admin Console and verify that the admin and managed servers that you created during the installation were created correctly.

Complete the following steps:

**1.** Open a browser and enter the following URL:

http://WebHost:wlAdminPort/console

For example:

http://MyWebHost:7001/console

The admin server login page appears.

- 2. In the admin server login page, log in as the WebLogic administrator user that you created when you installed WebLogic and then recorded in Table 7, "WebLogic Admin Server Parameters," on page 31.
- **3.** In the Admin Console, browse down the tree to the domain that you created for Content Server during the WebLogic installation (*csDomain*).
- 4. Select *csDomain* > Servers > *AdminServerName*.
- 5. Verify that the servers that you specified during the WebLogic installation are listed.
- 6. Select the name of the managed server.
- 7. In the **Configuration** form, select the **Deployment** tab.
- 8. In the Staging Mode field, select nostage from the drop-down list.
- 9. Click Apply.

# Step III. Oracle Installations: Identifying JDBC Drivers

#### Identifying the Type 2 JDBC Driver

Complete the following steps to specify the location of the type 2 driver:

- 1. Use a text editor to open the startWebLogic and startManagedWebLogic scripts:
  - On Windows: startWebLogic.cmd and startManagedWebLogic.cmd
  - On Solaris: startWebLogic.sh and startManagedWebLogic.sh
- 2. After the initial comments and the server name statement, do the following:

58

**a.** Insert the following lines:

```
ORACLE_HOME="complete-path-to-the-Oracle-Home-Directory"
export ORACLE_HOME
ORACLE_SID="Oracle-Net8ConnectionName"
export ORACLE_SID
LD_LIBRARY_PATH=complete-path-to-the-Oracle-Home-Directory
lib:$LD_LIBARY_PATH}
PRE_CLASSPATH=complete-path-to-the-Oracle-Home-Directory/
jdbc/lib/classes12.zip:complete-path-to-the-Oracle-Home-Directory/
jdbc/lib/nls_charset12.zip:$PRE_CLASSPATH
```

**b.** Add %PRE\_CLASSPATH% to the beginning of the CLASSPATH line. For example:

set CLASSPATH=%PRE\_CLASSPATH%;%WEBLOGIC\_CLASSPATH%;<existing
path>

**3.** Save and close the startManagedWebLogic.sh (Linux or Solaris) or startManagedWebLogic.cmd (Windows) file.

#### Identifying the Type 4 JDBC Driver

Complete the following steps to specify the location of the Type 4 driver:

- 1. Use a text editor to open the startWebLogic and startManagedWebLogic scripts:
  - On Windows: startWebLogic.cmd and startManagedWebLogic.cmd
  - On Solaris: startWebLogic.sh and startManagedWebLogic.sh
- 2. In both startup scripts, do the following:
  - **a.** Insert the following statement:

PRE\_CLASSPATH=complete-path-to-the-Oracle-Home-Directory/ jdbc/lib/classes12.zip:complete-path-to-the-Oracle-Home-Directory/jdbc/lib/nls\_charset12.zip:\$PRE\_CLASSPATH

**b.** Add %pre\_Classpath% to the beginning of the Classpath line. For example:

set CLASSPATH=%PRE\_CLASSPATH%;%WEBLOGIC\_CLASSPATH%;<existing
path>

3. Save and close the startWebLogic.sh and startManagedWebLogic.sh (Linux or Solaris) files or the startWebLogic.cmd and startManagedWebLogic (Windows) files.

## Step IV. Restart WebLogic and Verify the Database Connections

After you finish the JDBC driver configuration, stop and restart WebLogic and then verify that it can connect to the database.

Stop and restart both the WebLogic Admin Server and the Managed Server

When the Managed Server stops writing status messages to the console or shell or log, scroll back and examine the output. You have successfully configured the JDBC driver when you can find output similar to the following:

<Aug 1, 2003 2:15:33 PM EDT> <Info> <JDBC> <001068> <Connection
for pool "mypool817" created.>

```
<Aug 1, 2003 2:15:33 PM EDT> <Info> <JDBC> <001082> <Creating Data
Source named myjndi817 for pool mypool817>
<Aug 1, 2003 2:15:33 PM EDT> <Info> <JDBC> <001070> <Checking
existence of connection pool mypool817 requested by user
principals=[kernel identity = 256023221]>
```

In this example, the connection pool was named "mypool817" and the data source was named "myjndi817."

# **Next Step**

Your next step depends on whether you are installing a web server:

- If you wish to install a web server, proceed to one of the following two chapters, depending on the web server you have chosen for your installation:
  - Chapter 9, "Installing IIS on Windows"
  - Chapter 11, "Installing Apache on Solaris or Linux"
- If you are not installing a web server, you will need to complete steps that prepare your installation for Content Server. Do one of the following:
  - For Windows installations: Ensure that requirements for installing on Windows are satisfied. See Chapter 13, "Before Installing Content Server on Windows."
  - For Solaris installations: Ensure that requirements for installing on Solaris are satisfied. See Chapter 14, "Before Installing Content Server on Solaris or Linux."

### Chapter 8

# Creating and Configuring a New WebLogic Portal Server Domain

This chapter shows you how to create and configure the BEA WebLogic portal server. It contains the following sections:

- Step I. Before You Begin
- Step II. Create a WebLogic Domain
- Step III. Set Up a Portal Installation and Create a Web Application
- Next Step

# Step I. Before You Begin

Before creating a domain, make sure that WebLogic has been installed on both the content management and production environments (including the development environment if you plan to use one). For installation guidelines, see Chapter 6, "Installing BEA WebLogic Server."

## Step II. Create a WebLogic Domain

You must create a domain on each of the environments where WebLogic is installed. To create a domain, follow instructions in Appendix A, "Creating a Domain on a WebLogic Server."

Note that development and content management domains are typically unmanaged, whereas production domains are managed. Appendix A provides instructions for creating both types of domains for portal and non-portal applications.

# Step III. Set Up a Portal Installation and Create a Web Application

Before installing Content Server, you need a portal installation and a web application. To set up a portal installation and web application, complete the following steps:

- 1. Run C:\bea\user\_projects\domains\portalDomain\startWebLogic.cmd to start the portal server.
- **2.** Issue one of the following commands:

<bea installation dir>/weblogic/workshop/Workshop.exe (or Workshop.sh)

**3.** Open the WebLogic workshop.

Step III. Set Up a Portal Installation and Create a Web Application

4. Click on **File > New > Application**.

| -                       | 1 (b) Java Class                           |                                            |                     |
|-------------------------|--------------------------------------------|--------------------------------------------|---------------------|
| 2000                    | <ul> <li>Other File Types Other</li> </ul> | 「「「「「」」」「「」」」「「」」」「「」」」「「」」」」「「」」」」」「「」」」」 |                     |
| 2007                    | - Sector (Jacob Control                    |                                            | <br>Property Editor |
| 2004 C51+F4             | Splootonu                                  | • • • • • • • • • • • • • • • • • • • •    |                     |
| ang an range (an range) | Enderthan                                  |                                            |                     |
| ros alteration          |                                            |                                            |                     |
| 212                     |                                            |                                            |                     |
| ya Atu.                 |                                            |                                            |                     |
| ana Ali Lanko           |                                            |                                            |                     |
| sport Project           |                                            |                                            |                     |
|                         |                                            |                                            |                     |
|                         |                                            |                                            |                     |
| işort mes               |                                            |                                            |                     |
| ige secup               |                                            |                                            |                     |
| ic., GHP                |                                            |                                            |                     |
| ncerit. Blea            | •                                          |                                            |                     |
| ecent Applications      | •                                          |                                            |                     |
| gt.                     |                                            |                                            |                     |
|                         |                                            |                                            |                     |
|                         |                                            |                                            |                     |
|                         |                                            |                                            |                     |
|                         |                                            |                                            |                     |
|                         |                                            |                                            |                     |
|                         |                                            |                                            |                     |
|                         |                                            |                                            |                     |
|                         |                                            |                                            |                     |
|                         |                                            |                                            |                     |
|                         |                                            |                                            |                     |
|                         |                                            |                                            |                     |
|                         |                                            |                                            |                     |
|                         |                                            |                                            |                     |
|                         |                                            |                                            | Prescription        |
|                         |                                            |                                            |                     |
|                         |                                            |                                            |                     |
|                         |                                            |                                            |                     |
|                         |                                            |                                            |                     |
|                         |                                            |                                            |                     |
|                         |                                            |                                            |                     |
|                         |                                            |                                            |                     |

- 5. Select the **Portal Application** option.
- 6. Enter ContentServerApp as the application name.
- 7. Browse and select the portalDomain server that you just created as your server. Click Create.

| Portal<br>Tutos                 | ol                            |                                   | But Application<br>by Application<br>tal Application<br>orial : Enterpris<br>orial : Dava Cor<br>orial : Page Ro<br>orial : Web Ser | n<br>Is JavaBean<br>nàrol<br>W<br>Vice | a                           |                               |
|---------------------------------|-------------------------------|-----------------------------------|----------------------------------------------------------------------------------------------------|----------------------------------------|-----------------------------|-------------------------------|
| Deectorys                       | D ((beal)use                  | projectsfjap                      | pications);Conf                                                                                                    | ter(SeverA                             | ap .                        | Bronse                        |
| Senec                           | Contenti                      | iezver.kpp                        |                                                                                                    |                                        |                             |                               |
| geven                           | 0 /jbealµse                   |                                   | mainsiportaiDo                                                                                                    | inain)                                 | ×                           | Browse                        |
| Creates a<br>Datanync<br>later. | now empty a<br>project called | ppleation with<br>Fidatai' at MCT | ' WebLogic Po<br>A-Diff/data, P                                                                                                    | rtal modules<br>ortal Web Pr           | This will in<br>rejects can | clude o<br>be added<br>Cancel |

8. Right-click on **ContentServerApp** in the left-hand navigation panel and select **New >Project**.

| ContentServenApp - IEA WebLook Workshop                                                                                                    | 2 C C C C C C C C C C C C C C C C C C C | <u></u> 1@12 |
|----------------------------------------------------------------------------------------------------|-----------------------------------------|--------------|
| De Edt Hew Entel Build Debug Jook Hindow 1940                                                                                                    |                                         |              |
| 口能問題 やべる 昭臨 (キャ) 後冬奈谷 (回回目) 昔 引いた 前回田(自由)                                                                                                    |                                         |              |
| Appleation (Then X                                                                                                    | Property Ede                            | × ×          |
| ContartiCeptonian<br>ContartiCeptonian<br>ContartiCepto |                                         |              |
|                                                                                                    | 101001000000001                         |              |
| R Charles David                                                                                                    |                                         |              |
| - Constant - Security - Security                                                                                                    |                                         |              |
| Deta Application                                                                                                    |                                         |              |
| Deployment +                                                                                                    |                                         |              |
| Igport Project                                                                                                    |                                         |              |
| Properties                                                                                                    |                                         |              |
|                                                                                                    |                                         |              |
|                                                                                                    |                                         |              |
|                                                                                                    | 010010010010010                         |              |
|                                                                                                    |                                         |              |
|                                                                                                    |                                         |              |
|                                                                                                    |                                         |              |
|                                                                                                    |                                         |              |
|                                                                                                    |                                         |              |
|                                                                                                    |                                         |              |
|                                                                                                    |                                         |              |
|                                                                                                    |                                         |              |
|                                                                                                    |                                         |              |
|                                                                                                    |                                         |              |
|                                                                                                    |                                         |              |
|                                                                                                    |                                         |              |
|                                                                                                    | 010010010010010                         |              |
|                                                                                                    |                                         |              |
|                                                                                                    | 010010010010010                         |              |
|                                                                                                    |                                         |              |
|                                                                                                    |                                         |              |
|                                                                                                    |                                         |              |
|                                                                                                    | Description                             |              |
|                                                                                                    |                                         |              |
|                                                                                                    | 000000000000000000000000000000000000000 |              |
|                                                                                                    |                                         |              |
|                                                                                                    |                                         |              |
|                                                                                                    |                                         |              |
|                                                                                                    | 0.000.000.0000.0000                     |              |
| Faudy                                                                                                    | Server Stapped                          | DAG 24 [ 63  |

- 9. In the right-hand navigation window, name the portal web project:
  - a. Select Portal Web Project. Enter CS as the name, then click Create.

**b.** Record the name of the Portal Web Project that you created. You will be using this name throughout the rest of the installation process.

#### Note

The name that you provide for the Portal Web Project (/CS in our example) is for display purposes, and by default is set as the web application context path, /CS in our example.

Throughout this guide, however, we specify /servlet as the web application context path (for example, on page 78, to configure iisproxy.ini for the IIS web server).

To preserve the display name and ensure that the web application context path is used consistently throughout the installation process, you can override the default context path.

To override the default context path:

- 1) Right-click on Web Project CS > Properties.
- 2) Deselect **Use project name** and specify the context root that you wish to use (/servlet in this example).
- 3) Click **OK**.
- 4) Use the new context path whenever you are prompted for it; for example, in the "WebLogic Parameters Screen" (for portal installations only).

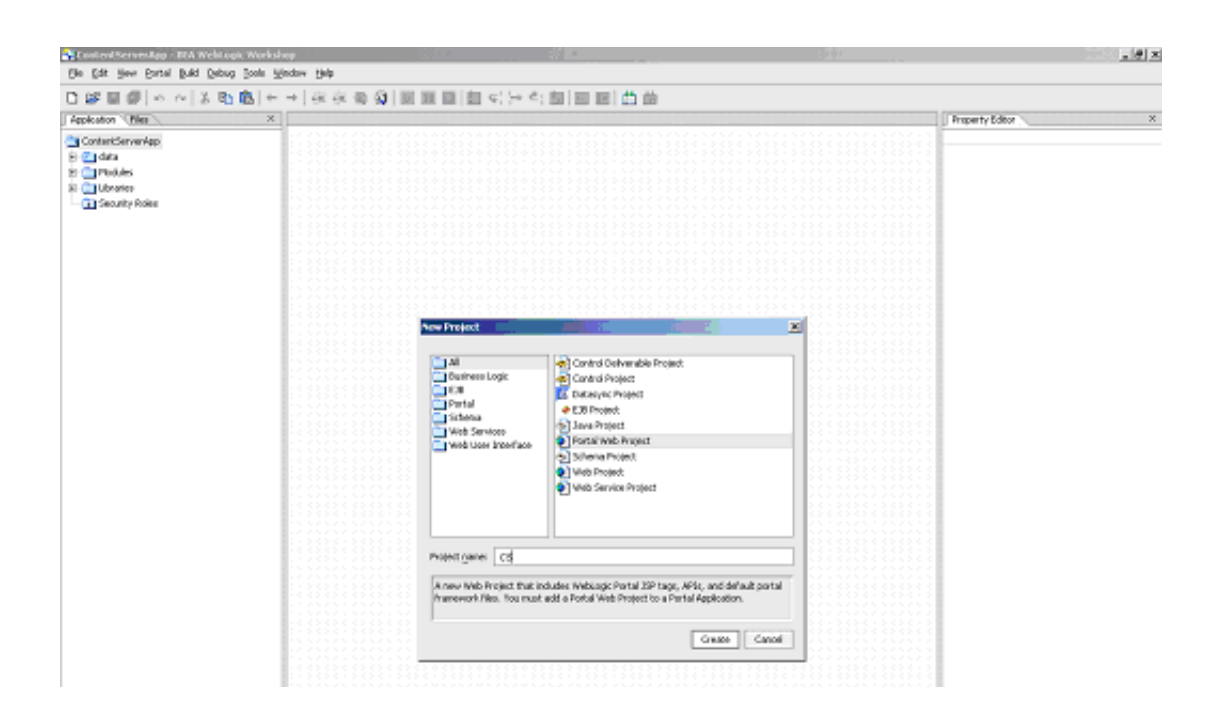

Step III. Set Up a Portal Installation and Create a Web Application

**10.** Right-click on **CS** and select **New > Portal**.

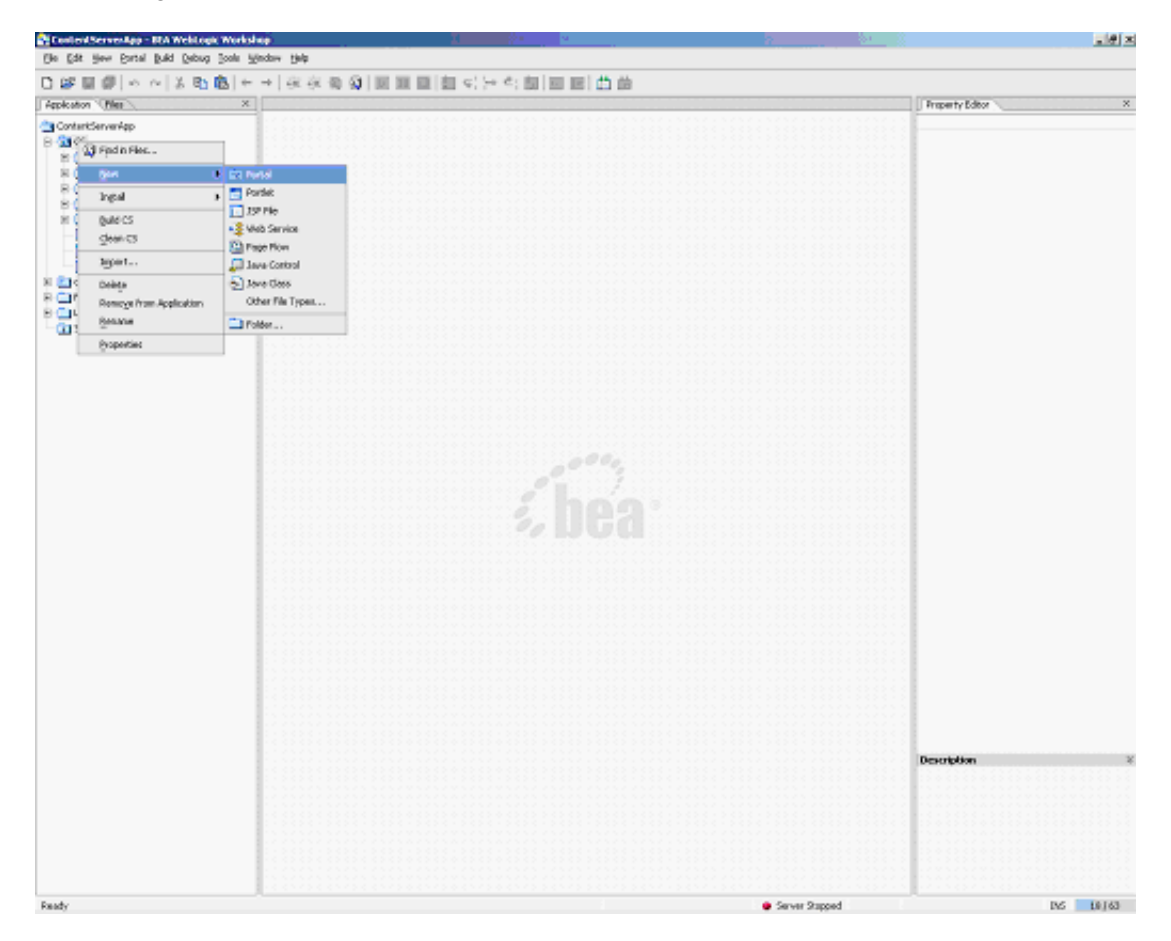

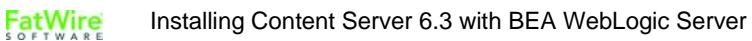

11. Enter CS.portal as the name, then click Create.

| ContentServentage - BIA WebLogic Workshi                                                                                                    |             |                                                                                                    | ÷        | 244 C                                 |                   |
|----------------------------------------------------------------------------------------------------|-------------|----------------------------------------------------------------------------------------------------|----------|---------------------------------------|-------------------|
| Ele Edit Hew Eartal Build Debug Jools M                                                                                                    | indaw tjelp |                                                                                                    |          |                                       |                   |
| 日鮮日朝日本(太勤務)を                                                                                                    | →   夜夜 南 〇  | 回回回回(包 4))                                                                                                    | - 今日日日日日 | 1                                     |                   |
| Appleation (Net X                                                                                                    |             |                                                                                                    |          |                                       | Preperty Editor X |
| Controlling wavego     Controlling wavego     Controlling     Controlling     Controlling |             | Asser Fale<br>All<br>Piet Markees Logic<br>Piet Markees Logic<br>Piet Markees Logic<br>Piet Markees Logic<br>Piet Markees Logic<br>Web Constances<br>Piet Gamme<br>Common<br>Piet Gamme<br>Common<br>Piet Gamme<br>Common<br>Piet Gamme<br>Common<br>Piet Markees<br>Common<br>Piet Markees<br>Piet Markees<br>Piet Markees<br>Piet Ma | eface    | into a comor, ostavat<br>Graza: Cassi | Decription        |

**12.** Start WebLogic by running the following:

C:\bea\user\_projects\domains\portalDomain\startWebLogic.cmd

**13.** Go to the WebLogic console. Log in using **AdminUserName** as the username and **AdminUserPassword** as the password.

14. In the left navigation, click on **Deployments**> **Applications**> **ContentServerApp**.

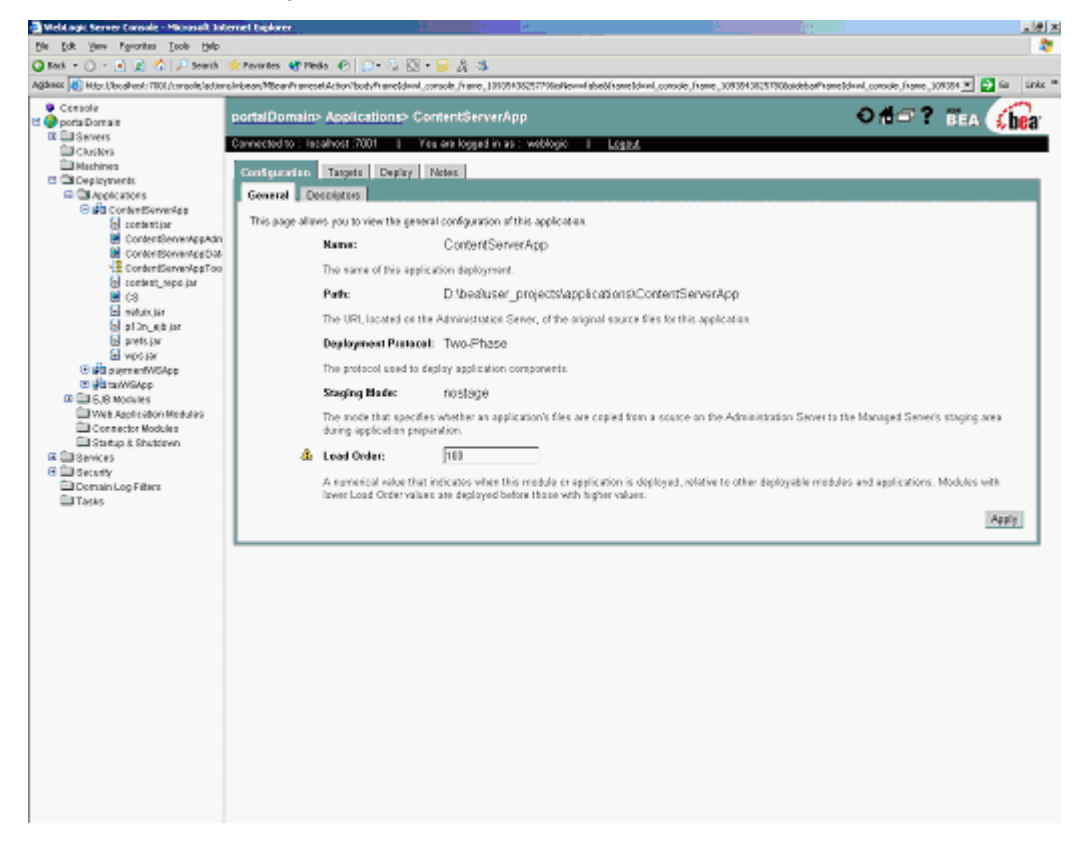

**15.** Select the **Deploy** tab. Click on **Redeploy application**. Wait until the "Status of last action" changes to "Success."

| Mebl agit Server Console - Microsoft Jater                                                                                                    | riet Eiglorer           | X                                                                                     | 2 C -                                                                                              | 9 (A)                                                                                                    |                                                                                                    |                                                                                                    |                                                         |                                                                    |                     | <u></u>             |
|----------------------------------------------------------------------------------------------------|-------------------------|---------------------------------------------------------------------------------------|----------------------------------------------------------------------------------------------------|----------------------------------------------------------------------------------------------------|----------------------------------------------------------------------------------------------------|----------------------------------------------------------------------------------------------------|---------------------------------------------------------|--------------------------------------------------------------------|---------------------|---------------------|
| Ble Edk Yew Favorites Inols Help                                                                                                    |                         |                                                                                       |                                                                                                    |                                                                                                    |                                                                                                    |                                                                                                    |                                                         |                                                                    |                     |                     |
| Q Task + () - 💽 😰 🐔 🔎 Search 🧃                                                                                                    | Permites 👹 Pieda 🤞      | 8 🞧 - 💫 🕅 - 🖡                                                                         | A 4                                                                                                |                                                                                                    |                                                                                                    |                                                                                                    |                                                         |                                                                    |                     |                     |
| Againess () Hits: (/ex.sheat: 7001./cmcale/actional                                                                                                    | rbean/Mean/harrostActor | n'hotyfraneldenl.com                                                                  | ole frame_199                                                                                      | 054500549686496                                                                                                    | worldsetel www                                                                                                    | etdawil.comode.                                                                                                    | frame_10939458994                                       | 375aideba#haneldawl                                                | conside frame 1083  | on 💌 🛃 Ga 🛛 Unita " |
| Status dagi Azvere Canada - Manasal Ma<br>Per (24 gene Parente Totol - Second Parente<br>Agènes (24 gene Parente Totol - Second Parente<br>Agènes (24 gene Parente Parente<br>Controlle<br>Controlle | Deployment States       | Control EX + EX + EX + EX + EX + EX + EX + EX                                         | A 3 4 4 4 4 4 4 4 4 4 4 4 4 4 4 4 4 4 4                                                            | App<br>as weldede<br>each medule<br>re-additional<br>Tanget<br>potalServer<br>potalServer<br>potalServer<br>potalServer<br>potalServer<br>potalServer<br>potalServer<br>potalServer<br>potalServer<br>potalServer<br>potalServer | senfabet/iner<br>L Log<br>In the applic<br>doploy mont<br>Tanget<br>Type<br>Sanvor<br>Sanvor<br>Sanvor<br>Sanvor<br>Sanvor<br>Sanvor<br>Sanvor<br>Sanvor<br>Sanvor<br>Sanvor<br>Sanvor<br>Sanvor<br>Sanvor<br>Sanvor | etdenLoonoit<br>24<br>ates You ma<br>rangets for the<br>Status of<br>Laset Actio<br>Success<br>Success<br>Success<br>Success<br>Success<br>Success<br>Success<br>Success | frame, 3000000000                                       | 37buidtorfframcblend<br>step and redeploy al<br>rite Targeto 150.) | consis france, 1003 | 9 application       |
|                                                                                                    | 1                       | Nodel<br>ContentSenerAp<br>ContentSenerAc<br>ContentSenerAc<br>CS<br>Drep Application | sp.Bottinin<br>op.Diotasync<br>op.Diotasync<br>op.Diotasync<br>op.Diotasync<br>op.Diotasync<br>Red | Status<br>Activo<br>Activo<br>Activo<br>Activo<br>Activo<br>Activo<br>Activo                                                                                                    | Target<br>portalSary<br>contalSary<br>contalSary<br>portalSary<br>ke                                                                                                    | Type<br>at Sanor<br>Sanor<br>at Sanor<br>at Sanor<br>at Sanor                                                                                                    | Last Action<br>Success<br>Success<br>Success<br>Success |                                                                    |                     |                     |
| <ul> <li>Booke converse strend</li> </ul>                                                                                                    |                         |                                                                                       |                                                                                                    |                                                                                                    |                                                                                                    |                                                                                                    |                                                         |                                                                    |                     | a noviennose        |

**16.** Run C:\bea\user\_projects\domains\portalDomain\stopWebLogic.cmd to stop the portal server.

# Step IV. Configure the Domain's Startup Parameters

For instructions on configuring the domain's startup parameters, see "Step II. Configure the Domain's Startup Parameters," on page 56. (Note that the step is common to portal and non-portal installations.)

## Step V. Oracle Installations: Identifying JDBC Drivers

For instructions on identifying JDBC drivers, see "Step III. Oracle Installations: Identifying JDBC Drivers," on page 58. (Note that the step is common to portal and nonportal installations.)

# **Next Step**

Prepare to install Content Server:

- **1.** Do one of the following:
  - For Windows installations: Ensure that requirements for installing on Windows are satisfied. For instructions, see Chapter 13, "Before Installing Content Server on Windows."
  - For Solaris installations: Ensure that requirements for installing on Solaris are satisfied. For instructions, see Chapter 14, "Before Installing Content Server on Solaris or Linux."
- **2.** Follow the pre-installation steps in Chapter 15, "Before Installing the CS Portal on a Managed Production Server."

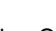

# Part 4 Web Server

This part describes how to install a Web server. It contains the following chapters:

- Chapter 9, "Installing IIS on Windows"
- Chapter 10, "Configuring IIS for WebLogic and Content Server"
- Chapter 11, "Installing Apache on Solaris or Linux"
- Chapter 12, "Configuring Apache for WebLogic and Content Server"
# Chapter 9 Installing IIS on Windows

This chapter explains how to install and test Microsoft's Internet Information Services (IIS). It contains the following sections:

- Step I. Install IIS
- Step II. Document Your IIS Installation
- Step III. Verify the Installation
- Next Step

#### Note

Typically, IIS is either partially or fully installed on most Windows 2000 machines.

- If IIS is only partially installed or not installed, start with the first section, "Step I. Install IIS," on page 74.
- If IIS is fully installed, start with the section "Step II. Document Your IIS Installation," on page 74.

## Step I. Install IIS

If IIS is not installed or is only partially installed, follow Microsoft's instruction for installing IIS on a Windows 2000 system.

As a convenience, here is a quick synopsis of the instructions:

- 1. Select Start > Settings > Control Panel.
- 2. Select Add/Remove Programs.
- 3. Select the Add/Remove Windows Components tab on the left.

The Add/Remove Windows Components Wizard appears.

**4.** Select **Internet Information Services (IIS)** and then follow the instructions for installing it.

## **Step II. Document Your IIS Installation**

We strongly recommend that you document the details of your IIS installation in Table 4, "Web Server Parameters," on page 30. The following information will help you complete this table:

| Parameter                      | What it Holds                                                                               |
|--------------------------------|---------------------------------------------------------------------------------------------|
| Web Version                    | The version number of the IIS software that you installed.                                  |
| Web Host Name<br>(WebHost)     | The name by which the installation machine is known on the network.                         |
| Web Host IP Address<br>(WebIP) | The numeric Internet Protocol address assigned to the web server host machine.              |
| Web Server Port<br>(WebPort)   | The port number assigned for web server communications.<br>By default, it has the value 80. |

## Step III. Verify the Installation

After you have installed IIS, you start it and then browse to it in a web browser to determine whether it is serving pages as it should.

## A. Start IIS

You can start the various IIS services in various ways. To be sure that all the necessary services are running, start IIS from the **Services** node.

#### To start IIS services

- 1. Right-click on the My Computer icon.
- 2. Select Manage from the right-mouse menu.

75

- **3.** In the **Computer Management** dialog box, expand the **Services and Applications** node in the tree.
- 4. Select Services.
- 5. In the list of services on the right, right click **IIS Admin Service**.
- 6. Select Start from the right mouse menu.

#### To start or stop the default web site only

- 1. Right-click on the MyComputer icon.
- 2. Select Manage from the right mouse menu.
- **3.** In the **Computer Management** window, expand the **Services and Applications**. node in the tree.
- 4. Expand the Internet Information Services node.
- 5. Right-click on Default Web Site.
- 6. Select Start or Stop, as appropriate, from the right mouse menu.

### B. Verify that IIS is Serving Pages

To verify that IIS can serve pages, test it from both the server that is hosting it and from another browser on the network.

#### To verify that IIS can serve pages

- 1. Start a browser on the host on which IIS is running.
- 2. From the browser, go to the following URL:

http://WebHost:WebPort

- **3.** Do one of the following:
  - If the browser displays the IIS home page, then IIS is installed and running properly. Continue to step 4.
  - If the browser returns an error, consult Microsoft's documentation, determine what went wrong, and fix it before you continue.
- **4.** Start a browser on another machine on your network (a host other than the machine hosting IIS).
- 5. From the browser, go to the following URL:

http://WebHost:WebPort

If the browser displays the IIS "Under Construction" page, then IIS is installed and running and the network naming service appears to be working properly.

## **Next Step**

Configure the web server to run with WebLogic and Content Server. For instructions, proceed to Chapter 10, "Configuring IIS for WebLogic and Content Server."

FatWire Installing Content Server 6.3 with BEA WebLogic Server

## Chapter 10

# Configuring IIS for WebLogic and Content Server

After you have installed both IIS and WebLogic, you configure IIS to interact with WebLogic and Content Server. You first configure IIS for WebLogic by setting up the ISAPI plugin that WebLogic provides. You then configure IIS for Content Server by creating a web root and document directory, and then identifying the location of the document root with an IIS virtual directory.

This chapter contains the following sections:

- Step I. Configure IIS for WebLogic
- Step II. Configure IIS for Content Server
- Step III. Verify the ISAPI Plugin Configuration
- Next Step

## Step I. Configure IIS for WebLogic

You configure IIS for WebLogic by mapping two file extensions to the WebLogic application by pointing to a WebLogic-provided .dll and by creating an ISAPI filter that uses the WebLogic plugin or filter (.dll) for IIS.

Mapping the file extensions takes two steps:

- Use the IIS console to identify the file extensions and the appropriate .dll to use for them.
- Create a configuration file called *iisproxy.ini*, which specifies how to contact WebLogic. Creating the configuration file is a manual step that you complete outside of the IIS console.

## A. Create the Application Mappings and the ISAPI Filter

Complete the following steps:

- 1. Right click on the My Computer icon on your desktop and select Manage from the right mouse menu.
- 2. In the Computer Management window, select Services and Applications > Internet Information Services.
- 3. Right click on Default Web Site and select Properties.
- 4. In the **Default Web Site Properties** dialog box, select the **Home Directory** tab.
- **5.** Click in the **Execute Permissions** field and select **Scripts and Executables** from the drop-down list.
- 6. Click Configuration.
- 7. In the Application Configuration dialog box, select the App Mappings tab.
- 8. In the App Mappings dialog box, verify that the Cache ISAPI applications option is selected.
- 9. Click Add.
- **10.** In the **Add/Edit Application Extension Mapping** form, create a mapping for the .jsp file extension. Enter the following values:

| Field                  | Set It to This Value                                                                                  |
|------------------------|----------------------------------------------------------------------------------------------------|
| Executable             | Click Browse. Navigate to and select:                                                                 |
|                        | WL_Home\server\bin\iisproxy.dll                                                                       |
|                        | You recorded the value for <i>WL_Home</i> in Table 6, "WebLogic Installation Parameters," on page 31. |
| Extension              | jsp (not . jsp — do not include the period)                                                           |
| Verbs                  | All verbs (the default)                                                                               |
| Script engine          | Clear this option.                                                                                    |
| Check that file exists | Clear this option.                                                                                    |

**11.** Click **OK**.

- 12. Back in the App Mappings dialog box, click Add again.
- **13.** This time in the **Add/Edit Application Extension Mapping** dialog box, create a mapping for the .wlforward file extension. Enter the following values:

| Item                   | Set It to This Value                                                                                  |
|------------------------|----------------------------------------------------------------------------------------------------|
| Executable             | Click Browse.                                                                                         |
|                        | Navigate to and select:                                                                               |
|                        | WL_Home\server\bin\iisproxy.dll                                                                       |
|                        | <b>Note</b> : Be sure to select iisproxy.dll; do <b>not</b> select iisforward.dll                     |
|                        | You recorded the value for <i>WL_Home</i> in Table 6, "WebLogic Installation Parameters," on page 31. |
| Extension              | wlforward (not .wlforward — do not include the period)                                                |
| Verbs                  | All verbs (the default)                                                                               |
| Script engine          | Clear this option.                                                                                    |
| Check that file exists | Clear this option.                                                                                    |

- 14. Click OK.
- 15. Back in the App Mappings dialog box, click Apply; then click OK.

In the the **Application Configuration** window you see two new **Application Mapping** entries named .jsp and .wlforward.

- 16. Click OK.
- 17. In the Default Web Site Properties dialog box, select the ISAPI Filters tab.
- **18.** Click **Add...**.
- **19.** In the **Filter Properties** form, create a filter that uses the WebLogic iisforward.dll file. Enter the following values:

| ltem        | Set It to This Value                                                                                  |
|-------------|----------------------------------------------------------------------------------------------------|
| Filter Name | You can specify any arbitrary name, but we recommend:                                                 |
|             | iisforwardfilter                                                                                      |
|             | Record your selection in the <i>FilterName</i> row of Table 4, "Web Server Parameters," on page 30.   |
| Executable  | Click <b>Browse.</b> Navigate to and select:                                                          |
|             | WL_Home\server\bin\iisforward.dll                                                                     |
|             | You recorded the value for <i>WL_Home</i> in Table 6, "WebLogic Installation Parameters," on page 31. |

#### **20.** Click **OK**.

21. In the Default Web Site Properties dialog box, click Apply; then click OK.

#### Note (for IIS only)

If you are configuring for IIS 6.0 or later:

- 1) Be sure to deselect the **Check that file exists** check box. The behavior of this check has changed from earlier versions of IIS: it used to check that the isproxy.dll file exists; now it checks that files requested from the proxy exist in the root directory of the Web server. If the check does not find the files there, the isproxy.dll file will not be allowed to proxy requests to WebLogic Server
- 2) Note that the installed version of IIS with its initial settings does not allow the iisproxy.dll. Use the IIS Manager console to enable the Plug-In:
  - a) Open the IIS Manager console.
  - b) Select Web Service Extensions.
  - c) Set "All Unknown ISAPI Extensions" to Allowed.

### B. Create the iisproxy.ini Configuration File

Next, create the iisproxy.ini file. Complete the following steps:

- 1. Open a text editor, such as Notepad, and create a new file.
- **2.** In this file, enter the following statements. Be aware that the case of each property must exactly match the case specified here:

```
WebLogicHost=wlHost
WebLogicPort=wlManagedPort
ConnectTimeoutSecs=20
ConnectRetrySecs=5
WlForwardPath=/servlet
```

#### Note

In the WlForwardPath property, /servlet corresponds to *WebRoot* in the installer screens. /servlet is normally the application server context; however, if you are using the Portal Interface, you must specify the name of the portal web module in order for forwarding to function correctly.

You recorded the value of *wlHost* Table 6, "WebLogic Installation Parameters," on page 31. (If WebLogic is on the same host system as IIS, you can set *wlHost* to localhost.) You recorded the value of *wlManagedPort* in Table 8, "WebLogic Managed Server Parameters," on page 32.

- 3. Save and name the file: iisproxy.ini
- 4. Place the file in the following directory: WL Home\server\bin
- 5. Restart all the IIS services. (See "Start IIS," on page 74 for details on restarting IIS.)

80

## **Step II. Configure IIS for Content Server**

#### Note

The steps in this section are optional for development systems. They are recommended for production and live systems.

You configure IIS for Content Server by creating a Content Server documentation root and then identifying it to IIS with a virtual directory. This configuration is optional, as the document root and IIS virtual directories are not critical to the operation of Content Server.

The Content Server installation program creates the Content Server documentation root. However, at this stage in your installation, the directory does not yet exist because you have not yet run the Content Server installation program. In this step, you manually create this directory and then create a virtual directory for it.

Note the following:

- If you installed WebLogic and IIS on the same server, the top level of the Content Server documentation root is also the Content Server installation directory. Be sure that you specify this directory during the Content Server installation.
- If you installed IIS and WebLogic on separate machines, there is an additional step to take after the Content Server installation. After you install Content Server on the application server host, you must copy the files from the Content Server documentation root on that machine to the documentation root on the web server machine.

There are two steps in this task:

A. Create the Content Server Document Root

B. Create the IIS Virtual Directories for Content Server

### A. Create the Content Server Document Root

Create the Content Server document root on the machine(s) where you installed IIS.

Complete the following steps:

1. Create the top-level directory for the Content Server documentation root. Note that if WebLogic and IIS are installed on the same host, this top-level directory will also be the Content Server installation directory. For example: C:\ContentServer

If WebLogic and IIS are installed on the same host, record the name of this directory in the *csRoot* row of Table 4, "Web Server Parameters," on page 30.

81

 In the top-level Content Server directory, create a subdirectory called futuretense\_cs (in this example, the path to futuretense.ini is: C:\ContentServer\futuretense.ini).

#### Note

You may place the *csRoot* anywhere and give it any name; however, you must name its subdirectory futuretense\_cs.

3. In the futuretense\_cs directory, create a subdirectory named Xcelerate. The name is case sensitive and must be spelled exactly as shown, with an initial capital letter "X" (in this example, the path to Xcelerate is C:\ContentServer\futuretense\_cs\Xcelerate).

### B. Create the IIS Virtual Directories for Content Server

Follow these steps to configure IIS to use the Content Server document root directory:

- 1. Select Start > Programs > Administrative Tools > Internet Services Manager
- **2.** Expand the node that represents your Content Server system.
- 3. Click to select the Default Web Site.
- 4. Select Action > New > Virtual Directory.
- 5. Create a virtual directory for the futuretense\_cs directory as follows:
  - Name it futuretense\_cs
  - In the **Web Site Content Directory** window, browse to the futuretense\_cs directory that you created on this machine.
  - In the Access Permissions window, select Read, Execute, and Browse. Do not select Run Scripts or Write.
- 6. Select Action > New > Virtual Directory again and this time create a virtual directory for the Xcelerate directory. Name it Xcelerate, browse to the Xcelerate directory that you created, and give it the same access permissions as for the futuretense\_cs directory.

## Step III. Verify the ISAPI Plugin Configuration

To verify that the ISAPI plugin is configured correctly, you must determine whether it is running and is forwarding requests to WebLogic.

Complete the following steps:

**1.** Open a browser and navigate to the following URL:

http://WebHost:WebPort/servlet

You recorded the values of WebHost and WebPort in Table 4, "Web Server Parameters," on page 30.

If the IIS/WebLogic configuration is working properly, you should see an **error page returned by the ISAPI plugin.** If you do not see the ISAPI error page, the plugin is not

configured correctly. Examine all of your application mappings and the *iisproxy.ini* file. Typically, the case of a property or an incorrect value in the *iisproxy.ini* is the cause.

## **Next Step**

Prepare to install Content Server. Do one of the following:

- For Windows installations: Ensure that requirements for installing on Windows are satisfied. For instructions, proceed to Chapter 13, "Before Installing Content Server on Windows."
- For Solaris installations: Ensure that requirements for installing on Solaris are satisfied. For instructions, proceed to Chapter 14, "Before Installing Content Server on Solaris or Linux."

84

# Chapter 11 Installing Apache on Solaris or Linux

This chapter describes how to install and configure Apache HTTP Server. As previously mentioned, you can install Apache on the same machine that will host WebLogic and Content Server or you can install and use it on a separate host.

This chapter contains the following sections:

- Step I. Install Apache
- Step II. Document Your Apache Parameters
- Step III. Verify that Apache Contains the Correct Module
- Step IV. Verify that Apache Runs Properly
- Next Step

# Step I. Install Apache

- 1. Apache HTTP Server can be pre-installed on Solaris 8, Solaris 9, Linux RedHat, and Linux SuSE systems. Determine whether Apache is installed on the environment(s) on which you plan to run it.
- **2.** Do one of the following:
  - If Apache is already installed, continue with "Step II. Document Your Apache Parameters," on page 86.
  - If Apache is not already installed, you can do one of the following:
- Install it from your source medium.
- Download it from the Internet.
- Build it from source; that is, select the modules and compile the Apache executable yourself. If you want to build it from source, refer to the information that the Apache Foundation makes available at

http://www.apache.org/ and follow their instructions.

## **Step II. Document Your Apache Parameters**

We strongly recommend that you document the details of your Apache installation in Table 4, "Web Server Parameters," on page 30. The following information will help you complete this table:

| Parameter                             | What it Holds                                                                                                    |
|---------------------------------------|----------------------------------------------------------------------------------------------------|
| Web Server Version<br>(WebVersion)    | The version of Apache that the host is running. Note that you must use a version that Content Server supports.               |
| Web Host Name<br>(WebHost)            | The name by which the Apache host machine is known on the network.                                                           |
| Web Host IP Address<br>(WebIP)        | The numeric Internet Protocol address assigned to the Apache host machine.                                                   |
| Web Server Port<br>(WebPort)          | The port number assigned for Apache communications. By default, it has the value 80.                                         |
| Apache Root Directory<br>(ApacheRoot) | The top-level directory in which Apache is installed.<br>Immediate subdirectories of <i>ApacheRoot</i> include bin and conf. |

#### Table 17: Apache Parameters

# Step III. Verify that Apache Contains the Correct Module

Note

This section applies only to Apache version 1.3x.

Apache is modular software, built from a set of modules. WebLogic Server requires that the  $mod\_so.c$  module be present on the machine that is hosting the Apache web server. Please verify that your Apache server contains this module by using the command httpd with the -l option and search for  $mod\_so$  in the output.

For example:

```
$ ApacheRoot/bin/httpd -1 | grep `mod_so'
mod_so.c
```

Examine the output and do one of the following:

- If the output from the preceding command contains mod\_so.c, then your version of Apache contains the correct module. Proceed to "Step IV. Verify that Apache Runs Properly," on page 87.
- If the output from the preceding command does not contain mod\_so.c, you must rebuild and reinstall Apache. For guidelines, see "Step I. Install Apache," on page 86.

## Step IV. Verify that Apache Runs Properly

In this step, you will start Apache and verify that it is running properly. For verification instructions, see the Apache web site (given in "Step I. Install Apache," on page 86).

## **Next Step**

Configure Apache to run with WebLogic and Content Server. For instructions, proceed to Chapter 12, "Configuring Apache for WebLogic and Content Server."

88

### Chapter 12

# Configuring Apache for WebLogic and Content Server

You configure Apache for WebLogic by installing the Apache plugin that WebLogic provides, and then editing the Apache configuration file so that the plugin module is loaded when Apache is started.

You configure Apache for Content Server by creating the Content Server document root and then identifying the location of that document root in the Apache configuration file. This step is how you enable Apache to find the Content Server files it needs after you have installed Content Server.

This chapter contains the following sections:

- Step I. Install the Apache HTTP Server Plugin from WebLogic
- Step II. Create the Content Server Document Root (optional)
- Step III. Edit the Apache Configuration File
- Step IV. Configure Apache for Content Server
- Step V. Restart and Verify Apache
- Step VI. Start the WebLogic Managed Server and Verify the Plugin Configuration
- Next Step

# Step I. Install the Apache HTTP Server Plugin from WebLogic

The Apache plugin is a shared library that BEA provides so that WebLogic will support Apache. To install it, you obtain it from a WebLogic directory and copy it to the appropriate Apache directory.

If you installed Apache and WebLogic on different hosts, you copy the file from the WebLogic directory on the WebLogic host to the appropriate Apache directory on the Apache host. If you installed Apache on more than one host, you copy the file to the appropriate directory on each host.

Complete the following steps:

- **1.** Do one of the following:
  - If you are using Apache version 2.x, locate the mod\_w1\_20.so file:
  - If you are using Apache version 1.3.x, locate the mod\_wl.so file:

For Solaris, the files are located in the *wl\_HOME*/server/lib/solaris directory.

For Linux, the files are located in the *wl\_HOME*/server/lib/linux/i686 directory.

See Table 6, "WebLogic Installation Parameters," on page 31 for the value of w1\_HOME.

- **2.** Copy the appropriate file to the appropriate directory. Do one of the following:
  - If you are using Apache version 2.x, copy the mod\_w1\_20.so file to: ApacheRoot/modules
  - If you are using Apache version 1.3.x, copy the mod\_wl.so file to: ApacheRoot/libexec

You recorded the value of *ApacheRoot* in Table 4, "Web Server Parameters," on page 30.

Note that the plugin isn't completely "installed" until you enter the appropriate AddModule and LoadModule statements in the httpd.conf file, which you will do after you create the Content Server document root.

# Step II. Create the Content Server Document Root (optional)

You configure Apache for Content Server by creating a Content Server documentation root and then identifying it to Apache through alias statements in the httpd.conf file. This configuration is optional, as the document root is not critical to the operation of Content Server.

The Content Server installation program creates the Content Server documentation root. However, at this stage in your installation, the directory does not yet exist because you have not yet run the Content Server installation program. In this step, you manually create this directory and then specify its location in the httpd.conf file.

Note the following:

- If you installed WebLogic and Apache on the same server, the top level of the Content Server documentation root is also the Content Server installation directory. Be sure that you specify this directory during the Content Server installation.
- If you installed Apache and WebLogic on separate machines, there is an additional step to take after the Content Server installation. After you install Content Server on the application server host, you must copy the files from the Content Server documentation root on that machine to the documentation root on the web server machine.

You create the Content Server documentation root on the machine(s) that host Apache. Complete the following steps:

1. Create the top-level Content Server directory. If you installed Apache and WebLogic on the same server, this directory is also the Content Server installation directory. For example:

```
$ mkdir /local/ContentServer
```

If you installed Apache and WebLogic on the same host, record the directory in the *csRoot* row of Table 12, "Content Server Configuration," on page 34.

**2.** Under the *csRoot* directory, create a subdirectory named futuretense\_cs. For example:

```
$ mkdir /local/ContentServer/futuretense_cs
```

```
Note
```

Although you can name the *csRoot* anything you want, you must name its subdirectory futuretense\_cs.

Record the directory in the *csDocRoot* row of Table 12, "Content Server Configuration," on page 34.

**3.** Under the futuretense\_cs subdirectory, create a subdirectory named Xcelerate. It must be spelled exactly, with an initial capital letter "X." For example:

```
$ mkdir /local/ContentServer/futuretense_cs/Xcelerate
```

## Step III. Edit the Apache Configuration File

After you have installed WebLogic's Apache plugin and have created the Content Server document root, edit the Apache configuration file so that Apache has the information it needs to load the plugin and to find the Content Server document root. You must edit the httpd.conf file for each web server in your system.

Complete the following steps:

1. As the **root user**, open the httpd.conf file in a text editor such as vi or emacs. It is located at one of the following one of the following pathnames:

```
ApacheRoot/conf/httpd.conf
    or
/etc/Apache/httpd.conf
```

Wire Installing Content Server 6.3 with BEA WebLogic Server

You recorded the value of ApacheRoot in Table 4, "Web Server Parameters," on page 30.

- **2.** Scroll down to the Dynamic Shared Object section. Under the LoadModule example, do one of the following:
  - If you are using Apache version 1.3.x, add the following directive:

LoadModule weblogic\_module libexec/mod\_wl.so

- If you are using Apache version 2.x, add the following directive:

LoadModule weblogic\_module modules/mod\_wl\_20.so

**3.** If you are using Apache version 1.3.x, scroll down to the last AddModule directive, and add the following directive:

```
AddModule mod_weblogic.c
```

**4.** For both Apache version 1.3.x and 2.x, scroll down to the last <IfModule> directive, and add the following directive under it:

```
<IfModule mod_weblogic.c>
  WebLogicHost wlHost
  WebLogicPort wlManagedPort
  HungServerRecoverSecs 7200
</IfModule>
```

You recorded the value of *wlHost* in Table 6, "WebLogic Installation Parameters," on page 31 and the value of *wlManagedPort* in Table 8, "WebLogic Managed Server Parameters," on page 32.

**5.** For both Apache version 1.3.x and 2.x, scroll down to the last <Location> directive and add the following directive:

```
<Location /servlet>
SetHandler weblogic-handler
</Location>
```

#### Note

In the WlForwardPath property, /servlet corresponds to WebRoot in the installer screens. /servlet is normally the application server context; however, if you are using the portal interface, you must specify the name of the portal web module in order for forwarding to function correctly.

## Step IV. Configure Apache for Content Server

#### Note

The steps in this section are optional for development systems. They are recommended for production and live systems.

1. Search for the Alias section in this file. After the Alias /icons/ statement, identify the futuretense\_cs and the Xcelerate directories with two new Alias statements. Use the absolute pathname of the Content Server document root directory futuretense\_cs and to the Xcelerate subdirectory.

For example, if your Content Server document root directory is /local/ ContentServer/futuretense\_cs, you would insert the following directives into the Alias section:

```
Alias /futuretense_cs "/local/ContentServer/futuretense_cs"
<Directory "/local/ContentServer/futuretense_cs"
Options Indexes MultiViews
AllowOverride None
Order allow,deny
Allow from all
</Directory>
Alias /Xcelerate "/local/ContentServer/Xcelerate"
```

```
<Directory "/local/ContentServer/futuretense_cs/Xcelerate"
Options Indexes MultiViews
AllowOverride None
Order allow,deny
Allow from all
</Directory>
```

2. Save and close the httpd.conf file.

## **Step V. Restart and Verify Apache**

After you finish modifying the httpd.conf file, restart Apache so the configuration changes are implemented and then verify that it is running properly. Complete the following steps:

- 1. In a UNIX or Linux shell, change directories as follows:
  - \$ cd ApacheRoot/bin

The Apache start and restart scripts are at ApacheRoot/bin/apachect1

**2.** Enter the following command:

#### \$ apachectl restart

**3.** In your browser, go to the following URL:

http://WebHost:WebPort

You recorded the values of *WebHost* and *WebPort* in Table 4, "Web Server Parameters," on page 30.

**4.** If your browser displays the following question, then you have properly configured Apache to work with WebLogic:

"Seeing this instead of the website you expected?"

If you do not see the preceding message, refer to BEA's documentation for help.

## Step VI. Start the WebLogic Managed Server and Verify the Plugin Configuration

You started the WebLogic Admin server at the end of Chapter 6, "Installing BEA WebLogic Server." Now start the WebLogic Managed Server and check that WebLogic's Apache plugin is routing requests to the WebLogic managed server (which will become the Content Server managed server after you install Content Server).

Complete the following steps:

- 1. Open the startManagedWebLogic.sh script using vi or another text editor. It is located here:
  - \$ beaRoot/user\_projects/csDomain/startManagedWebLogic.sh

You recorded the value for *beaRoot* and *csDomain* (which may be csdomain) in Table 6, "WebLogic Installation Parameters," on page 31.

**2.** Scroll down the file, and just after the set *WL\_HOME* statement, insert the following lines:

```
set ADMIN_URL=http://wlhost:wlAdminPort
set SERVER_NAME=wlManagedSerName
```

You recorded the values for *wlhost*, *wlManagedSerName* and *wlAdminPort* in the tables in the section named "WebLogic Parameters," on page 31.

- **3.** Save the file.
- 4. Invoke the startManagedWebLogic.sh script.

The WebLogic Managed Server displays a variety of messages in a console window. The Managed Server is successfully running when this final message appears:

<Server started in RUNNING mode.>

5. Using a browser, go to the following URL:

http://WebHost:WebPort/servlet

You recorded the values of *WebHost* and *WebPort* in Table 4, "Web Server Parameters," on page 30.

If the configuration of WebLogic's Apache plugin is correct, you should see a **404 Page Not Found** error page **returned by WebLogic.** If you see another error message —"The Page cannot be displayed," "Cannot connect to server," an Apache timeout message, and so on—the plugin was not configured correctly.

## **Next Step**

Prepare to install Content Server. Do one of the following:

- For Windows installations: Ensure that requirements for installing on Windows are satisfied. For instructions, proceed to Chapter 13, "Before Installing Content Server on Windows."
- For Solaris installations: Ensure that requirements for installing on Solaris are satisfied. For instructions, proceed to Chapter 14, "Before Installing Content Server on Solaris or Linux."

96

# Part 5 Before Installing Content Server

This part explains how to prepare for the installation of Content Server. It contains the following chapters:

- Chapter 13, "Before Installing Content Server on Windows"
- Chapter 14, "Before Installing Content Server on Solaris or Linux"

## Chapter 13

# **Before Installing Content Server on Windows**

This chapter explains what you need to do prior to installing Content Server on Windows. (If you are installing on Solaris, go to Chapter 14, "Before Installing Content Server on Solaris or Linux" instead.)

This chapter contains the following sections:

- Step I. Ensure that Prerequisite Components Have Been Installed and Configured
- Step II. Ensure Environment Requirements are Met
- Step III. Back Up Your web.xml File
- Step IV. Clusters Only: Create the Shared File System
- Step V. Prepare to Extract the Installation Program
- Step VI. Extract the Installation Program
- Next Step

## Step I. Ensure that Prerequisite Components Have Been Installed and Configured

Before installing Content Server on Windows, you must have already installed and configured the components listed in this section. Make sure that you are using the versions listed at the following URL:

http://e-docs.fatwire.com/CS

Locate the CS version of interest and click the Supported Platforms Document link.

The components are:

- A version of Windows (and all necessary service packs) that Content Server supports.
- A version of Oracle or SQL Server 2000 that Content Server supports. Refer to Chapter 4, "Installing the DBMS" for instructions. Confirm that the tablespace is empty.
- A version of IIS that Content Server supports. Refer to Chapter 9, "Installing IIS on Windows" for instructions.

```
Note
```

IIS is optional for systems running exclusively on WebLogic.

- A version of WebLogic that Content Server supports on all the hosts where you plan to install Content Server. Refer to "WebLogic Server," on page 49 for instructions.
- A JDBC driver that WebLogic and your DBMS support.

## Step II. Ensure Environment Requirements are Met

Before installing Content Server, you must ensure that the PATH environment variable includes the path to a supported version of JDK. Both WebLogic versions 8.1 provide a supported version of JDK, so the easiest way to fulfill this requirement is to include the path to the JDK provided by WebLogic.

For example, the WebLogic-provided JDK in version 8.1 is located here:

WL\_HOME\jdk141\_05\bin

You recorded the value of *WL\_HOME* in Table 6, "WebLogic Installation Parameters," on page 31.

To set the PATH variable, do the following:

- **1.** Select Start > Control Panel > System.
- 2. In the System Properties dialog box, select the Environment tab.
- **3.** Examine the value assigned to the PATH variable. If there is no path setting for a version of JDK, prepend the value set for this variable with:

WL\_HOME\jdk141\_05\bin;

**4.** Restart the Windows 2000 server.

## Step III. Back Up Your web.xml File

#### Caution

The Content Server installation program will overwrite the web.xml file used by the Content Server web application. If you have customized your Content Server web.xml file, make a copy of it *before* you install or upgrade Content Server so that your customizations are not lost.

# Step IV. Clusters Only: Create the Shared File System

The cluster needs a shared file system to store common system files and for synchronizing cache activities (resultset, disk, and memory).

Note the following:

- The shared file system should reside either on the database host or another, separate host. In other words, it should not reside on any of the application servers in the cluster or on any of the web servers.
- The Content Server user account (csdbuser) on every server in the cluster should have the same name and password.
- The Content Server user account on every server in the cluster must have read, write, and delete access to this shared file system.
- Create a subdirectory in the share to use as the synchronization folder. For example, name it sync.

Record the following values in Table 10, "WebLogic Cluster Parameters," on page 33:

- The name of the share
- The name of the sync folder in the share

## Step V. Prepare to Extract the Installation Program

Before extracting the Content Server installation program, do the following:

- 1. Verify that the database is running.
- **2.** Start the web server.
- 3. Start the admin server and the managed server on this host.

## **Step VI. Extract the Installation Program**

- **1.** Create a temporary directory.
- 2. Run the self-extracting file cs.exe from the CD to extract the installation files to a temporary directory that you created.

101

- **3.** Open a DOS prompt.
- 4. Change to the directory you specified in step 1 on page 101. For example, if you extracted the files into c:\temp, issue the following command:

c:\> cd c:\temp\Burns

5. Type the following to invoke the installation batch file (CombinedInstall.bat): c:\temp\Burns> CombinedInstall

## **Next Step**

Your next step depends on whether you are installing Content Server as a web site application or a portal:

- If you plan to create a non-portal installation, install Content Server on the WebLogic application server. For instructions, see Chapter 16, "Installing CS on the WebLogic Application Server (Non Portal)."
- If you plan to create a portal installation, complete the pre-installation steps in Chapter 15, "Before Installing the CS Portal on a Managed Production Server."

### Chapter 14

# Before Installing Content Server on Solaris or Linux

This chapter explains what you need to do prior to installing Content Server on Solaris or Linux. If you are installing on Windows, see Chapter 13, "Before Installing Content Server on Windows" instead.

This chapter contains the following sections:

- Step I. Ensure that Prerequisite Components Have Been Installed and Configured
- Step II. Ensure that Environment Requirements are Met
- Step III. Back Up Your web.xml File
- Step IV. Clusters Only: Create the Shared File System
- Step V. Prepare to Extract the Installation Program
- Step VI. Extract the Installation Program
- Next Step

## Step I. Ensure that Prerequisite Components Have Been Installed and Configured

Before installing Content Server on Solaris or Linux, check that you have already installed and configured the components listed below. Make sure you are using the versions listed in the **Supported Platform List (SPD)**, accessible from the following URL: http://e-docs.fatwire.com/CS (click the link to the Content Server version of interest, then click the **Supported Platform List (SPD)** link).

The components are:

- A version of Solaris (and all necessary patches) or Linux that Content Server supports.
- A version of the DBMS that Content Server supports. For instructions, refer to "Guidelines for Installing Oracle," on page 40. Confirm that the tablespace is empty.
- Optional, but recommended: A web server that WebLogic supports. For instructions, refer to "Installing Apache on Solaris or Linux," on page 85.
- A version of WebLogic that Content Server supports. Make sure that WebLogic is installed on all the machines where you plan to install Content Server. For installation and configuration instructions, refer to "WebLogic Server," on page 49.
- A JDBC driver that WebLogic and the DBMS support. For instructions, refer to Chapter 5, "Configuring the DBMS for Content Server" and "Creating a Domain on a WebLogic Server," on page 193.

# Step II. Ensure that Environment Requirements are Met

Before installing Content Server, you must ensure that your UNIX environment is set up properly. Specifically, you must:

A. Verify HOME Directory Permissions

B. Set the PATH

## A. Verify HOME Directory Permissions

Follow these steps to ensure that the HOME directory has the correct permissions:

- 1. Log in as the Solaris or Linux user that you used to install WebLogic. Retrieve this information from Table 5, "Who Installed WebLogic?," on page 31.
- **2.** If necessary, change to the HOME directory.

\$ **cd** 

3. Check the permissions.

\$ **ls** -ald .

The output from the ls command should show the following permissions:

drwxr-xr-x

- 4. If the permissions are incorrect, run the following command:
  - \$ chmod 755 .

## B. Set the PATH

The very first directory in the PATH environment variable must contain the path to either the JDK that WebLogic provides or to another JDK version that is 1.3.x or higher.

The value for the WebLogic-provided JDK is as follows:

For WebLogic 8.1: WL\_HOME/bea/jdk1.4.1\_03/bin

For example, suppose you installed WebLogic 8.1 in a directory called local/ weblogic8. In this case, you insert the following value at the very beginning of the PATH variable:

```
export PATH=/local/weblogic8/bea/jdk1.4.1_03/bin:$PATH
```

You can edit the PATH variable on the shell command line or in a shell startup file.

## Step III. Back Up Your web.xml File

#### Caution

The Content Server installation program will overwrite the web.xml file used by the Content Server web application. If you have customized your Content Server web.xml file, make a copy of it *before* you install Content Server so that your customizations are not lost.

# Step IV. Clusters Only: Create the Shared File System

The cluster needs a shared file system to store common system files and for synchronizing cache activities (resultset, disk, and memory).

Note the following:

- The shared file system should reside either on the database host or another, separate host. In other words, it should not reside on any of the application servers in the cluster or on any of the web servers.
- The Content Server user account (csdbuser) on every server in the cluster should have the same name and password.
- The Content Server user account on every server in the cluster must have read, write, and delete access to this shared file system.
- Create a subdirectory in the share to use as the synchronization folder. For example, name it sync.

Record the following values in Table 10, "WebLogic Cluster Parameters," on page 33:

- The name of the share
- The name of the sync folder in the share

## Step V. Prepare to Extract the Installation Program

Before extracting the Content Server installation program, do the following:

- 1. Log in as the Solaris or Linux user that you created. Retrieve this information from Table 5, "Who Installed WebLogic?," on page 31.
- 2. Start the database and listener as the same user who installed Oracle, if they are not already running. Retrieve this information from Table 2, "DBMS Accounts," on page 29.
- **3.** Start the web server.
- 4. Start the admin server and the managed server on this host. If this is a cluster installation, start the managed server on this host and the admin server on the admin server host.

## Step VI. Extract the Installation Program

To extract the Content Server installation program, do the following:

- 1. Create a temporary directory into which you will untar the cs.tar file:
  - \$ mkdir \$HOME/temp\_cs
- **2.** Change to this temporary directory:
  - \$ cd \$HOME/temp\_cs
- **3.** Untar the cs.tar file; for example:
  - \$ tar -xvf cs.tar

#### Note

The GNU tar utility does not handle long pathnames in the same way as the Solaris tar utility. Do not use the GNU tar utility to unbundle the tar file; you must use the Solaris tar utility.

- **4.** The tar program creates a ContentServer subdirectory of the temporary directory. Change to that subdirectory by typing:
  - \$ cd ContentServer
- **5.** Invoke the csinstall program by typing the following command:
  - \$ sh CombinedInstall.sh

#### Note for Linux Installations

If the Content Server installer does not function correctly—it does not appear, it becomes unresponsive, or something similar—set the following environmental variable in the WebLogic start script and then restart the application server:

LD\_ASSUME\_KERNEL=2.4.3; export LD\_ASSUME\_KERNEL

## **Next Step**

Your next step depends on whether you are installing Content Server as a web site application or a portal:

- If you wish to create a non-portal installation, complete the steps in Chapter 16, "Installing CS on the WebLogic Application Server (Non Portal)."
- If you plan to create a portal installation, complete the pre-installation steps in Chapter 15, "Before Installing the CS Portal on a Managed Production Server."
### Chapter 15

## Before Installing the CS Portal on a Managed Production Server

This chapter shows you how to prepare a managed production server for an installation of the Content Server portal. It contains the following sections:

- Step I. Pre-Deployment
- Step II. Deployment
- Step III. Post-Deployment
- Next Step

## **Step I. Pre-Deployment**

In this step, you will create a workshop portal application project on the content management domain. You will also build an EAR file which you will then copy to the production environment.

#### Note

In this step, it is assumed that you have already created the content management and production domains. If you need instructions for doing so, proceed to Appendix A, "Creating a Domain on a WebLogic Server."

- 1. On the content management domain, create a workshop portal application project. For instructions, see "Step III. Set Up a Portal Installation and Create a Web Application," on page 62.
- 2. Build an EAR file using the build menu:

For example, if the name of the application is CSPortalApp and the EAR file is CSPortalApp.ear, the following hold:

- The application name is: CSPortalApp
- The web app contained within the application is: CSPortal
- The URL for the web app contained within the application is /CSPortal

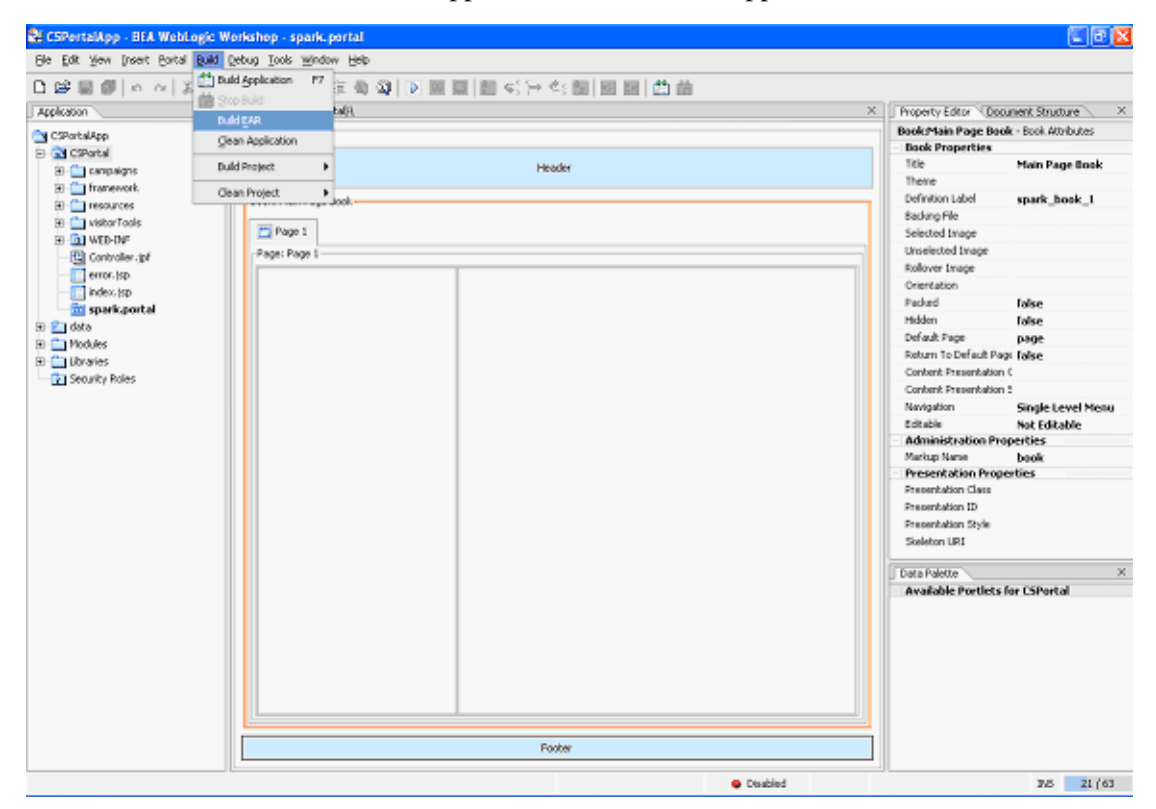

## Step II. Deployment

In this step, you will deploy the EAR in an exploded format on the production machine.

- 1. Copy the EAR file to the production machine.
- 2. Unzip the EAR to a folder on the production machine to the following directory: *WL\_HOME*\user\_projects\applications

(To unzip the file, issue the following command: jar -xvf EARFileName)

- **3.** Start both the admin server and managed server from the production domain.
- 4. Log on to the WebLogic console http://localhost:7003/console.
- 5. Deploy the exploded application to both the admin and managed servers:
  - **a.** Start both the admin server and managed server if they are not started. In this example, assume the admin server is portalServer, and the managed server is ms1.
  - **b.** Go to the WebLogic console. On the left frame, expand **Deployment** and click **Applications**. Click **Deploy a new Application**.

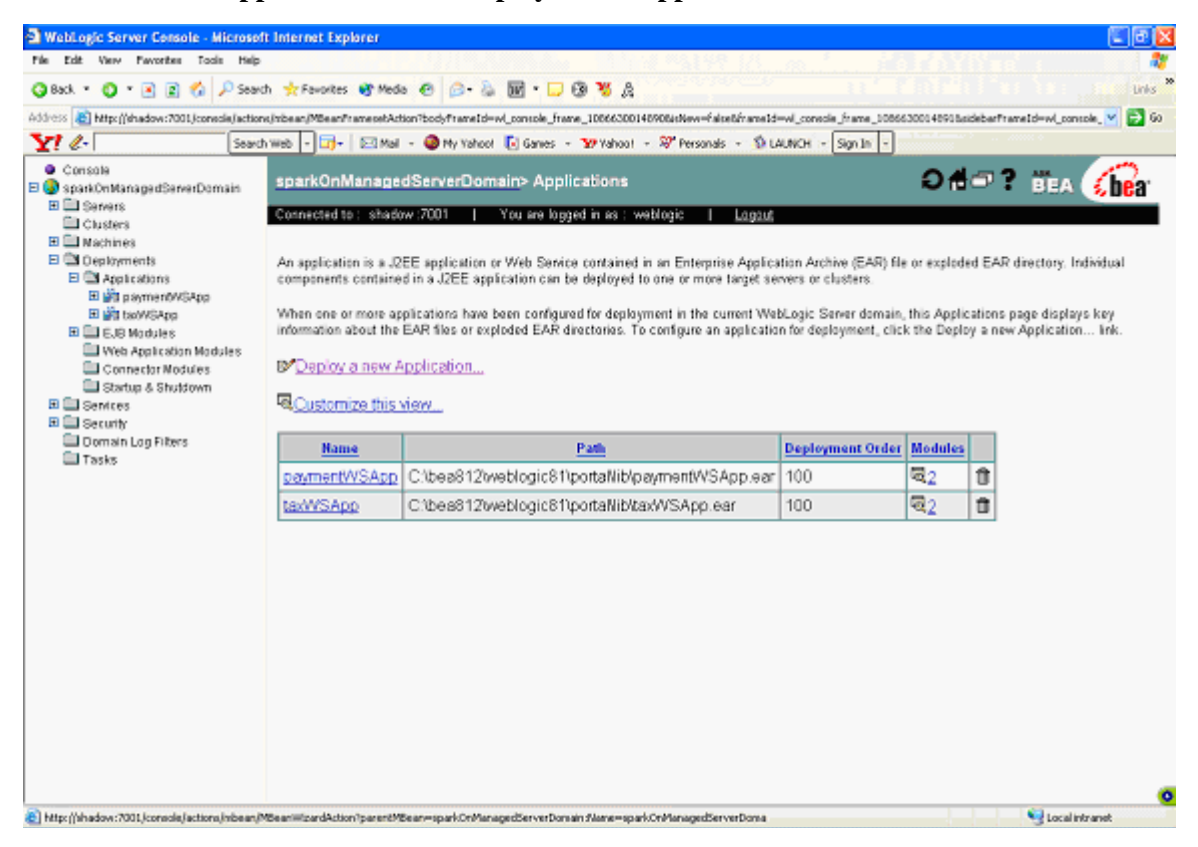

**c.** On the screen **Deploy an Application**, select the exploded EAR folder. Click **Target Application**.

| WebLogic Server Console - Microsof                                                                                                    | ft Internet Explorer                                                                                                    | X    |
|----------------------------------------------------------------------------------------------------|----------------------------------------------------------------------------------------------------|------|
| File Edit View Favorites Tools Help                                                                                                    |                                                                                                    | 27   |
| 🔾 Back. * 🔘 🕆 💽 👔 🔑 Searc                                                                                                    | ch 🤸 Favorites 🔮 Meda 🐵 😥 - 🖕 🞯 - 🗔 🚱 🦉 🎘                                                                                                    | is * |
| Address 👔 https://shadows7011.jconsole/action                                                                                                    | nsjribeen/MbeenPrenesebAction?bodyFremeId=wi_console_freme_10669014776918etNew=FelseEfremeId=wi_console_freme_10869014776928etNewEd=wi_console_M 🔁 🔁                                        | 60   |
| Console     Gypercellocate     Gypercellocate | prodPortalDomain> Applications> Deploy a new Application 🕇 🖶 ? 🗒 EA 🕞                                                                                                    | r    |
| Clusters                                                                                                    | Connected to : stratow :7011 You are logged in as : weblogic   Loggod                                                                                                    |      |
| Machines     Deployments                                                                                                    | Deploy an Application                                                                                                    |      |
| B # payment//SApp     B # payment//SApp     B # payment//SApp                                                                                                    | Select the archive for this application                                                                                                    |      |
| E B LaoWSApp                                                                                                    | Select the file path that represents your archive or exploded archive directory.                                                                                                    |      |
| <ul> <li>Web Application Modules</li> <li>Connector Modules</li> <li>Startus &amp; Shutdown</li> </ul>                                                                                                    | Note: Only valid file paths are shown below. If you do not find what you are looking for, you should <u>upload your file(s)</u> and/or confirm your application contains valid descriptors. |      |
| E Sentces                                                                                                    | Location: shadow \ C \ bea812 \ user_projects \ applications                                                                                                    |      |
| Security     Domain Log Filters     Tasks                                                                                                    | C CSPotalApp                                                                                                    |      |
|                                                                                                    | @ prodCSPortalApp                                                                                                    |      |
|                                                                                                    | C SparkApp                                                                                                    |      |
|                                                                                                    | C B sparkOnManagedServerApp                                                                                                    |      |
|                                                                                                    | C wie sparkApp.ear                                                                                                    |      |
|                                                                                                    | Target Application Target Each Module                                                                                                    |      |
|                                                                                                    |                                                                                                    |      |
|                                                                                                    |                                                                                                    |      |
|                                                                                                    |                                                                                                    |      |
|                                                                                                    |                                                                                                    |      |
|                                                                                                    |                                                                                                    |      |
| 2                                                                                                    |                                                                                                    | 0    |
| Applet navapplet started                                                                                                    | S local intranet                                                                                                    |      |

**d.** Select the managed server, and click **Continue**.

| WebLogic Server Console - Microsoft                                                                                                    | Internet Explorer                                                                                                    |                                             |
|----------------------------------------------------------------------------------------------------|----------------------------------------------------------------------------------------------------|---------------------------------------------|
| File Edit View Favorites Tools Help                                                                                                    |                                                                                                    | an an an an an an an an an an 🖓             |
| 🔾 Back. • 🔘 🔹 💽 🀔 🔎 Search                                                                                                    | 📩 Favorites 🐨 Meda 🐵 😥 💺 📷 🔹 🥃 🚱 🐮 🎊                                                                                                    | Links <sup>10</sup>                         |
| Address a http://shadow:7011.jconsole/actions/                                                                                                    | inbean/MBeanFramesetAction7bodyFrameId=wl_console_frame_10069014776918isNew=false&frameId=wl_console_frame_1006                                                                                                    | 9014776925sideberFrameId=w(_console_ 💌 🛃 60 |
| Console     Gy prodPortalDomain     H III Servers                                                                                                    | prodPortalDomain> Applications> Deploy a new Application                                                                                                    | 🖬 🗝 🔋 👸 🖌 🎧                                 |
| Clusters  Clusters  Clust | Deploy an Application                                                                                                    |                                             |
| Applications     Bill payment/(SApp     Bill prodCSPortsApp                                                                                                    | Select targets for this application                                                                                                    |                                             |
| Wit tooWGApp      EUE Modules     Vieb Application Modules     Connector Modules                                                                                                    | Select the servers and/or clusters on which you would like to deploy this application initial<br>deployment targets later if you wish).                                                                                                    | ly. (You can reconfigure                    |
| Services     Services     Services     Generative     Opmain Log Filters                                                                                                    | Independent Servers Immediate Independent Servers Immediate Indepe |                                             |
| 🖨 Tasks                                                                                                    | ☑ portalServer                                                                                                    |                                             |
|                                                                                                    |                                                                                                    | Continue                                    |
|                                                                                                    |                                                                                                    |                                             |
|                                                                                                    |                                                                                                    |                                             |
|                                                                                                    |                                                                                                    |                                             |
|                                                                                                    |                                                                                                    |                                             |
| Applet navapplet started                                                                                                    |                                                                                                    | 💁 Local intranet                            |

| Console                                               | Deploy an Application                                                                                                    |   |
|-------------------------------------------------------|----------------------------------------------------------------------------------------------------|---|
| prodPortaDomain     Servers     Clusters     Machines | Review your choices and deploy                                                                                                    |   |
| Oeployments     Oeplocations                          | Deployment Targets                                                                                                    |   |
| 🗄 🎬 paymen6VSApp<br>🗄 🙀 prodCSPortalApp               | Your application will be deployed to the following locations.                                                                                                    |   |
| E 🔐 taoWSApp 🗄 🗐 EUB Modules                          | prodCSPortalApp will be deployed to                                                                                                    |   |
| Web Application Modules<br>Connector Modules          | Servers - ms1, portalServer                                                                                                    |   |
| Startup & Shutdown  Services  Converte                | Source Accessibility                                                                                                    |   |
| Oomain Log Filters     Tasks                          | During runtime, a targeted server must be able to access this application's files. This accessibility can be<br>accomplished by either copying the application onto every server, or by defining a single location where the files<br>exist. |   |
|                                                       | How should the source files be made accessible?                                                                                                    |   |
|                                                       | Copy this application onto every target for me.                                                                                                    |   |
|                                                       | During deployment, the files in this application will be copied automatically to each of the targeted locations.                                                                                                    |   |
|                                                       | I will make the application accessible from the following location:                                                                                                    |   |
|                                                       | C1bea812usec_projects/applications/prodCSPc                                                                                                    |   |
|                                                       | Provide the location from where all targets will access this application's files. You must ensure the application files exist in this location and that each target can reach the location.                                                  | n |
|                                                       | Identity                                                                                                    |   |
|                                                       | Enter a name to be used to identify this application.                                                                                                    |   |
|                                                       | Name: prodCSPortelApp                                                                                                    |   |
|                                                       |                                                                                                    |   |

e. Select I will make the application accessible from the following location, and provide an application name. Click **Deploy**.

| Edit View Favorites Tools Help                           |                               | (*). (h. j. j. | 1.1.1.1.1.1.1.1.1.1.1.1.1.1.1.1.1.1.1.1. | 22.55     | 875.     | an 1 - Al             |                         |                    |
|----------------------------------------------------------|-------------------------------|----------------|------------------------------------------|-----------|----------|-----------------------|-------------------------|--------------------|
| Back. • 🔘 · 🖪 👔 🐔 🔎 Search 📩 Favorites                   | er Meda 🐵 🙆 🚴 🕅               | a • 🖂 6        | A 🕺                                      |           |          |                       |                         | un                 |
| 15 a) http://dnadow:7001.jconsola/actions/mbean/Mbean/ra | nesetAction?bodyframeId=wl_or | ansole_frame   | 100697493160964eN                        | ev-falset | inama1d- | wi_console_frame_1006 | 9749316105aideberFranel | Id=wl_console_ 🗸 💽 |
| Console A                                                | ontent_repoljar               |                |                                          |           | Activo   | med                   | Conurs                  |                    |
| productPortalDomain                                      |                               |                |                                          |           | Acove    | 1051                  | Server                  | _                  |
| Servers                                                  | while ion                     |                |                                          |           | Active   | adminServer           | Server                  |                    |
| B Machines                                               | origina por                   |                |                                          |           | Active   | ms1                   | Server                  |                    |
| Ceployments                                              |                               |                |                                          |           | Active   | adminServer           | Server                  |                    |
| E Applications                                           | 13n_ejb.jar                   |                |                                          |           | - valiet | danniserrei           | 0 or ver                |                    |
| E StanductCSPortalApp                                    |                               |                |                                          |           | Active   | <u>ms1</u>            | Server                  | _                  |
| .workshop/CSPorta                                        | and a loss                    |                |                                          |           | Active   | adminServer           | Server                  |                    |
| workshop/CSPorta                                         | rensjar                       |                |                                          |           | Active   | ms1                   | Server                  |                    |
| workshop/CSPorta                                         |                               |                |                                          |           | Active   | adminServer           | Server                  |                    |
| .workshop/CSPorta                                        | <u>os jar</u>                 |                |                                          | ł         |          | and a                 | Contract                |                    |
| a content jar                                            |                               |                |                                          |           | Active   | msi                   | Server                  | _                  |
| CSPortal                                                 | underband (CCD antal/E-I      | D/Denie of     | Dearra                                   |           | Active   | adminServer           | Server                  |                    |
| CSPorta/AppAdmin                                         | NUKSHUD/COFULS/ED             | over ujecu     | <u>beans</u>                             |           | Active   | ms1                   | Server                  |                    |
| CSPotalAppDatas:                                         | na Santun fan 181ab. Anniën   |                |                                          |           |          |                       |                         | _                  |
| netuk jar                                                | in status for web Applic      | anon neve      |                                          |           | _        |                       |                         |                    |
| 🖬 p13n_ejb.jar                                           | Module                        | Module         | Target                                   | Targe     | t St     | atus of               |                         |                    |
| bi prefsjar                                              |                               | Status         | 1.01.001                                 | Туре      | Las      | t Action              |                         |                    |
| B 🙀 tax//SApp                                            | SPortalAppAdmin               | Active         | ms1                                      | Serve     | ٢        |                       |                         |                    |
| 19 🚍 EJB Madules                                         | SPodalAcoDatasync             | Active         | adminServer                              | Serve     | e        |                       |                         |                    |
| Web Application Modules     Comparing Modules            |                               | Author         | a desia Cara ser                         | Case      |          |                       |                         |                    |
| Startup & Shutdown                                       | SPortalAppTool                | ACING          | aurninserver                             | Serve     | r        |                       |                         |                    |
| a Services                                               |                               | Active         | <u>ms1</u>                               | Serve     | ٢        |                       |                         |                    |
| Security                                                 |                               | Active         | adminServer                              | Serve     | r        |                       |                         |                    |
| B 🛱 mreaim                                               | SPortal                       | A ctions       | med                                      | Cana      | -        |                       |                         |                    |
| Users                                                    |                               | 2101048        | LUAL                                     | 0.9146    |          |                       |                         |                    |
| Groups                                                   | Stop Application              | Redeploy       | Application                              |           |          |                       |                         |                    |
| Global Holes                                             |                               |                |                                          |           |          |                       |                         |                    |

**f.** Wait until all the modules are successfully deployed on the managed server(s). It will take a few minutes.

- 6. Click Security on the left frame of the console, then go to the Embedded LDAP tab, and change the Credential and Confirm Credential fields (these fields will be used later by the installer).
- 7. Click Apply.
- **8.** Either gracefully or force shut down both the managed server(s).

## Step III. Post-Deployment

In this step you will create the portal. For an example of how to create a portal, see "Step II. Create a WebLogic Domain," on page 62 (in Chapter 8, "Creating and Configuring a New WebLogic Portal Server Domain").

## **Next Step**

Install Content Server on the portal server and configure the portlets. For instructions, go to Chapter 17, "Installing Content Server on WebLogic Portal Server."

# Part 6 Installing Content Server

This part shows you how to proceed through the installation of Content Server. It contains the following chapters:

- Chapter 16, "Installing CS on the WebLogic Application Server (Non Portal)"
- Chapter 17, "Installing Content Server on WebLogic Portal Server"

### Chapter 16

## Installing CS on the WebLogic Application Server (Non Portal)

This chapter provides instructions on installing Content Server on the WebLogic Application Server.

This chapter contains the following sections:

- Step I. Check Your Current Setup
- Step II. Run the Installer
- Step III. Complete the Installation
- Next Step

## **Step I. Check Your Current Setup**

- 1. Before starting the installation procedures in this chapter, ensure that the steps in Part 5, "Before Installing Content Server" have been completed for your configuration. That is:
  - Content Server's supporting software has been installed and configured.
  - The Content Server installation kit has been unzipped into a temporary directory.
  - The database has been created.
  - A connection pool has been created.
- **2.** If you plan to install over a secure web server, you must first register your SSL certificate with the Certificate Authority in order for the Content Server installation to succeed.

## Step II. Run the Installer

1. Launch CombinedInstall.bat (or CombinedInstall.sh on Solaris) to start the Content Server installer.

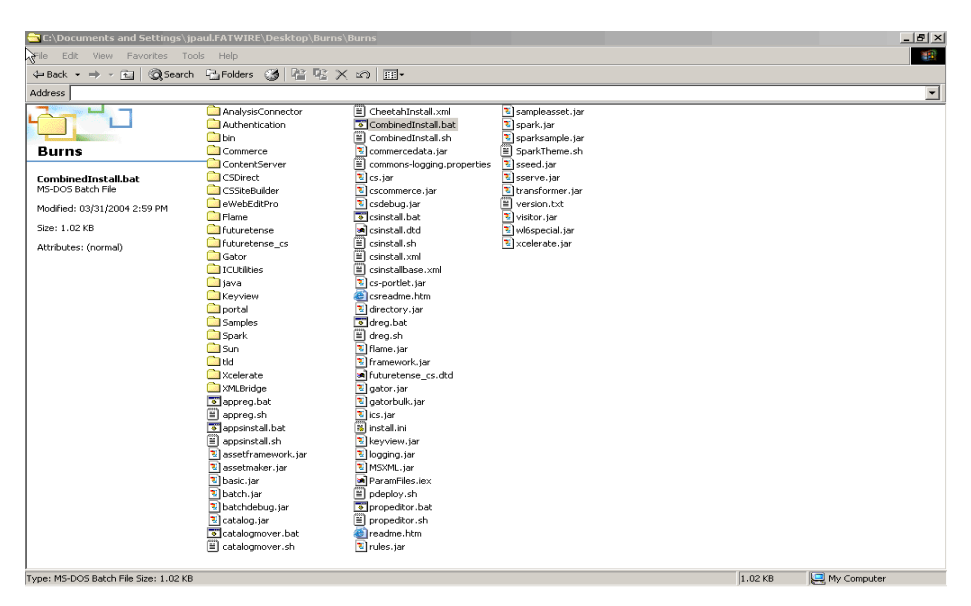

2. Leave the installer action as is — Install Fatwire Products. Click Next.

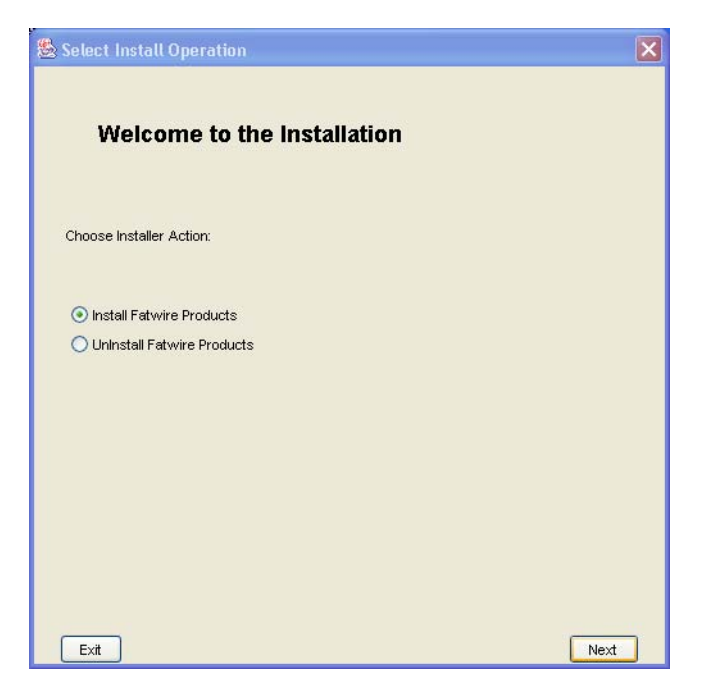

- **3.** Set the path to the Content Server installation directory:
  - **a.** In the **Installation Directory** window, you must supply the full path to where Content Server will be installed. Consider the following:
    - You must install Content Server on the same machine where the WebLogic application server is installed.
    - Be sure to enter the appropriate pathname for your installation. The default pathname is a placeholder only.
    - You must enter a full pathname, not a relative pathname (if the directory you specify does not exist, the installation program creates the directory).
    - For a clustered installation, this path must be the same on each machine in the cluster.

| <u>&amp;</u> | Installation Directory                                |          |      |
|--------------|-------------------------------------------------------|----------|------|
|              | Installation Directory                                |          |      |
|              | Select the directory for Content Server installation: |          |      |
|              | È:Æatwire                                             |          |      |
|              |                                                       | Choose   |      |
|              | Exit                                                  | Previous | Next |

b. Click Next.

**4.** Verify the license:

Select the license file, then click **Next**.

| Search Service Service |               |
|----------------------------------------------------------------------------------------------------|---------------|
| Fatwire License Verification                                                                                                    |               |
| Path to the Fatwire license file:                                                                                                    |               |
| E:/Fatwire/temp/FWLicense.xml                                                                                                    |               |
|                                                                                                    | Choose        |
|                                                                                                    |               |
|                                                                                                    |               |
|                                                                                                    |               |
|                                                                                                    |               |
| Exit                                                                                                    | Previous Next |

- **5.** Select the products to install:
  - **a.** The "Select Products" window displays the products that can be installed:
    - Select the **ContentServer V6.3** checkbox, if you want to install just Content Server.
    - Select the **Content Server Applications v6.3** checkbox if you want to install applications, as well.

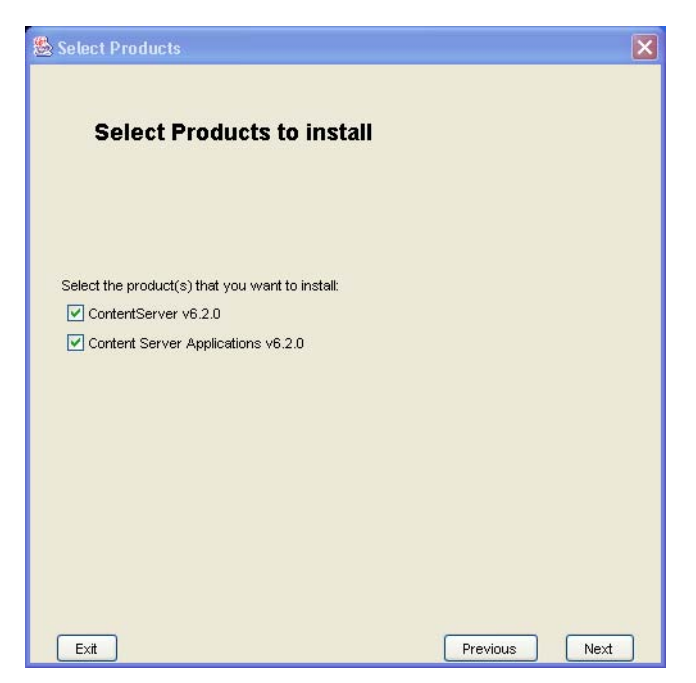

b. Click Next.

- **6.** Select the installation type:
  - **a.** In the "Installation Type" window, choose one of the following installation types from the drop-down list:

| Installation Type | Select This Option For                                                |
|-------------------|-----------------------------------------------------------------------|
| Single Server     | A new single server for the primary member of a cluster installation. |
| Cluster Member    | A new installation of a member of an existing cluster.                |

| 🏀 Installation Type               |             |    |
|-----------------------------------|-------------|----|
| Installation Type                 |             |    |
| Select install option:            |             |    |
| Single Server 💙<br>Cluster Member |             |    |
| Single Server                     |             |    |
|                                   |             |    |
|                                   |             |    |
|                                   |             |    |
| Exit                              | Previous Ne | ×t |

- **b.** Record your choice in the *csType* row of Table 12, "Content Server Configuration," on page 34.
- c. Click Next.

- **7.** Select an installation option:
  - **a.** In the "Installation Options" window, select from the following options:

| Option                                        | Explanation                                                                                                    |
|-----------------------------------------------|----------------------------------------------------------------------------------------------------|
| Portal Example                                | A sample web portal site that illustrates content delivery<br>techniques for page components, page caching, and image<br>serving. The sample site is useful for verifying your<br>installation and configuration.                   |
| Deploy Content<br>Server XML Bridge           | You use CS-Bridge XML to receive, deliver, process, route, and transform XML documents to and from other enterprise applications over the web. See the <i>Content Server Developer's Guide</i> for an overview of this application. |
| Deploy Content<br>Server XML Bridge<br>Sample | Some sample code useful in helping you understand CS-Bridge XML.                                                                                                    |
| Deploy Debug<br>Servlet                       | A servlet that will help you debug XML code. This is a<br>useful servlet to install on a development system, but is<br>not recommended on a management or delivery system.                                                          |

- **b.** Under **Display Properties**, select **Yes**. You want the Property Editor to launch during the installation because it is very likely that you will need to modify Content Server property values.
- **c.** Record your installation choices in Table 12, "Content Server Configuration," on page 34.

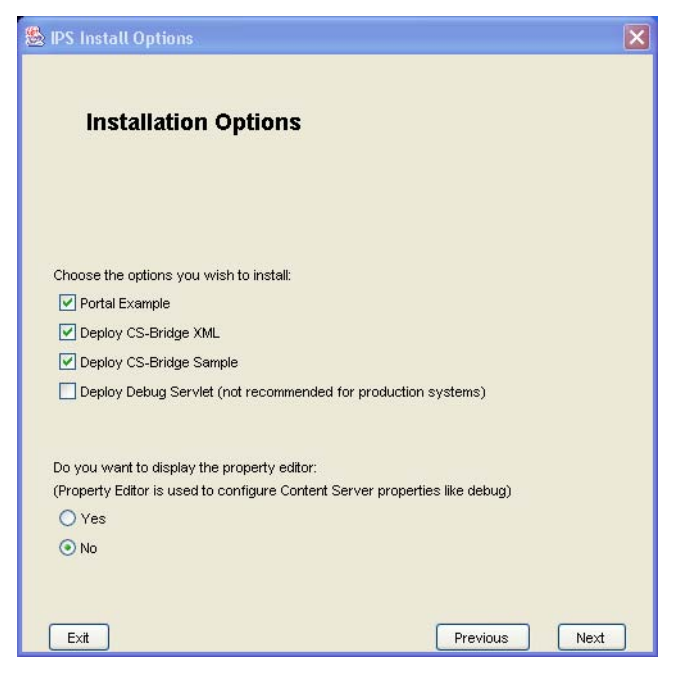

d. Click Next.

- **8.** Supply login information for the Content Server administration account:
  - **a.** In the "Content Server Configuration" window, supply the following information:
    - Username—The default user name is **ContentServer**. You can accept this default or change it.
    - Password—Enter the password and confirm it. Restrictions on the length of the password depend on the system you are using to manage users.

| <u>&amp;</u> | Content Server Configuration                                                                 |      |
|--------------|----------------------------------------------------------------------------------------------|------|
|              | Content Server Configuration                                                                 |      |
|              | Username to be used for Content Server administration:                                       |      |
|              | ContentServer                                                                                |      |
|              | Password to be used for the Content Server administrator.<br>Default password is 'password': |      |
|              | *****                                                                                        |      |
|              | (Must be at least 8 characters)                                                              |      |
|              | Verify the password entered:                                                                 |      |
|              | *****                                                                                        |      |
|              | (Must be at least 8 characters)                                                              |      |
|              |                                                                                              |      |
|              | Exit Previous                                                                                | Next |

- **b.** Record your entries in the *csAdminName* and *csAdminPass* rows of Table 12, "Content Server Configuration," on page 34.
- c. Click Next.

- **9.** Supply login information for the Satellite Server administration account:
  - **a.** In the "Satellite Server Configuration" window, supply the following information:
    - Username—The default user name is SatelliteServer. You can accept this default or change it.
    - Password—Enter the password and reconfirm it. The restrictions to the length of the password depend on the system you are using to manage users.

| Satellite Server Configuration                                                                 |          | X     |
|------------------------------------------------------------------------------------------------|----------|-------|
| Satellite Server Configuration                                                                 |          |       |
| Username to be used for Satellite Server administration:                                       |          |       |
| SatelliteServer                                                                                |          |       |
| Password to be used for the Satellite Server administrator.<br>Default password is 'password': |          |       |
| *****                                                                                          |          |       |
| (Must be at least 8 characters)                                                                |          | Dia . |
| Verify the password entered:                                                                   |          |       |
| *****                                                                                          |          |       |
| (Must be at least 8 characters)                                                                |          |       |
| Exit                                                                                           | Previous | Next  |

- **b.** Record your entries in the *SatName* and *SatPass* rows of Table 12, "Content Server Configuration," on page 34.
- c. Click Next.

- **10.** Select the shared folder root:
  - **a.** Enter the full pathname of the shared file system that was created for this cluster. If you are installing on Windows 2000, specify the complete directory name, including the drive letter.

### Note

If the directories you specify do not exist, the installation program creates them.

| Shared Folder Root                                                        |        |
|---------------------------------------------------------------------------|--------|
| h where you want shared upload folders to be installed:<br>Fatwire/Shared |        |
| h where you want shared upload folders to be installed:<br>Fatwire/Shared |        |
|                                                                           |        |
|                                                                           | Choose |
|                                                                           |        |
|                                                                           |        |
|                                                                           |        |
|                                                                           |        |
|                                                                           |        |
|                                                                           |        |

- **b.** Record the information in the *csShared* row of Table 12, "Content Server Configuration," on page 34.
- c. Click Next.

**11.** Web server configuration:

### Reminder

If you plan to have WebLogic serve Content Server servlets over a nonsecure port, you must register your SSL certificate before starting this step. Otherwise, when you answer **Yes** to the last question in this step, the Content Server installation will fail.

**a.** In the "Web Server Configuration" window, supply the information described below:

| Web Server Configuration                               |          | Þ |
|--------------------------------------------------------|----------|---|
| Web Server Configu                                     | ration   |   |
|                                                        |          |   |
| Fully Qualified Web Server Hostname or IP              | Address: |   |
| localhost                                              |          |   |
| Web Server Port Number:                                |          |   |
| 80                                                     |          |   |
|                                                        |          |   |
| Are you installing over a secure web serv              | er?      |   |
| Are you installing over a secure web serv              | er?      |   |
| Are you installing over a secure web serv<br>Yes<br>No | er?      |   |
| Are you installing over a secure web serv<br>Yes<br>No | er?      |   |

| Field Name                                              | Your Response                                                                                                    |
|---------------------------------------------------------|----------------------------------------------------------------------------------------------------|
| Fully Qualified Web<br>Server Hostname or<br>IP Address | Enter the value that you recorded in the Web Host Name row of Table 4, "Web Server Parameters," on page 30. This name must match one of the addresses in the license file that you obtained from FatWire. |
| Web Server Port<br>Number                               | Determine the answer to the question "Are you installing over a secure web server?" and do one of the following:                                                                                          |
|                                                         | • If the answer is <b>Yes</b> , specify the https port number.                                                                                                    |
|                                                         | • If the answer is <b>No</b> , specify the http port number.                                                                                                    |
|                                                         | You recorded the port number in the Web Server Port row of Table 4, "Web Server Parameters," on page 30.                                                                                                  |

| Field Name                                         | Your Response                                                                                                    |
|----------------------------------------------------|----------------------------------------------------------------------------------------------------|
| Are you installing<br>over a secure web<br>server? | <ul> <li>Do one of the following:</li> <li>If you want WebLogic to serve Content Server servlets over a secure port, answer Yes.</li> </ul> |
|                                                    | • If you want WebLogic to serve Content Server servlets over a nonsecure port, answer <b>No</b> .                                           |

- b. Click Next.
- **12.** Select the platform type:

Select Application Server Platform from the drop-down list, then click Next.

| Platform Type Select If you are using Application Server or Portal Server: Portal Server Platform Portal Server Platform Portal Server Pl | Content Server Platform Type                                 |          | ×    |
|----------------------------------------------------------------------------------------------------|--------------------------------------------------------------|----------|------|
| Select if you are using Application Server or Portal Server:<br>Portal Server Platform                                                                                                    | Platform Type                                                |          |      |
| Select If you are using Application Server or Portal Server:<br>Portal Server Platform                                                                                                    |                                                              |          |      |
| Portal Server Platform                                                                                                    | Select if you are using Application Server or Portal Server: |          |      |
| Application Server Platform                                                                                                    | Portal Server Platform                                       |          |      |
| Deutel Comune Distingue                                                                                                    | Application Server Platform                                  |          |      |
| Portal Server Platform                                                                                                    | Portal Server Platform                                       |          |      |
|                                                                                                    |                                                              |          |      |
|                                                                                                    |                                                              |          |      |
|                                                                                                    |                                                              |          |      |
|                                                                                                    |                                                              |          |      |
|                                                                                                    |                                                              |          |      |
|                                                                                                    |                                                              |          |      |
|                                                                                                    |                                                              |          |      |
|                                                                                                    |                                                              |          |      |
|                                                                                                    | Exit                                                         | Previous | Next |

**13.** Select the application server:

In the "Application Server" window, select **WebLogic 8.1 Application** server from the drop-down list, then click **Next**.

| Select Server for Installa       | tion          |          | ×   |
|----------------------------------|---------------|----------|-----|
| Application Se                   | rver          |          |     |
|                                  |               |          |     |
|                                  |               |          |     |
|                                  |               |          |     |
| Select the Application Server yo | ou are using: |          |     |
| WebLogic 6.1                     |               |          |     |
| JBoss App Server                 | <u></u>       |          |     |
| Oracle App Server                |               |          |     |
| Sun App Server 7.0               | =             |          |     |
| VA/ebl. ordic 6.1                |               |          |     |
| WebLogic 7.0                     |               |          |     |
| WebLogic 8.1                     |               |          |     |
| WebSphere 4.0                    | ~             |          |     |
|                                  |               |          |     |
|                                  |               |          |     |
|                                  |               |          |     |
|                                  |               |          |     |
|                                  |               |          |     |
|                                  |               |          | -   |
| Exit                             |               | Previous | ext |

- **14.** Set the path to the WebLogic directory:
  - **a.** Enter the absolute path name to the directory where you installed WebLogic; that is:

WL\_HOME (for example, c:\bea\weblogic81)

Retrieve the information from Table 6, "WebLogic Installation Parameters," on page 31. Note that the directory that you specify will be under the *beaRoot* directory and will, itself, contain samples as a subdirectory.

### Note

For a clustered installation, the WebLogic home directory must have the same name and path on each member of the cluster.

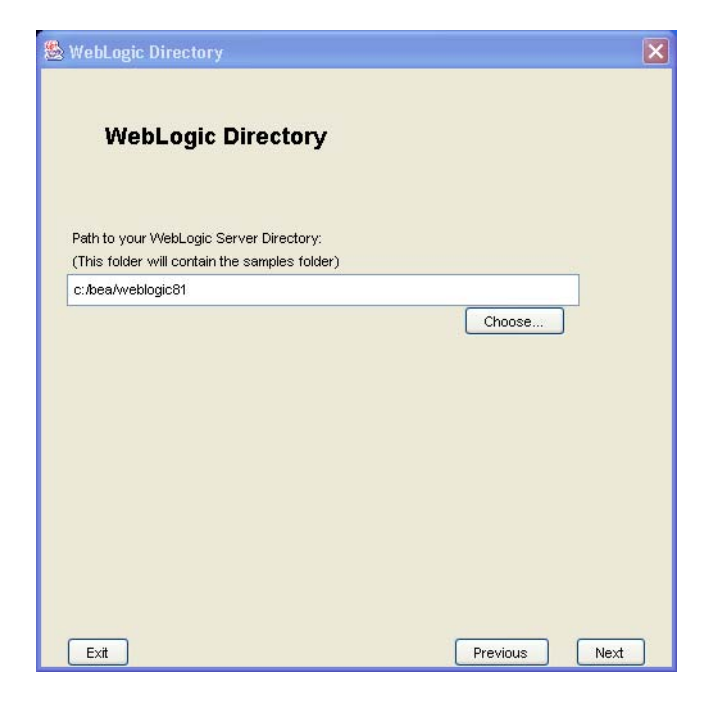

**b.** Click **Next**.

- **15.** Set WebLogic parameters:
  - **a.** Enter the following values:
    - WebLogic Admin Domain Name: The name of the domain that you created while you installed the application server. The default domain name is csDomain. Retrieve this information from Table 6, "WebLogic Installation Parameters," on page 31.
    - **Path to your WebLogic Domain:** The location of the domain. Retrieve this information from Table 6, "WebLogic Installation Parameters," on page 31.
    - WebLogic Web Application Name: Enter a name for the Content Server application. For example, ContentServer. If this is a clustered installation, be sure to use the exact same web application name for each member of the cluster.
    - **WebApplication Context Path**: Enter a name for the context root for the web application.
  - **b.** Record your entries in Table 6, "WebLogic Installation Parameters," on page 31.

| WebLogic Parameters                            |               |
|------------------------------------------------|---------------|
| WebLogic Parameters                            |               |
| WebLogic Admin Domain Name:                    |               |
| mydomain                                       |               |
| Path to your WebLogic Domain:                  |               |
| E:\bea\user_projects\domains\mydomain          |               |
| WebLogic Web Application Name:                 | Choose        |
| cs                                             |               |
| WebApplication Context Path :(Starts with a /) |               |
| 7361 1161                                      |               |
|                                                |               |
| Exit                                           | Previous Next |

c. Click Next.

- **16.** WebLogic configuration:
  - a. Specify that you are running WebLogic as a managed server by selecting Yes.
  - **b.** Specify that you wish to perform CS-LDAP integration during the installation by selecting **Yes**.

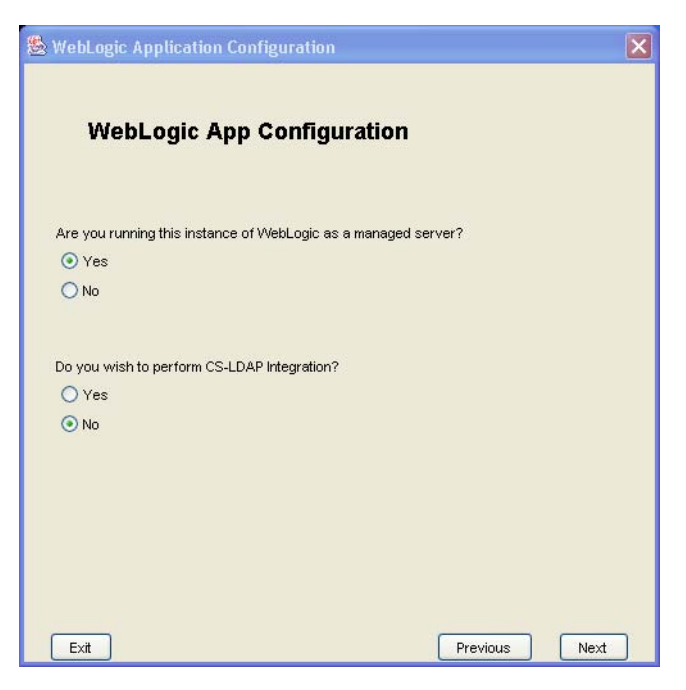

c. Click Next.

- **17.** Database configuration:
  - **a.** Fill in the following fields:
    - Select the Database you are using: Select the appropriate database and JDBC driver type from the drop-down list.
    - Enter JNDI Data Source Name: Enter the data source name that you specified when you created the domain.

Note that the name is case sensitive; it must match the name that you entered in the **JNDI Name** field in the **Create a new JDBC Data Source** form. (You recorded this name in Table 9, "WebLogic Content Server Parameters," on page 32.) If the name is in question, you can view it from the WebLogic console, as shown in Appendix B, "Testing the Connection Pool."

| Database Configuration                       |                   |
|----------------------------------------------|-------------------|
| Database Configuration                       | 1                 |
|                                              |                   |
| Select the Database you are using:           |                   |
|                                              |                   |
| inter JNDI Data Source Name: (Given in the V | VebLogic console) |
| csDataSource                                 |                   |
|                                              |                   |
|                                              |                   |
|                                              |                   |
|                                              |                   |
|                                              |                   |
|                                              |                   |
|                                              |                   |
|                                              |                   |

b. Click Next.

**18.** Set parameters for WebLogic admin server:

### Note

The "WebLogic Admin Server Integration" screen is displayed only if you selected **managed server** in step 15. If you did not select **managed server**, go to step 19 on page 139.

- **a.** Provide the following information:
  - WebLogic Host Enter the name of the host that is running the WebLogic Admin Server (not the managed server) for this system. Note that if you are installing on a secondary cluster member, the Admin Server is most likely not the localhost that you are installing on. Retrieve this information from the wlAdminHost row of Table 7, "WebLogic Admin Server Parameters," on page 31.
  - WebLogic Port Enter the port number on which the WebLogic Admin Server is listening. Typically it is port 7001. Retrieve this information from the *wlAdminPort* row of Table 7, "WebLogic Admin Server Parameters," on page 31.

| WebLogic Admin Server Integration                                                             | E    |
|-----------------------------------------------------------------------------------------------|------|
| WebLogic Admin Server Integration                                                             |      |
| WebLogic Host:<br>(This is the web server address where the WebLogic Admin Server is running) |      |
| localhost                                                                                     |      |
| WebLogic Port:<br>(This is the web server port where the WebLogic Admin Server is running)    |      |
| 7001                                                                                          |      |
|                                                                                               |      |
| Exit Previous [                                                                               | Next |

b. Click Next.

- **c.** Provide the following information:
  - WebLogic Server Administrator Account Name: Enter the user name of the WebLogic administrator. Retrieve this information from Table 7, "WebLogic Admin Server Parameters," on page 31.

### Note

For a clustered installation, the WebLogic Server administrator user name and password must be the same for each cluster member.

- WebLogic Server Administrator Password: Enter the password for the admin user.
- Verify Password: Retype the password.

| WebLogic Admin Server Integration           |      |
|---------------------------------------------|------|
| WebLogic Admin Server Integration           |      |
| WebLogic Server Administrator Account Name: |      |
| weblogic                                    |      |
| Verify the password entered:                |      |
| *****                                       |      |
|                                             |      |
| Exit Previous                               | Next |

d. Click Next.

**19.** Specify LDAP integration parameters:

### Note

The "LDAP Integration" screen is displayed only if you elected to perform LDAP integration. If you did not select LDAP integration, go to step 20 on page 140.

- **a.** Provide values for the following fields:
  - LDAP Host: Enter the host name of the LDAP server you will be using. Retrieve this information from Table 14, "Content Server LDAP Parameters," on page 35.
  - LDAP Port: Enter the port for the LDAP server.
  - **JNDI Password:** Enter the WebLogic Console Security password. Retrieve this information from Table 14, "Content Server LDAP Parameters," on page 35.

| UMP Integration                                                                                                    |                |               |       |
|----------------------------------------------------------------------------------------------------|----------------|---------------|-------|
| LDAP Integration                                                                                                    |                |               |       |
| BEA Portal LDAP Integration box:                                                                                                    |                |               |       |
|                                                                                                    |                |               |       |
| ocalhost                                                                                                    |                | 0 0 0 0 0<br> | <br>_ |
|                                                                                                    |                |               |       |
|                                                                                                    |                |               |       |
| LDAP Port                                                                                                    |                |               |       |
| LDAP Port<br>7001                                                                                                    |                |               |       |
| LDAP Port<br>7001                                                                                                    |                |               |       |
| LDAP Port<br>7001<br>JNDI Password                                                                                                    |                |               |       |
| LDAP Port<br>7001<br>JNDI Password                                                                                                    |                |               |       |
| LDAP Port<br>7001<br>JNDI Password<br>*******<br>Password should match the one entered in:                                                 |                |               |       |
| LDAP Port<br>7001<br>INDI Password<br>*******<br>Password should match the one entered in:<br>Weblogic Console-Security Node-LDAP tab-Cred | iential textbo | x             |       |
| LDAP Port<br>7001<br>JNDI Password<br>*******<br>Password should match the one entered in:<br>Weblogic Console-Security Node-LDAP tab-Cred | iential textbo | x             |       |
| LDAP Port<br>7001<br>JNDI Password<br>*******<br>Password should match the one entered in:<br>Weblogic Console-Security Node-LDAP tab-Cred | lential textbo | x             |       |

b. Click Next.

**20.** Select server installation options:

Select the applications that you want to install on top of Content Server, then click **Next**.

| 🗟 Server Installation Options |          | ×    |
|-------------------------------|----------|------|
|                               |          |      |
| Server Installation Options   |          |      |
|                               |          |      |
| Select options:               |          |      |
| 🗹 Install CS-Direct           |          |      |
| 🗹 Install CS-Direct Advantage |          |      |
| 🗹 Install CS-Engage           |          |      |
| 🗹 Install Analytics Bridge    |          |      |
| 🗹 Install Commerce Connector  |          |      |
|                               |          |      |
|                               |          |      |
|                               |          |      |
|                               |          |      |
|                               |          |      |
|                               |          |      |
|                               |          |      |
|                               |          |      |
|                               |          |      |
|                               |          |      |
| Exit                          | Previous | Next |

140

**21.** Select the installation mode in order to bypass or accept the option of installing sample content and sample sites on the environment you are setting up.

Do one of the following:

- Select **Content Management** if you are setting up a development or content management environment, **and** you want to install sample content and sample sites on the environment. Click **Next**, and continue with step 22.
- Deselect **Content Management** if one of the following holds:
  - You do not want to install sample content and sample sites.
  - You are setting up a production environment. (Sample content that might have been installed on the content management environment will be mirrored to the publishing environment during dynamic publishing.)

| Sconfiguration Options                                                                                                    | × |
|----------------------------------------------------------------------------------------------------|---|
| Installation Mode                                                                                                    |   |
| Pick 'Content Management' to include sample sites.<br>Do NOT pick 'Content Management' for production-system installation. |   |
| ☑ Content Management                                                                                                    |   |
|                                                                                                    |   |
|                                                                                                    |   |
|                                                                                                    |   |
|                                                                                                    |   |
|                                                                                                    |   |
|                                                                                                    |   |
| Exit Previous Next                                                                                                    |   |

**22.** Set the CS-SiteLauncher prototypes:

Select the checkbox of each sample site that you want to install, then click Next.

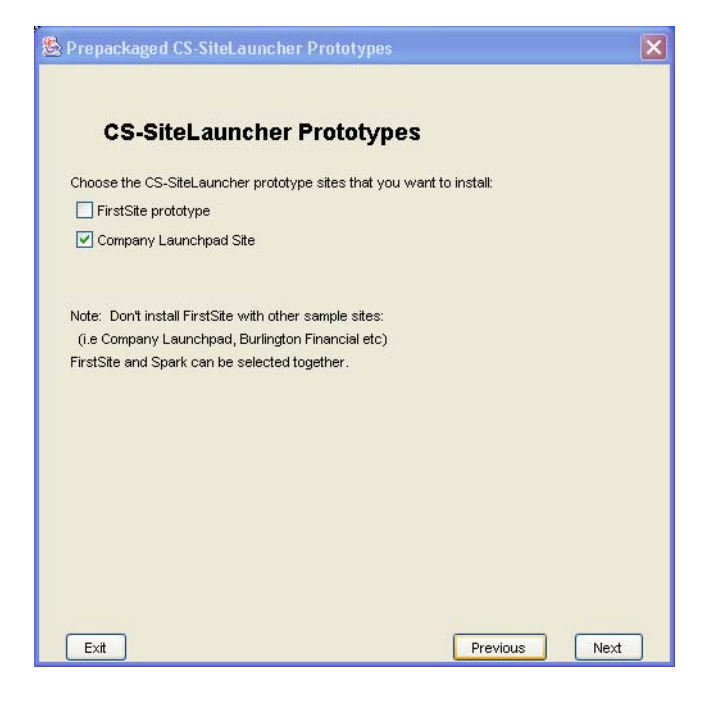

**23.** Install sample asset types:

Select the sample asset types that you want to install, then click Next.

For information about sample asset types, see the *Content Server Administrator's Guide*.

| 🗟 Sample Asset Type Options 🛛 💈                                                                       | < |
|----------------------------------------------------------------------------------------------------|---|
|                                                                                                    |   |
| Sample Asset Types                                                                                    |   |
| Sample asset tables (without assets):                                                                 |   |
| ☑ Legacy asset tables (Article, Linkset)                                                              |   |
| HelloAssetVvorld                                                                                      |   |
| BurlingtonFinancial                                                                                   |   |
| GE Lighting                                                                                           |   |
| Document Management                                                                                   |   |
| 🗹 Web Content Management                                                                              |   |
| BurlingtonFinancial w/CS-Engage+Analytics Bridge extensions                                           |   |
|                                                                                                    |   |
| Note: If you have already selected 'FirstSite', Please Don't select<br>any of the sample asset types. |   |
| Exit Previous Next                                                                                    |   |

**24.** Install sample sites:

Select the sample sites that you want to install, then click **Next**. For information about sample sites, see the *Content Server Administrator's Guide*.

| Sample Sites                                  |                             |
|-----------------------------------------------|-----------------------------|
| Sample site asset data, elements, users, w    | vorkflow, and site entries: |
| HelloAssetVVorld                              |                             |
| 🗹 BurlingtonFinancial                         |                             |
| 🗹 Spark                                       |                             |
| 🗹 Spark Sample Data                           |                             |
| GE Lighting w/CS-Engage extensions            |                             |
| BurlingtonFinancial w/CS Engage+Anal          | lytics Bridge               |
| Note: If you have already selected 'FirstSite | e', Please Don't select     |
| FirstSite and Spark can be selected togethe   | er.                         |
|                                               |                             |
|                                               |                             |
|                                               |                             |

**25.** Set transact connectivity installation options:

Select the number of stores you wish Transact to have, then click Next.

Note

The following screen is displayed only if you previously elected to install Commerce Connector.

| Stransact Connectivity Installation Options |      |
|---------------------------------------------|------|
|                                             |      |
| Number of stores for Transact:              |      |
| 2                                           |      |
|                                             |      |
|                                             |      |
|                                             |      |
|                                             |      |
|                                             |      |
|                                             |      |
|                                             |      |
|                                             |      |
|                                             |      |
|                                             |      |
|                                             |      |
|                                             |      |
|                                             |      |
| Exit Previous (                             | Next |
**26.** Select the content applications whose properties you want to edit during the installation, then click **Next**.

#### Note

You can always view and modify those property files by using the Property Editor after the installation has been completed.

| 🗟 Configuration Options                               |          | ×    |
|-------------------------------------------------------|----------|------|
|                                                       |          |      |
| Select the property editors that you want to display: |          |      |
|                                                       |          |      |
| CS-Direct                                             |          |      |
| CS-Direct Advantage/CS-Engage                         |          |      |
| Analytics Bridge                                      |          |      |
|                                                       |          |      |
|                                                       |          |      |
|                                                       |          |      |
|                                                       |          |      |
|                                                       |          |      |
|                                                       |          |      |
|                                                       |          |      |
|                                                       |          |      |
|                                                       |          |      |
|                                                       |          |      |
|                                                       |          |      |
| Exit                                                  | Previous | Next |

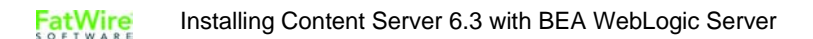

**27.** Start the installation of Content Server and the content applications you elected to install by clicking the **Install** button at the bottom of the screen.

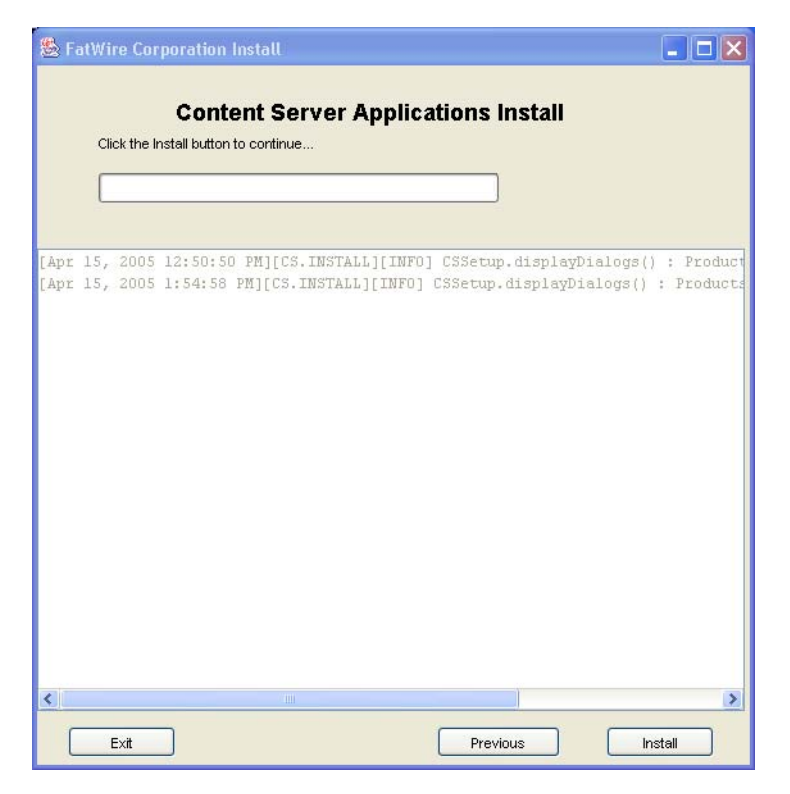

**28.** Go to "Step III. Complete the Installation," on page 147 to complete the installation.

## Step III. Complete the Installation

1. When the "WebLogic Install Actions" is displayed, complete all the steps it instructs you to complete.

## Caution

Do not click **OK**. Instead, complete the verification by continuing with the next step in this section.

| 鸄 Fat Wire Corpo | ration Install                                                         | _ 🗆 🗵      |
|------------------|------------------------------------------------------------------------|------------|
|                  |                                                                        |            |
|                  | Content Server Applications Install                                    |            |
| Installation     | in nronreep                                                            |            |
|                  | Warning                                                                | ×          |
|                  | WebLogic Install Actions                                               |            |
|                  | Do these steps before continuing:                                      |            |
| [Aug 25, 20      |                                                                        | /temp/Bu 📥 |
| [Aug 25, 20      | 1. Make sure you have added a user to the WebLogic                     | ated dir   |
| [Aug 25, 20      | console that has the same name and password as                         | ated dir   |
| [Aug 25, 20      | your database user.                                                    | ated dir   |
| [Aug 25, 20      |                                                                        | ated dir   |
| [Aug 25, 20      | 2. Make sure you have created your datasource                          | ated dir   |
| [Aug 25, 20      | and your connection through the webLogic                               | rectory    |
| [Aug 25, 20      | console.                                                               | rectory    |
| [Aug 25, 20      | 2 Make cure you have created your Web Application                      | rectory    |
| [Aug 25, 20      | through the WebLogic console                                           | rectory    |
| [Aug 25, 20      | anough the Webbogic console.                                           | rectory    |
| [Aug 25, 20      | <ol> <li>Start WebLogic (or restart if WebLogic is running)</li> </ol> | on() Dep   |
| [Aug 25, 20      | before hitting OK to continue installation.                            | ng file    |
| [Aug 25, 20      |                                                                        | bying di   |
| [Aug 25, 20      |                                                                        | bying di   |
| [Aug 25, 20      |                                                                        | bying di   |
| LAUG 25, 20      |                                                                        | bying di   |
| [Aug 25, 20      |                                                                        | Dupletin   |
| LAUG 25, 20      | Exit OK                                                                | /Fatwire   |
| •                |                                                                        | ▼<br>►     |
| Exit             | Previous                                                               | Instaï     |

2. Start the application server.

# If you are using a web server, be sure to allow sufficient time—at least 90 seconds—for the application server to start before you continue with the next step (starting the web server). If you proceed too quickly, you might encounter a "Could not bind to socket" condition.

Note

- **3.** After the application server has started, start the web server if you are using a web server.
- **4.** Verify the WebLogic installation actions to make sure that data source has been created and Content Server is properly deployed:
  - **a.** Verify the servlet by accessing the url in the screen below:

```
http://localhost/servlet/HelloCS
```

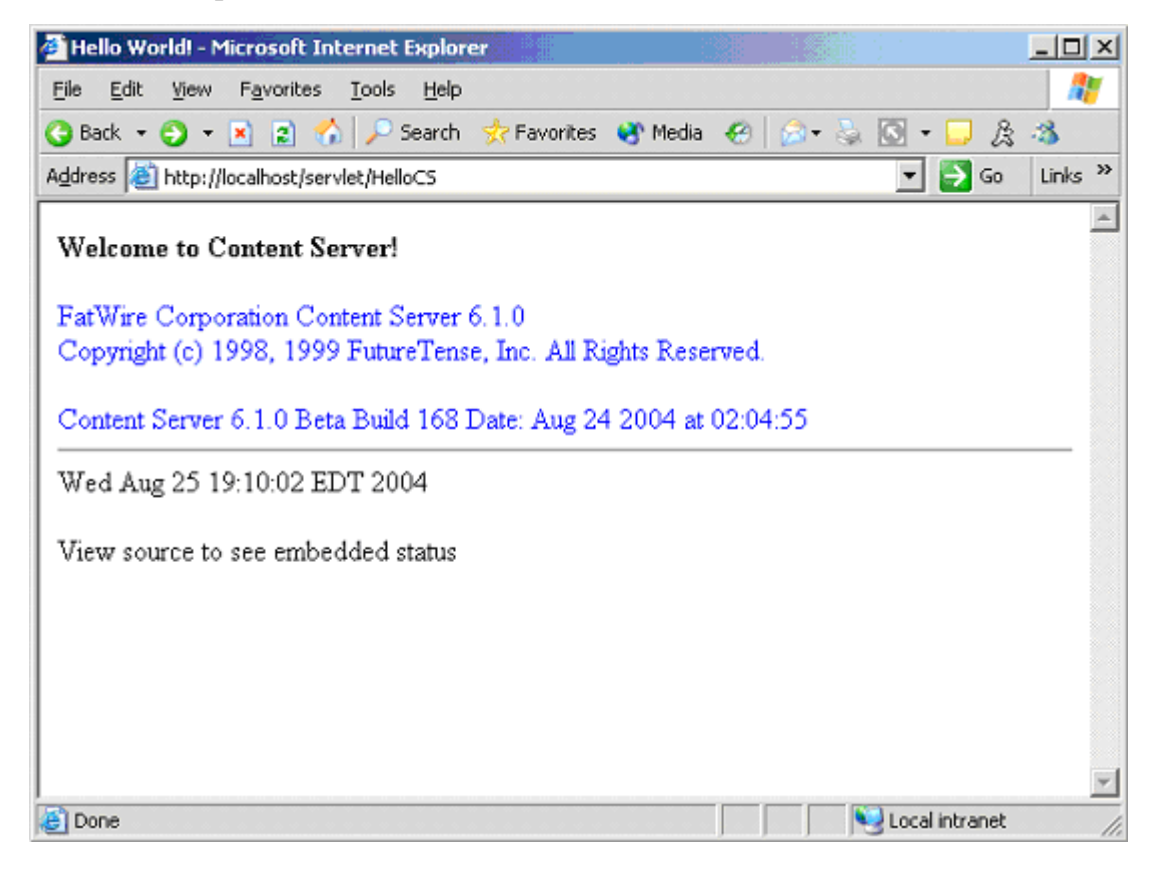

b. Verify the database connectivity by accessing the url in the screen below: http://localhost/servlet/CatalogManager?ftcmd=pingdb

| http://localhost/servlet/CatalogManager?ftcmd=pingdb - Microsoft Internet Explorer |         |
|------------------------------------------------------------------------------------|---------|
| <u>File Edit View Favorites Tools Help</u>                                         |         |
| 🔇 Back 🔹 🕤 👻 😰 🔥 🔎 Search 👷 Favorites 😻 Media 🙆 😥 👟 🔯 👻 🥃 🔗                        | 3       |
| Address 💩 http://localhost/servlet/CatalogManager?ftcmd=pingdb 🗾 🕤 Go              | Links » |
|                                                                                    | *       |
| Operation Complete                                                                 |         |
|                                                                                    |         |
|                                                                                    |         |
|                                                                                    |         |
|                                                                                    |         |
|                                                                                    |         |
|                                                                                    |         |
|                                                                                    |         |
|                                                                                    |         |
|                                                                                    |         |
|                                                                                    |         |
|                                                                                    |         |
|                                                                                    | Y       |
| 🙆 Done 😔 Local intranet                                                            | 11.     |

5. In the "Install Options" window, click **OK** for the installation to continue.

6. When the installation is complete, a message box indicates the outcome. Follow the instructions in the message, then click **OK**.

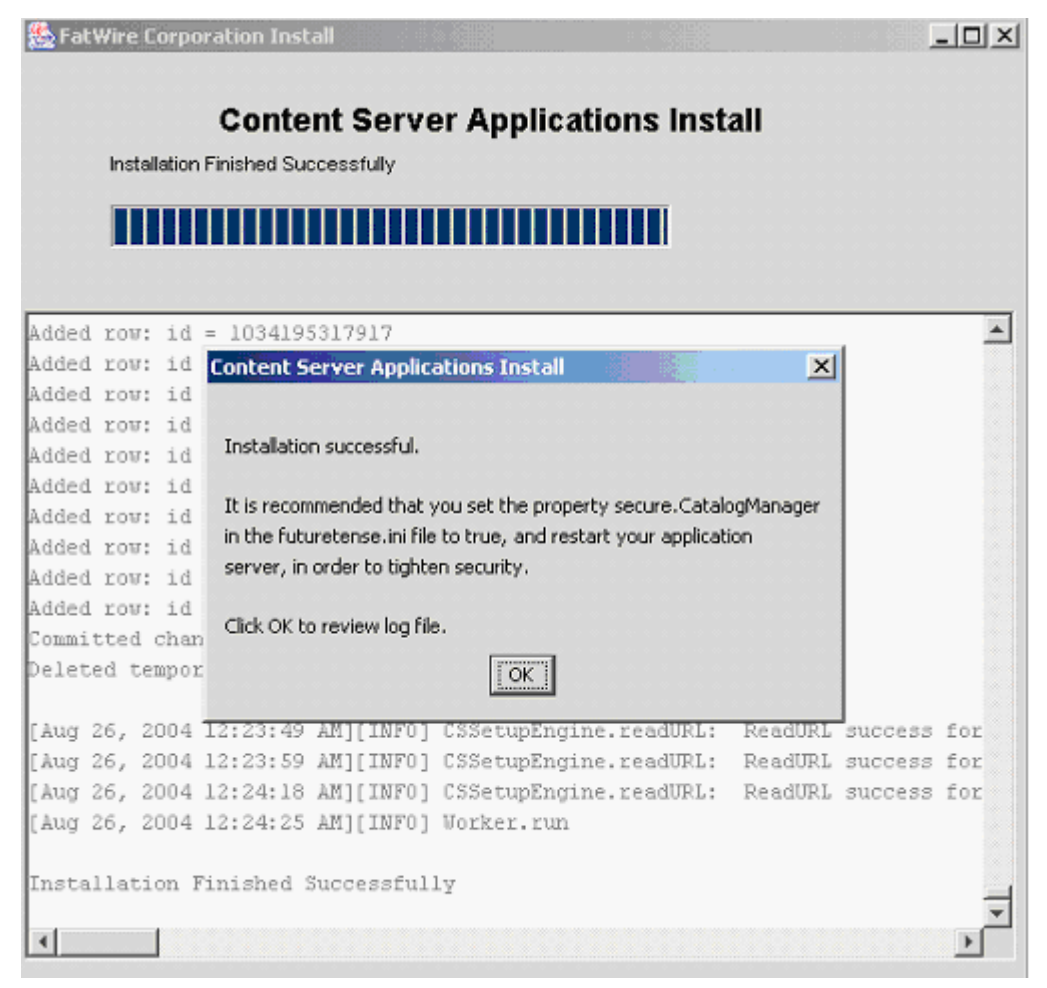

7. Finally, in the "Installation Window" itself, click **Exit** to finish the installation.

## **Next Step**

Now that Content Server is installed, you can install, configure, and test a supported search engine and/or a supported user authentication plugin. You can also set up Content Server for publishing in a production environment and enable it for business-specific content management operations.

For information about setting up publishing, see the *Content Server Administrator's Guide*. For information about developing Content Server for its business application, see also the *Content Server Developer's Guide*.

## Chapter 17

## Installing Content Server on WebLogic Portal Server

This chapter shows you how to install Content Server on the currently supported WebLogic Portal Server software. The installation procedure is automated by the Content Server installer.

You will complete the following basic steps:

- Step I. Check Your Current Setup
- Step II. Run the Installer
- Step III. Configure Content Server Portlets
- Next Step

## **Step I. Check Your Current Setup**

Before starting the installation procedures in this chapter, ensure that all steps in Part 5, "Before Installing Content Server have been completed. That is:

- Content Server's supporting software has been installed and configured.
- The Content Server installation kit has been unzipped into a temporary directory.
- The database has been created.
- A connection pool has been created.

## Step II. Run the Installer

#### Note

You must run the installer as root on Unix and administrator on Windows.

1. Launch CombinedInstall.bat (or CombinedInstall.sh on Unix) to start the Content Server installer.

| 😋 C:\Documents and Settings\jpa                                                                                 |                                                                                                    |                                                                                                    |                                                                                                    |         | _ 뢴 ×            |
|----------------------------------------------------------------------------------------------------|----------------------------------------------------------------------------------------------------|----------------------------------------------------------------------------------------------------|----------------------------------------------------------------------------------------------------|---------|------------------|
| File Edit View Favorites Tool                                                                                   | s Help                                                                                                    |                                                                                                    |                                                                                                    |         |                  |
| 🕁 Back 🔹 🔿 🕣 🔂 🙆 Search                                                                                         | Folders 🎯 階 🕾 🗙                                                                                                    |                                                                                                    |                                                                                                    |         |                  |
| Address                                                                                                    |                                                                                                    |                                                                                                    |                                                                                                    |         | •                |
|                                                                                                    | AnalysisConnector                                                                                                    | CombinedInstall.xml CombinedInstall.bat CombinedInstall.sh                                                                                                    | 🐮 sampleasset.jar<br>🐮 spark.jar<br>🐮 sparksample.jar                                                                                              |         |                  |
| Burns                                                                                                    | Commerce                                                                                                    | Commercedata.jar                                                                                                    | SparkTheme.sh                                                                                                    |         |                  |
| CombinedInstall.bat<br>MS-D05 BatchFile<br>Modfied: 03/31/2004 2:59 PM<br>Size: 1.02 KB<br>Attributes: (normal) | ContentServer ContentServer C | in commons-logging properties     ic-sign     ic-sign     ic-sign     ic-sommerce.jar     ic-commerce.jar     ic-commerce | 1) Seeded, Jan<br>11) Searce, Jan<br>11) Francformer, Jan<br>12) Version, Ltd<br>11) Wisspecial, Jan<br>12) Wisspecial, Jan<br>12) Xecelerate, Jan |         |                  |
|                                                                                                    | Catalogmover.sh                                                                                                    | Tules.jar                                                                                                    |                                                                                                    |         |                  |
|                                                                                                    | <u> </u>                                                                                                    | <b>_</b> .                                                                                                    |                                                                                                    |         |                  |
| Type: MS-DOS Batch File Size: 1.02 KB                                                                           |                                                                                                    |                                                                                                    |                                                                                                    | 1.02 KB | Some My Computer |

153

2. Leave the installer action as is — Install Fatwire products. Click Next.

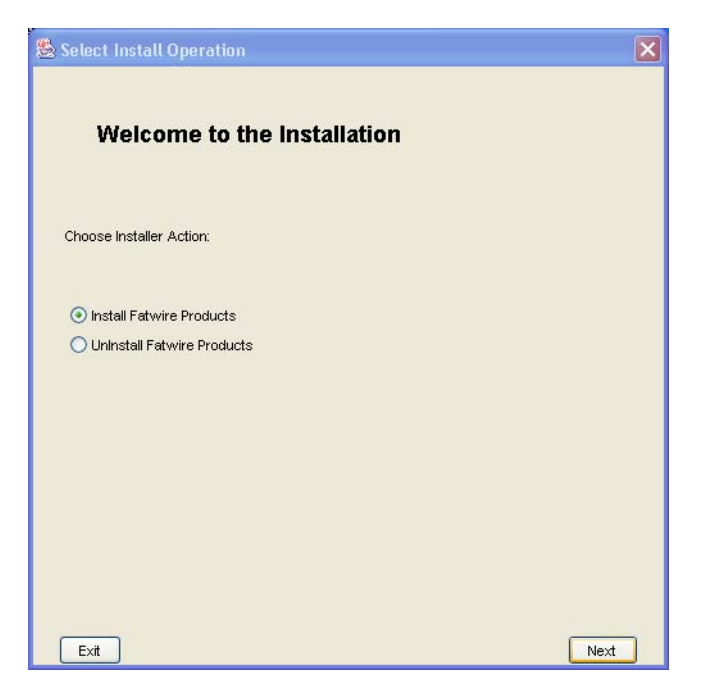

- **3.** Set the path to the Content Server installation directory:
  - **a.** In the **Installation Directory** window, supply the full path to where Content Server will be installed. Consider the following:
    - You must install Content Server on the same machine where the WebLogic Application Server is installed.
    - The default pathname is a placeholder only. Be sure to enter the appropriate pathname for your installation.
    - You must enter a full pathname, not a relative pathname. The installation program creates the specified directory if it does not already exist.
    - For a clustered installation, this path must be the same on each machine in the cluster.

| 🏂 Installation Directory                                            |          |      |
|---------------------------------------------------------------------|----------|------|
| Installation Directory                                              |          |      |
| Select the directory for Content Server installation:<br>È:/Fatwire |          |      |
|                                                                     | Choose   | -    |
|                                                                     |          |      |
|                                                                     |          |      |
| Exit                                                                | Previous | Next |

b. Click Next.

4. Specify a license file by clicking Choose and selecting the location of the license file.

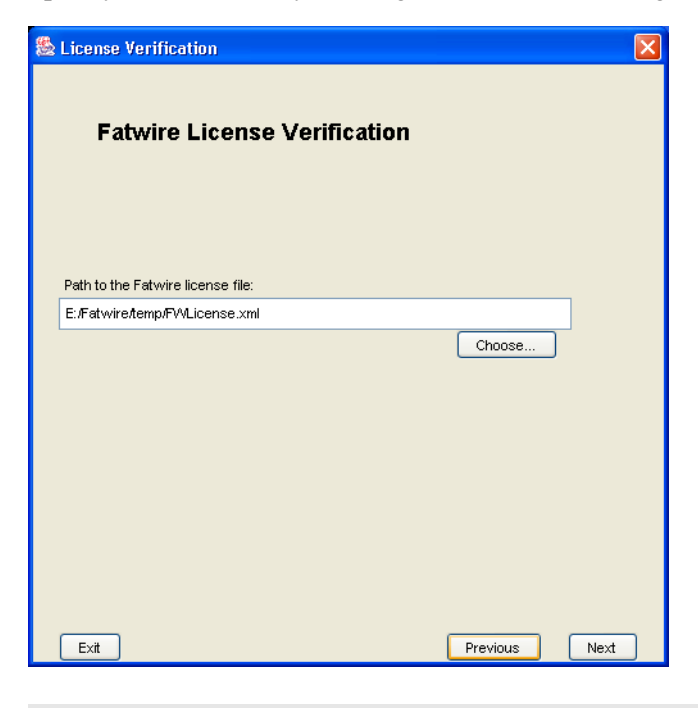

#### Note

The name of the license file is case sensitive. Only the file named FWLicense.xml is accepted as a valid license file.

5. Select the products you want to install, then click Next.

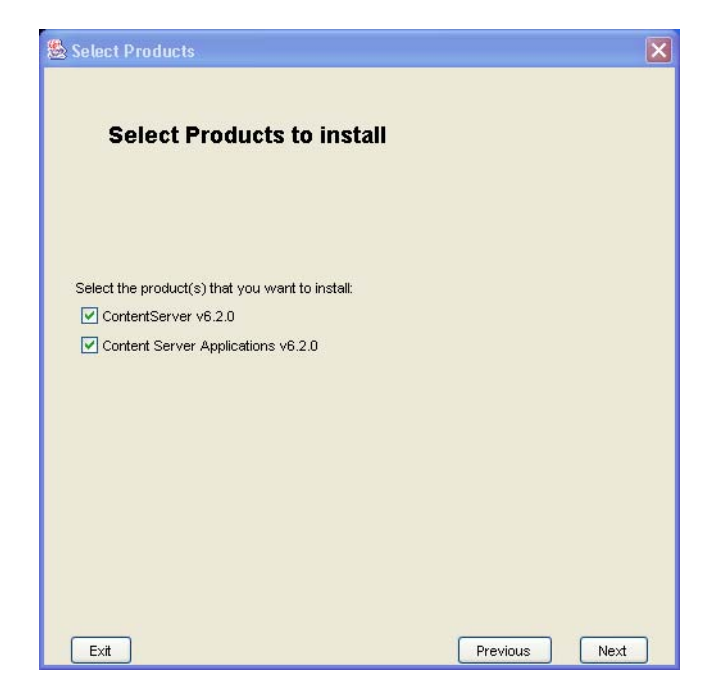

FatWire

6. Select the desired installation type, then click Next.

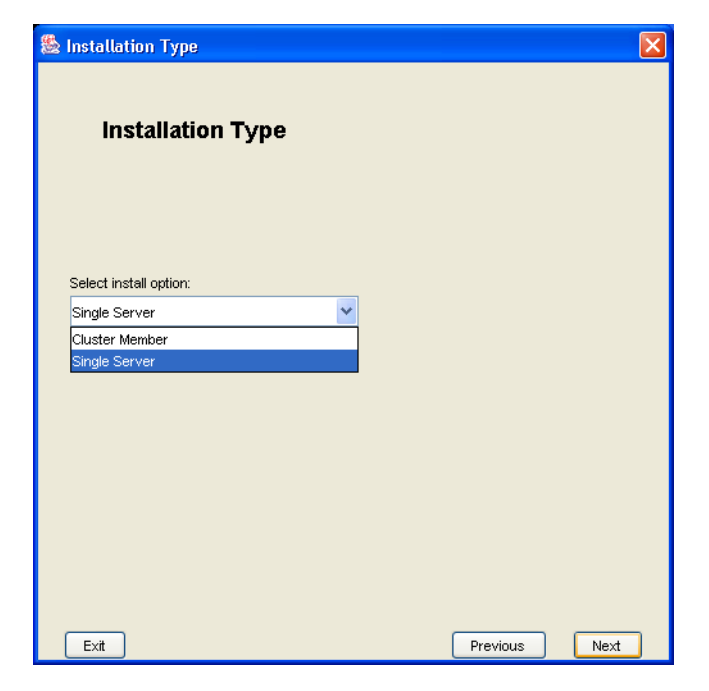

**7.** Select the options you wish to have installed. Select **Yes** for the Property Editor if you need to make changes to various properties during the installation.

| 😫 IPS Install Options 🛛 🗙                                                   |
|-----------------------------------------------------------------------------|
| Installation Options                                                        |
|                                                                             |
| Choose the options you wish to install:                                     |
| V Portal Example                                                            |
| Deploy CS-Bridge XML                                                        |
| ✓ Deploy CS-Bridge Sample                                                   |
| Deploy Debug Servlet (not recommended for production systems)               |
| Do you want to display the property editor:                                 |
| (Property Editor is used to configure Content Server properties like debug) |
| O Yes                                                                       |
| (•) No                                                                      |
|                                                                             |
| Exit Previous Next                                                          |

8. Enter the username and password of the Content Server user, then click Next.

| <b>&amp;</b> | Content Server Configuration                                                                 |      |
|--------------|----------------------------------------------------------------------------------------------|------|
|              | Content Server Configuration                                                                 |      |
|              | Username to be used for Content Server administration:                                       |      |
|              | ContentServer                                                                                |      |
|              | Password to be used for the Content Server administrator.<br>Default password is 'password': |      |
|              | *****                                                                                        |      |
|              | (Must be at least 8 characters)                                                              |      |
|              | Verify the password entered:                                                                 |      |
|              | ******                                                                                       |      |
|              | (Must be at least 8 characters)                                                              |      |
|              | Exit Previous                                                                                | Next |

9. Enter the username and password for the Satellite user, then click Next.

| Satellite Server Configuration                                                                 |          | ×    |
|------------------------------------------------------------------------------------------------|----------|------|
| Satellite Server Configuration                                                                 |          |      |
| Username to be used for Satellite Server administration:                                       |          |      |
| SatelliteServer                                                                                |          |      |
| Password to be used for the Satellite Server administrator.<br>Default password is 'password': |          |      |
| *****                                                                                          |          |      |
| (Must be at least 8 characters)                                                                |          | 04   |
| Verify the password entered:                                                                   |          |      |
| *****                                                                                          |          |      |
| (Must be at least 8 characters)                                                                |          |      |
| Exit                                                                                           | Previous | Next |

158

10. Select the folder where you want Content Server to upload files, then click Next.

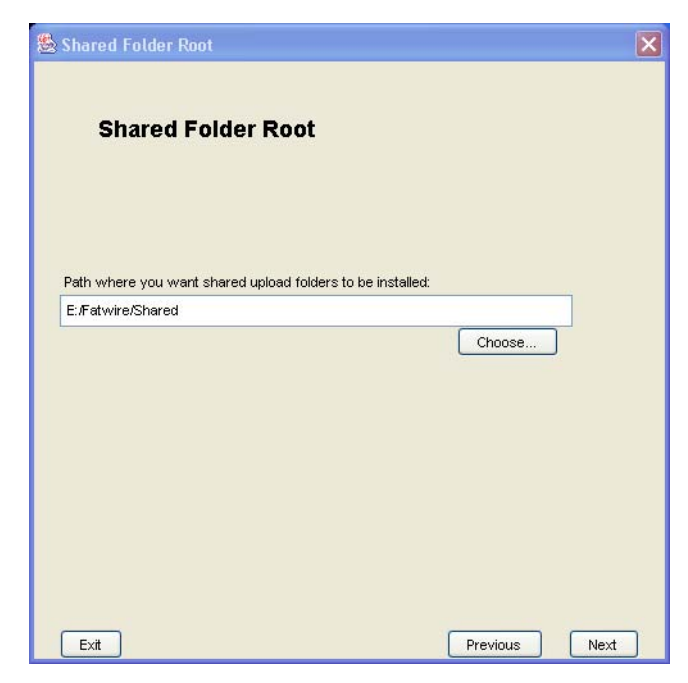

**11.** Specify the name and port of your Web server machine, then click **Next**. If you are not using WebServer, then use your WebLogic hostname and port number instead.

| 7        |
|----------|
|          |
|          |
|          |
| Previous |

**12.** Select the desired platform type, then click **Next**.

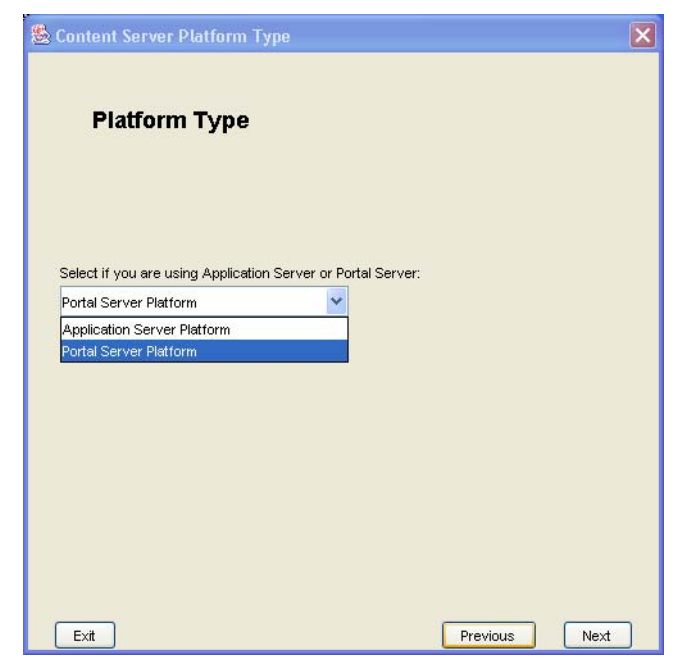

13. Specify the portal server type by choosing **BEA Portal Server 8.1**, then click **Next**.

| Select Server for Installation          |   |          | E    |
|-----------------------------------------|---|----------|------|
| Portal Server                           |   |          |      |
| Select the Portal Server you are using: |   |          |      |
| BEA Portal Server V8.1                  | * |          |      |
|                                         |   |          |      |
|                                         |   |          |      |
|                                         |   |          |      |
|                                         |   |          |      |
|                                         |   |          |      |
| Exit                                    |   | Previous | Next |

14. Specify the WebLogic Server Directory path, then click Next.

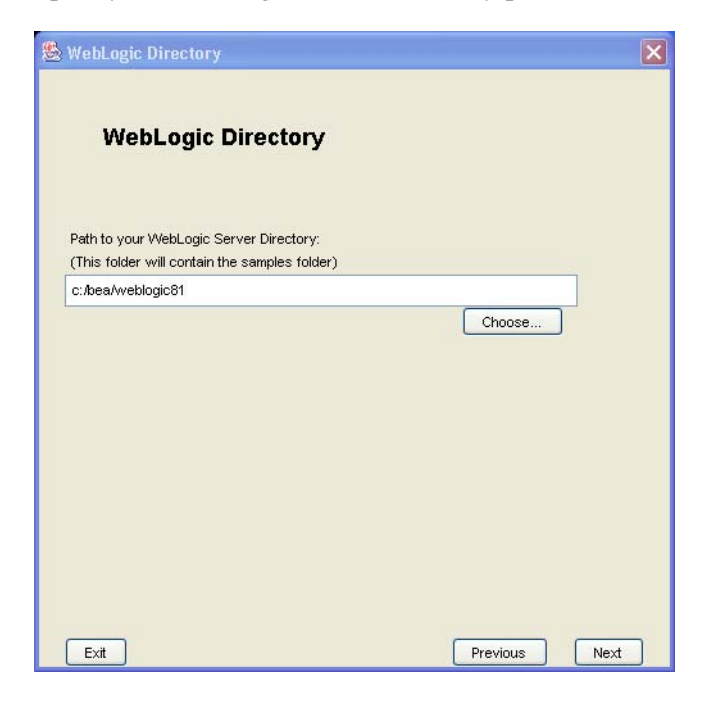

**15.** Specify the WebLogic parameters by entering the following information:

WebLogic Server Domain Name: portalDomain

Path to your Portal Application: For example, C:\bea\user\_projects\ domains\portalDomain\ContentServerApp. Note that your path might differ from the one in our example.

Portal WebModule: CS

Web Application URI: /CS

Web Application Context Path: /servlet

| WebLogic Parameters                             |              | D    |
|-------------------------------------------------|--------------|------|
| WebLogic Parameters                             |              |      |
| WebLogic Portal Domain Name:                    |              |      |
| portalDomain                                    |              |      |
|                                                 |              |      |
| Path to your Portal Application:                |              |      |
| C:\bea\user_projects\domains\portalDomain\Conte | entServerApp | 1    |
|                                                 | Choose       |      |
|                                                 |              |      |
| Portal WebModule:                               |              |      |
| cs                                              |              | 1    |
|                                                 |              |      |
| WebApplication Context Path (Starts with a 0    |              |      |
| ics                                             |              | 1    |
|                                                 |              |      |
|                                                 |              |      |
| Exit                                            | Previous     | Next |

16. Click Next.

- **17.** Specify the WebLogic configuration:
  - **a.** Specify whether Content Server will be running as a managed server.
  - **b.** CS-LDAP integration: If you are installing on a development or content management environment, select **Yes**. If you are deploying Content Server in production mode, you do not need to perform LDAP integration.

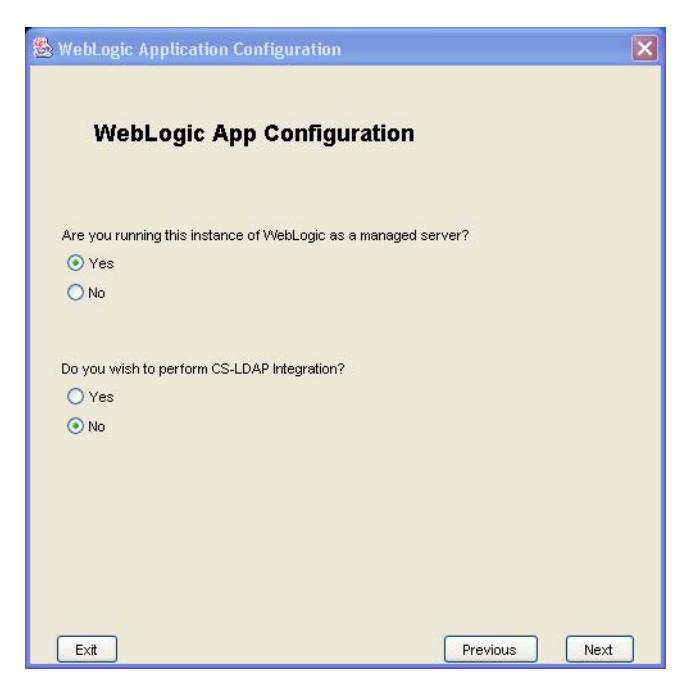

- c. Click Next.
- **18.** Select the database you are running (**Oracle** or **SQL Server**) and enter the JNDI Data Source Name, for example **csDataSource**. Click **Next**.

|                       | <b>-</b>              |                     |  |
|-----------------------|-----------------------|---------------------|--|
| Select the Database y | ou are using:         |                     |  |
| SQL Server            |                       | *                   |  |
|                       |                       |                     |  |
| Enter JNDI Data Sourc | e Name: (Given in the | e WebLogic console) |  |
| csDataSource          |                       |                     |  |
|                       |                       |                     |  |
|                       |                       |                     |  |
|                       |                       |                     |  |
|                       |                       |                     |  |

**19.** (Optional): Specify the hostname and port of your WebLogic machine for Admin integration. **This screen will appear only if you are installing on a managed server**.

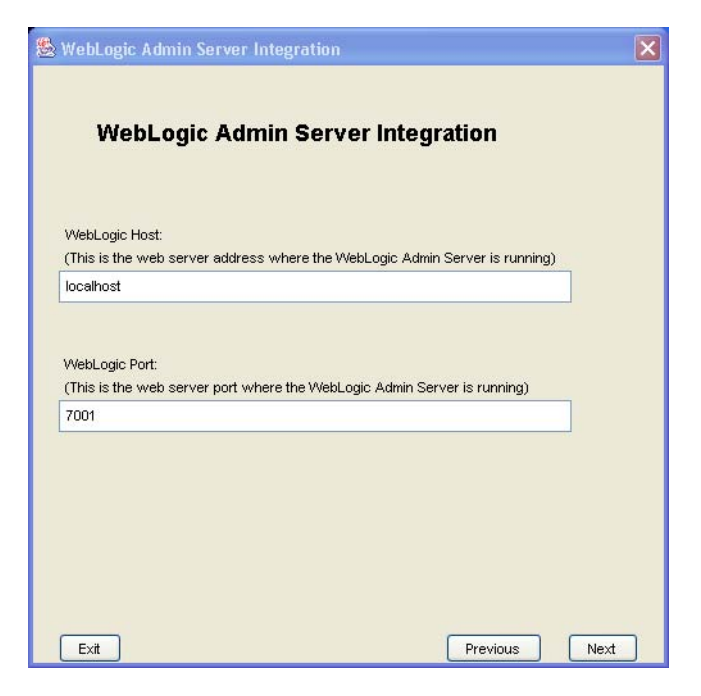

**20.** (Optional): Specify the administrator account name and password of your WebLogic machine for Admin integration. **This screen will appear only if you are installing on a managed server.** 

| WebLogic Admin Server Integration               | ×         |
|-------------------------------------------------|-----------|
| WebLogic Admin Server Int                       | tegration |
| WebLogic Server Administrator Account Name:     |           |
| WebLogic Server Administrator Password:<br>**** |           |
| Verify the password entered:                    |           |
|                                                 |           |

**21.** Enter the LDAP hostname, port, and password, then click **Next**.

| ion               |                       |                                                                                                    | ×                                                                                                    |
|-------------------|-----------------------|----------------------------------------------------------------------------------------------------|----------------------------------------------------------------------------------------------------|
|                   |                       |                                                                                                    |                                                                                                    |
| Integratio        | on                    |                                                                                                    |                                                                                                    |
| P Integration box |                       |                                                                                                    |                                                                                                    |
|                   |                       |                                                                                                    |                                                                                                    |
|                   |                       |                                                                                                    |                                                                                                    |
|                   |                       |                                                                                                    |                                                                                                    |
|                   |                       |                                                                                                    |                                                                                                    |
|                   |                       |                                                                                                    |                                                                                                    |
|                   |                       |                                                                                                    |                                                                                                    |
|                   |                       |                                                                                                    |                                                                                                    |
|                   |                       |                                                                                                    |                                                                                                    |
| ****              | * * * * * * * * * * * | * * * * * * * * * * * *                                                                                                    |                                                                                                    |
| ld match the one  | entered in:           |                                                                                                    |                                                                                                    |
| ble-Security Node | e-LDAP tab-Credentia  | al textbox                                                                                                    |                                                                                                    |
|                   |                       |                                                                                                    |                                                                                                    |
|                   |                       |                                                                                                    |                                                                                                    |
|                   |                       |                                                                                                    |                                                                                                    |
|                   | Integration           | Integration<br>Pintegration box<br>Pintegration box<br>di match the one entered in:<br>ple-Security Node-LDAP tab-Credentis | Integration<br>Pintegration box<br>Pintegration box<br>di match the one entered in:<br>ple-Security Node-LDAP tab-Credential textbox |

**22.** Select the products that you purchased and want to install, then click **Next**.

| Server Installation Options   | ×             |
|-------------------------------|---------------|
|                               |               |
| Server Installation Option    | ns            |
| Select options:               |               |
| 🗹 Install CS-Direct           |               |
| 🗹 Install CS-Direct Advantage |               |
| 🗹 Install CS-Engage           |               |
| 🗹 Install Analytics Bridge    |               |
| 🗹 Install Commerce Connector  |               |
|                               |               |
|                               |               |
|                               |               |
|                               |               |
|                               |               |
|                               |               |
|                               |               |
|                               |               |
|                               |               |
|                               |               |
| Exit                          | Previous Next |

**23.** Set the installation mode, which enables you to install sample content and sample sites on the environment you are setting up.

Do one of the following:

- If you are setting up a development or content management environment and you want to install sample content and sample sites on the environment, select **Content Management** as your installation mode, then click **Next**.
- If one of the following holds, make sure that **Content Management** is deselected and go to step 25 on page 168:
  - You do not want to install sample content and sample sites on the environment.
  - You are setting up a production environment to deliver the sample content and sample sites that you installed on the development and/or content management environments. The content and sites will be mirrored to the production environment during dynamic publishing.

| Configuration Options                                                | ×  |
|----------------------------------------------------------------------|----|
|                                                                      |    |
| Installation Mode                                                    |    |
| Pick 'Content Management' to include sample sites.                   |    |
| Do NOT pick 'Content Management' for production-system installation. |    |
| 🗹 Content Management                                                 |    |
|                                                                      |    |
|                                                                      |    |
|                                                                      |    |
|                                                                      |    |
|                                                                      |    |
|                                                                      |    |
|                                                                      |    |
|                                                                      |    |
|                                                                      |    |
|                                                                      |    |
|                                                                      |    |
|                                                                      |    |
|                                                                      |    |
| Exit Previous Ne                                                     | xt |

- **24.** If you selected **Content Management** in the previous step, continue with the current step. Otherwise, go to step 25 on page 168.
  - **a.** Select the checkbox of each CS-Site launcher prototypes site you want to install, then click **Next**.

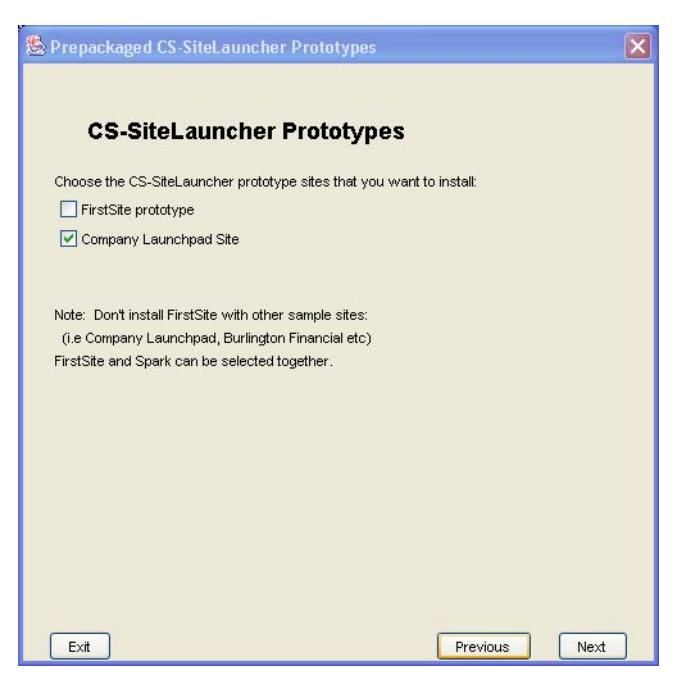

**b.** Select the sample asset types you want to install, then click Next.

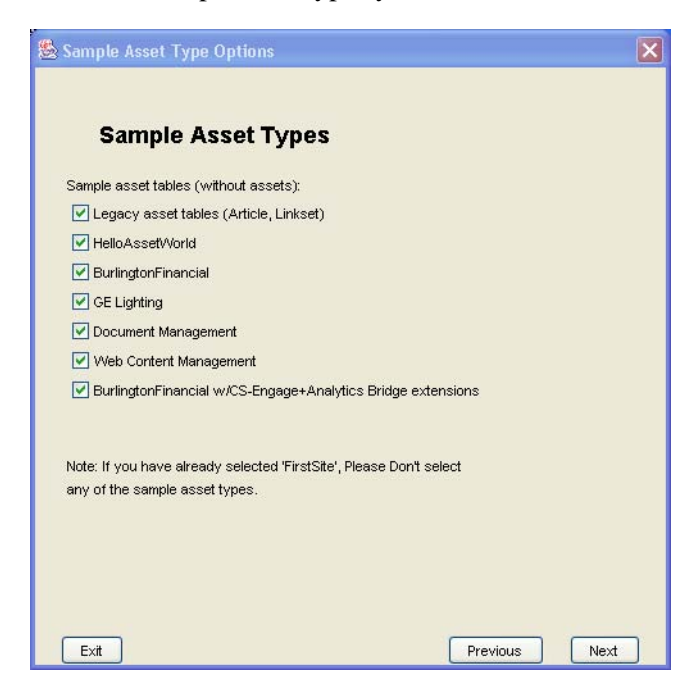

c. Select the sample sites you want to install, then click Next.

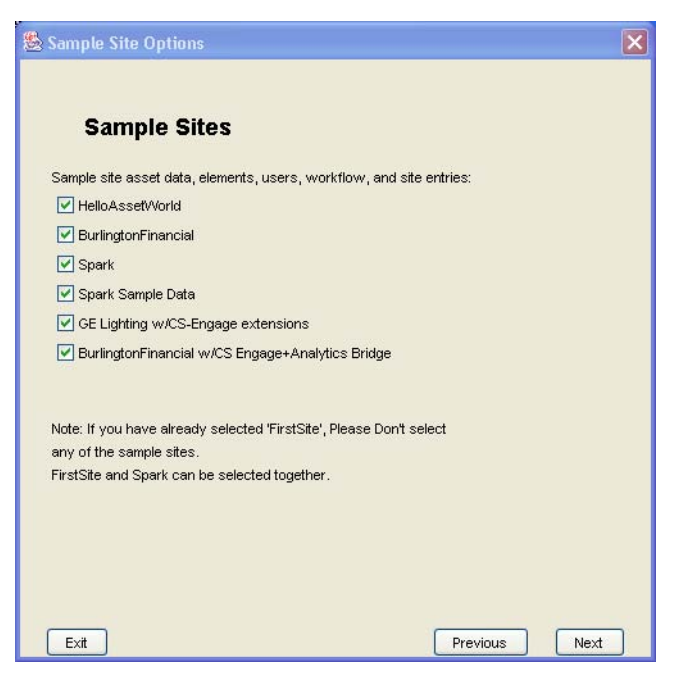

d. Select the sample portlets you want to install, then click Next.

| 🗟 Sample Portlets                                    |          | ×    |
|------------------------------------------------------|----------|------|
|                                                      |          |      |
| Install Sample Portlets                              |          |      |
| Choose the sample portlets that you want to install: |          |      |
| Spark sample portlets                                |          |      |
|                                                      |          |      |
|                                                      |          |      |
|                                                      |          |      |
|                                                      |          |      |
|                                                      |          |      |
|                                                      |          |      |
|                                                      |          |      |
|                                                      |          |      |
|                                                      |          |      |
|                                                      |          |      |
| Exit                                                 | Previous | Next |

25. Select the number of stores you wish to have for Transact, then click Next.

| Stransact Connectivity Installation Options |      |
|---------------------------------------------|------|
|                                             |      |
| Number of stores for Transact:              |      |
| 2                                           |      |
|                                             |      |
|                                             |      |
|                                             |      |
|                                             |      |
|                                             |      |
|                                             |      |
|                                             |      |
|                                             |      |
|                                             |      |
|                                             |      |
|                                             |      |
|                                             |      |
|                                             |      |
| Exit Previous                               | Next |

**26.** Select the products for which you want the property editor to open during installation, then click **Next**.

| Sconfiguration Options                                | ×    |
|-------------------------------------------------------|------|
|                                                       |      |
| Select the property editors that you want to display: |      |
|                                                       |      |
| CS-Direct                                             |      |
| CS-Direct Advantage/CS-Engage                         |      |
| Analytics Bridge                                      |      |
|                                                       |      |
|                                                       |      |
|                                                       |      |
|                                                       |      |
|                                                       |      |
|                                                       |      |
|                                                       |      |
|                                                       |      |
|                                                       |      |
|                                                       |      |
|                                                       |      |
|                                                       |      |
| Exit                                                  | Next |

**27.** Click **Install** to start installing Content Server and its applications.

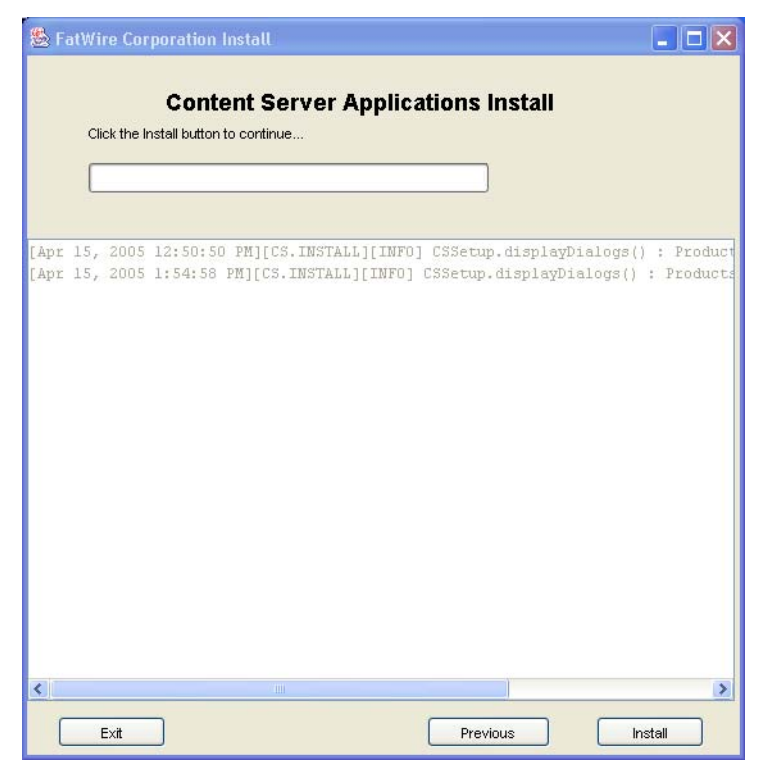

The installer starts copying all the necessary files. Progress is displayed on the screen.

| 🌺 Fat Wire | e Corpo   | oration Ins | stall     |                                              |
|------------|-----------|-------------|-----------|----------------------------------------------|
|            |           |             |           |                                              |
|            |           | Cont        | ent Serv  | er Applications Install                      |
| Ins        | tallation | in progres: | 5         |                                              |
|            |           |             |           |                                              |
|            |           |             |           |                                              |
| _          |           |             |           |                                              |
|            |           |             |           |                                              |
| [Aug 25,   | 2004      | 4:46:55     | PM][INF0] | CSSetupEngine.deployDirAction() deploying di |
| [Aug 25,   | 2004      | 4:46:55     | PM][INF0] | CSSetupEngine.finishDeployAction() completin |
| [Aug 25,   | 2004      | 4:47:00     | PM][INF0] | CSSetupEngine.copyFile() Copying D:/Fatwire  |
| [Aug 25,   | 2004      | 4:47:03     | PM][INF0] | CSSetupEngine.createDirectory() Created dir  |
| [Aug 25,   | 2004      | 4:47:03     | PM][INF0] | CSSetupEngine.deleteFileAction() Deleting f  |
| [Aug 25,   | 2004      | 4:47:04     | PM][INF0] | CSSetupEngine.copyFile() Copying directory   |
| [Aug 25,   | 2004      | 4:47:05     | PM][INF0] | CSSetupEngine.copyFile() Copying directory   |
| [Aug 25,   | 2004      | 4:47:06     | PM][INF0] | CSSetupEngine.dependentAppDeployAction() Dep |
| [Aug 25,   | 2004      | 4:47:06     | PM][INF0] | CSSetupEngine.deployAction() deploying file  |
| [Aug 25,   | 2004      | 4:47:06     | PM][INF0] | CSSetupEngine.createDirectory() Created dir  |
| [Aug 25,   | 2004      | 4:47:06     | PM][INF0] | CSSetupEngine.clearOldEar() No installed pro |
| [Aug 25,   | 2004      | 4:47:06     | PM][INF0] | CSSetupEngine.copyFile() Copying D:\Fatwire  |
| [Aug 25,   | 2004      | 4:47:11     | PM][INF0] | CSSetupEngine.deployAction() deploying file  |
| [Aug 25,   | 2004      | 4:47:12     | PM][INF0] | CSSetupEngine.deployAction() deploying file  |
| [Aug 25,   | 2004      | 4:47:12     | PM][INF0] | CSSetupEngine.deployAction() deploying file  |
| [Aug 25,   | 2004      | 4:47:12     | PM][INF0] | CSSetupEngine.deployAction() deploying file  |
| [Aug 25,   | 2004      | 4:47:12     | PM][INF0] | CSSetupEngine.deployAction() deploying file  |
| [Aug 25,   | 2004      | 4:47:12     | PM][INF0] | CSSetupEngine.dependentAppDeployAction() Dep |
| [Aug 25,   | 2004      | 4:47:12     | PM][INFO] | CSSetupEngine.deployAction() deploying file  |
|            |           | - 1         |           |                                              |
|            |           |             |           |                                              |
| 1          | ∃×it      |             |           | Previous Install                             |
|            |           | ê           |           |                                              |

- **28.** When the installation program has finished copying files, the following dialog box is displayed. **Do not click OK.** Instead, do the following:
  - **a.** If you are using SQL Server, go to step 29 on page 171 to set internationalization parameters.
  - **b.** If you are not using SQL Server, go to step 31.

| 🏂 FatWire Corp | oration Install                                                                                                    |           |
|----------------|----------------------------------------------------------------------------------------------------|-----------|
|                | Contont Forvor Applications Install                                                                                    |           |
|                | Content Server Applications install                                                                                    |           |
| Installatio    | Warning                                                                                                    | x         |
|                | 2                                                                                                    |           |
|                | WebLogic Install Actions                                                                                               |           |
| [ hug 25 20    | Do these steps before continuing:                                                                                      | (tom (R)  |
| [Aug 25, 20    | 4. Mala average basis added a second de 10/abl a sis                                                                   | eted dir  |
| [Aug 25, 20    | <ol> <li>Make sure you have added a user to the webLogic<br/>concels that has the same name and nascword as</li> </ol> | ated dir  |
| [Aug 25, 20    | vour database user                                                                                                    | ated dir  |
| [Aug 25, 20    | your database door.                                                                                                    | ated dir  |
| [Aug 25, 20    | 2. Make sure you have created your datasource                                                                          | ated dir  |
| [Aug 25, 20    | and your connection through the WebLogic                                                                               | rectory   |
| [Aug 25, 20    | console.                                                                                                    | rectory   |
| [Aug 25, 20    |                                                                                                    | rectory   |
| [Aug 25, 20    | 3. Make sure you have created your Web Application                                                                     | rectory   |
| [Aug 25, 20    | through the WebLogic console.                                                                                          | rectory   |
| [Aug 25, 20    | 4. Start WebLogic (or restart if WebLogic is running)                                                                  | pn() Dep  |
| [Aug 25, 20    | before hitting OK to continue installation.                                                                            | ng file   |
| [Aug 25, 20    | 2                                                                                                    | bying di  |
| [Aug 25, 20    |                                                                                                    | bying di  |
| [Aug 25, 20    |                                                                                                    | bying di  |
| LAUG 25, 20    |                                                                                                    | pying di  |
| [Aug 25, 20    |                                                                                                    | /Faturiza |
| [Aug 25, 20    |                                                                                                    | Pacorie - |
| -              |                                                                                                    | )         |
|                |                                                                                                    |           |
| Exit           | Previous                                                                                                    | Install   |
|                |                                                                                                    |           |

- **29.** For internationalization of SQL server only (otherwise, go to step 30 on page 173):
  - **a.** Go to the directory where you installed Content Server and open the futuretense.ini file in the Property Editor.

| 🖆 Content Server Properties:C:/CSPortal/futuretense.ini |                      |                                              |  |  |  |
|---------------------------------------------------------|----------------------|----------------------------------------------|--|--|--|
| File Search Options Help                                |                      |                                              |  |  |  |
| User Defined                                            | Items:               | Value:                                       |  |  |  |
| Basio                                                   | R.version            | 6.0.0                                        |  |  |  |
| App Server                                              | cs.session           | Edit Copy New Delete Aco Reset               |  |  |  |
| Compatibility                                           | cs.uniqueidpoolsize  | This is the base value of the property file. |  |  |  |
| JSP                                                     | cc.security          |                                              |  |  |  |
| ResultSet Cache                                         | bs.security          | You should not modify this property.         |  |  |  |
| Debug                                                   | os timeout           |                                              |  |  |  |
| Cluster                                                 | secure TreeManager   |                                              |  |  |  |
| Search                                                  | os bar Equal s Slash |                                              |  |  |  |
| Database                                                | cs.wrapper           |                                              |  |  |  |
| ContentCatalog                                          |                      |                                              |  |  |  |
| Export/Mirror                                           |                      |                                              |  |  |  |
| Page Cache                                              |                      |                                              |  |  |  |
| Misc                                                    |                      |                                              |  |  |  |
| Satellite Server                                        |                      |                                              |  |  |  |
| Blobs/Eval                                              |                      |                                              |  |  |  |
| Email                                                   |                      |                                              |  |  |  |
| Authentication                                          |                      |                                              |  |  |  |
|                                                         |                      |                                              |  |  |  |
|                                                         |                      |                                              |  |  |  |
|                                                         |                      |                                              |  |  |  |
|                                                         |                      |                                              |  |  |  |
|                                                         |                      |                                              |  |  |  |
| Ready                                                   |                      |                                              |  |  |  |

**b.** Select the **Database** tab and change the values of the properties as shown in the note below:

| 🎂 Content Serve       | er Properties:C:/CSPortal/futuretense.ini |      |                                                  |
|-----------------------|-------------------------------------------|------|--------------------------------------------------|
| <u>File</u> Search Op | tions <u>H</u> elp                        |      |                                                  |
| User Defined          | Items:                                    | 1222 | Value:                                           |
| Basio                 | es.dbconnpicture                          | •    | 4000                                             |
| App Server            | os.dsn                                    |      | Edit Copy New Delete Acc., Reset                 |
| Compatibility         | os.dbtype                                 |      | The may size of a varchar: contact your Database |
| JSP                   | cs.privuser                               |      | Administrator                                    |
| ResultSet Cache       | cs.privpassword                           |      |                                                  |
| Debug                 | ee.primary                                |      | Oracle: 2000                                     |
| Cluster               | oo.unique                                 |      | SQL Server: 8000                                 |
| Search                | co.null                                   |      | DB2: 4000                                        |
| Database              | cc.datetime                               |      |                                                  |
| ContentCatalog        | cc.datepicture                            |      |                                                  |
| Export/Mirror         | co.char                                   |      |                                                  |
| Page Cache            | oo.varchar                                |      |                                                  |
| Mico                  | oo.bigtext                                |      |                                                  |
| Estallita Canvar      | cc.stringpicture                          |      |                                                  |
| Dishe/Evel            | cc.blob                                   |      |                                                  |
| BIODS/EVal            | co.smallint                               |      |                                                  |
| Email                 | oo.integer                                |      |                                                  |
| Authentication        | co.bigint                                 |      |                                                  |
|                       | cc.numeric                                |      |                                                  |
|                       | cc.double                                 |      |                                                  |
|                       | co.maxvarcharsize                         |      |                                                  |
|                       | oo.rename                                 |      |                                                  |
|                       | co.torcelower                             | -    |                                                  |
|                       | cc.ignore1b1Case                          | -    |                                                  |
| Ready                 |                                           |      |                                                  |

## Note

If you are using SQLServer2000 on Windows2000 **and** UTF-8 for page encoding, you must set the following properties in futuretense.ini (**Database** tab) through the Property Editor, while installing Content Server:

| <u>Property</u>                                          | Old Value                       | New Value                          |
|----------------------------------------------------------|---------------------------------|------------------------------------|
| cc.char<br>cc.varchar<br>cc.maxvarcharsize<br>cc.bigtext | CHAR<br>VARCHAR<br>8000<br>TEXT | NCHAR<br>NVARCHAR<br>4000<br>NTEXT |
| cc.stringpicture                                         | '\$string'                      | N'\$string'                        |

Changing the values of these properties is a requirement for supporting foreign languages. This is the only time when you can change these values. See Appendix C, "More About Properties" for more information about properties.

**30.** Run the **startWebLogic.cmd** script to start the portal server.

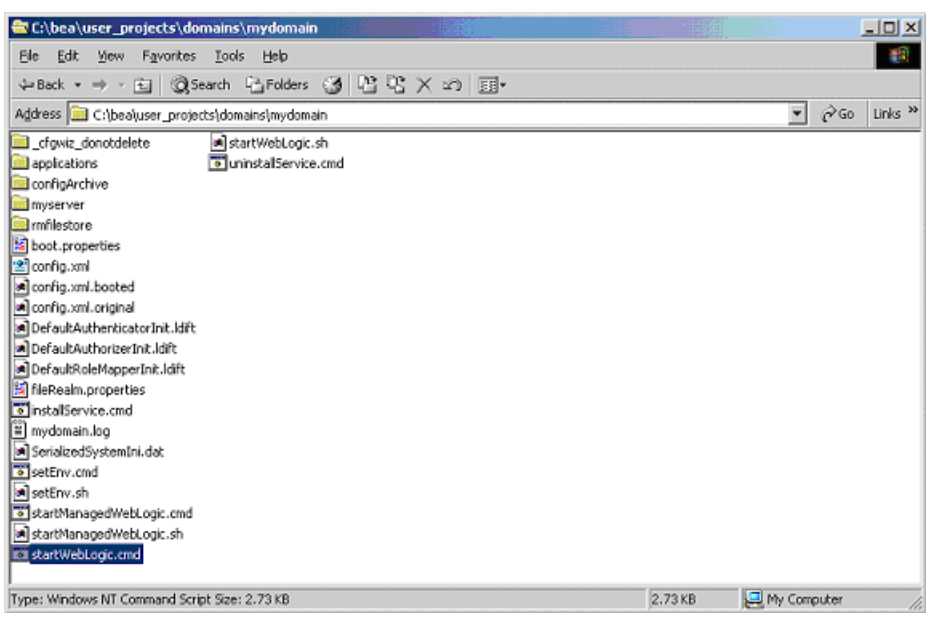

**31.** Wait for the portal server startup to complete. This takes a few minutes.

| C:\WINNT\system32\cmd.exe                                                                                                    |           |
|----------------------------------------------------------------------------------------------------|-----------|
| log file C:\bea\user_projects\domains\mydomain\myserver\myserver.log is o                                                                                  | opened. 🔺 |
| KNov 5, 2003 9:09:57 PM EST> (Notice> (Security) (BEA-090082) (Security )                                                                                  | initiali  |
| zing using security realm myrealm.>                                                                                                    | ting Ho   |
| bLogic Admin Server "myserver" for domain "mydomain">                                                                                                    | cing we   |
| <pre><nov 2003="" 5,="" 9:10:05="" pm_est=""> <warning> <http> <bea-101247> <dcs: 1<="" pre="" public=""></dcs:></bea-101247></http></warning></nov></pre> | D refer   |
| ences the old version of the Servlet DID. You must change the public ID p<br>ml file to "-//Sup Microscusters, Inc. //DTD Web Application 2 3//EN" >       | in web.x  |
| FatWire Corporation Content Server 5.1.0                                                                                                    |           |
| Copyright (c) 2003 FatWire Corporation All Rights Reserved.                                                                                                |           |
| Copyright (c) 2002, 2003 divine, inc. All Kights Reserved.<br>Commight (c) 1999–2000–2001 Open Market Inc. All Rights Reserved                             |           |
| Copyright (c) 1998, 1999 FutureTense, Inc. All Rights Reserved.                                                                                            |           |
| Content Server 5.1.0 Beta Build 231 Date: Oct 15 2003 at 01:33:13                                                                                          |           |
| (Nou 5 2002 9:10:13 PM FCT) (Notice) (WabLowicSenwar) (RF0-000321) (Star                                                                                   | tad Hab   |
| Logic Admin Server "myserver" for domain "mydomain" running in Developmer                                                                                  | nt Mode>  |
| (New E. 2002 9:10:12 DM FCT) (Nation) (NablegieSenwar) (PE0-000360) (Sen                                                                                   | an atan   |
| ted in RUNNING mode>                                                                                                    | er star   |
| <nov 2003="" 5,="" 9:10:13="" est="" pm=""> <notice> <weblogicserver> <bea-000355> <three< p=""></three<></bea-000355></weblogicserver></notice></nov>     | ad "Lis   |
| tenThread.Default" listening on port 7001, ip address *.*>                                                                                                 | -         |

**32.** Check that the following URL works: http://localhost:7001/CS/HelloCS

If you do not see the following screen, then you might have to re-deploy your application from the WebLogic console. If you cannot view this page, restart your installation.

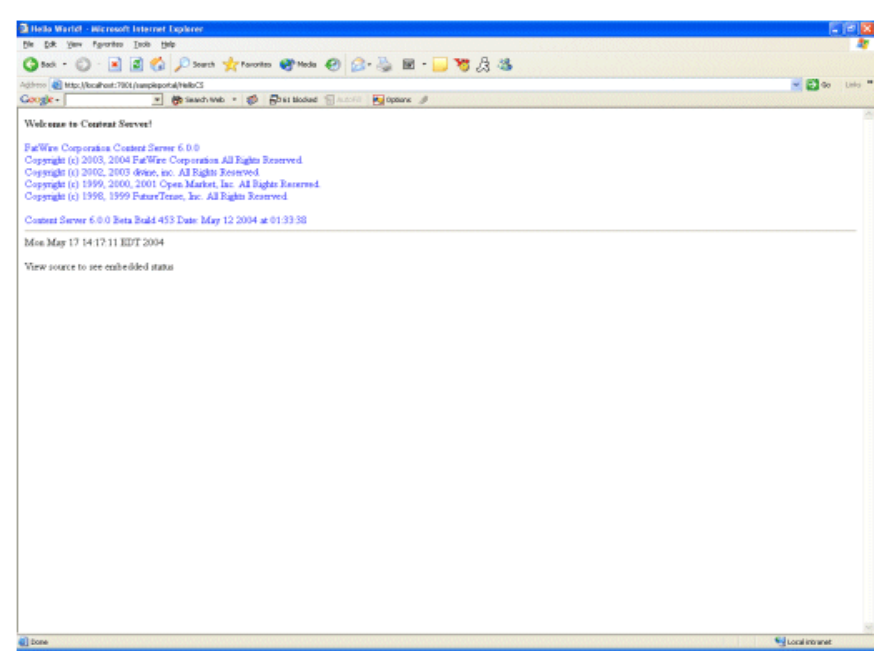

Check if the following URL works: a.

http://localhost:7001/CS/CatalogManager?ftcmd=pingdb

The URL should return "Operation Complete" in the browser.

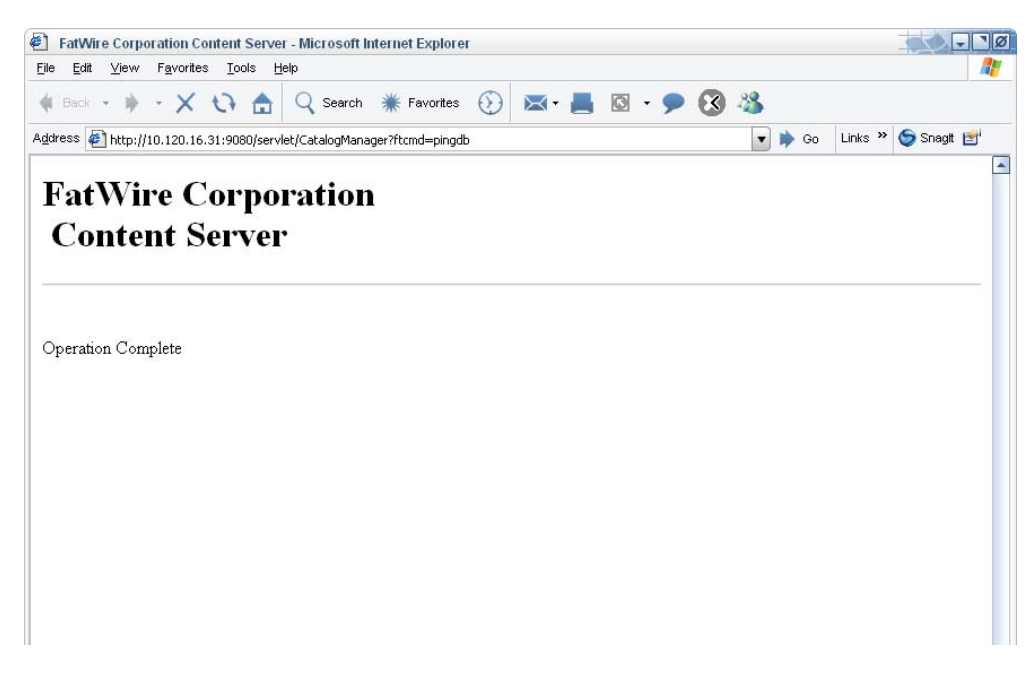

## **33.** Click **OK**.

| 鸄 FatWire Corpo | oration Install                                                      |             |
|-----------------|----------------------------------------------------------------------|-------------|
|                 |                                                                      |             |
|                 | Content Server Applications Install                                  |             |
| Installation    | in prograes                                                          |             |
| 题               | Warning                                                              | ×           |
|                 | WebLogic Install Actions                                             |             |
| [Aug 25, 20     | Do these steps before continuing:                                    | /temp/Bu    |
| [Aug 25, 20     | 1. Make sure you have added a user to the WebLogic                   | ated dir    |
| [Aug 25, 20     | console that has the same name and password as                       | ated dir    |
| [Aug 25, 20     | your database user.                                                  | ated dir    |
| [Aug 25, 20     |                                                                      | ated dir    |
| [Aug 25, 20     | 2. Make sure you have created your datasource                        | ated dir    |
| [Aug 25, 20     | and your connection through the webLogic                             | rectory     |
| [Aug 25, 20     | console.                                                             | rectory     |
| [Aug 25, 20     | 3. Make sure you have created your Web Application                   | rectory     |
| [Aug 25, 20     | through the WebLogic console.                                        | rectory     |
| [Aug 25, 20     |                                                                      | rectory     |
| [Aug 25, 20     | <ol><li>Start WebLogic (or restart if WebLogic is running)</li></ol> | pn() Dep    |
| [Aug 25, 20     | before hitting OK to continue installation.                          | ng rile     |
| [Aug 25, 20     |                                                                      | bying di    |
| [Aug 25, 20     |                                                                      | bying di    |
| [Aug 25, 20     |                                                                      | bying di    |
| [Aug 25, 20     |                                                                      | bying di    |
| [Aug 25, 20     | Evit Of                                                              | /Fatuixa    |
| [Rug 25, 20     | ULL CAR                                                              | Tatwire -   |
| •               |                                                                      | <u>&gt;</u> |
| E×it            | Previous                                                             | Instell     |
|                 |                                                                      |             |

FatWire

## **Step III. Configure Content Server Portlets**

- 1. One of the portlets that you will configure is the login portlet. Because this portlet is not provided with Content Server, you must create your own. To do so, you can use the sample "Login Director" portlet from BEA. To use the BEA login portlet, you need to copy several files from the BEA sample directory into the Portal Application directory. Do the following:
  - a. Copy the file <bea install>/weblogic81/samples/portal/
     portalApp/sampleportal/portlets/login/director.jsp
     to
     <your portal app>/CS/portlets/login

```
b. Copy the file <bea install>/weblogic81/samples/portal/portalApp/
sampleportal/portlets/login/director.portlet
to
```

<your portal app>/CS/

c. Copy the directory <bea install>/weblogic81/samples/portal/ portalApp/sampleportal/WEB-INF/src/examples to

/CS/WEB-INF/src/

**d.** Edit the file <your portal app>/CS/WEB-INF/src/examples/login/ DirectorBacking.java by commenting out the following lines:

```
12:import com.bea.myee.portal.YahooLoginFilter;
89:url.addParameter(YahooLoginFilter.LOGIN_REQUEST_PARAM,
    "true");
99:desktopURL.addParameter(YahooLoginFilter.LOGIN_REQUEST_
    PARAM, "true");
124:url.addParameter(YahooLoginFilter.LOGOUT_REQUEST_PARAM,
    "true");
132:defURL += "?" + YahooLoginFilter.LOGOUT_REQUEST_PARAM +
    "=true";
```

- e. Save the modified file and restart WebLogic.
- 2. Issue one of the following commands:

```
<bea installation dir>/weblogic/workshop/Workshop.sh
Or
Workshop eve
```

Workshop.exe

**3.** Open the WebLogic workshop.

|                                            |                                                                                                    |                                    | 130    |
|--------------------------------------------|----------------------------------------------------------------------------------------------------|------------------------------------|--------|
| ContentServerApp - BEA WebLogic Worksin    | p - CS.portal                                                                                                    |                                    | - (20) |
| File Edit View Insert Fortal Build Debug 1 |                                                                                                    |                                    |        |
| D 😂 🖩 🕼   ∽ ∼   ằ 🖻 📴   ← →                | 住住匈匈  ▶                                                                                                    |                                    |        |
| Application Files ×                        | CS.portal - (CS)/ ×                                                                                                    | Property Editor Document Structure | ×      |
| ContentServerApp                           | New Portal Desktop                                                                                                    | Desktop - Desktop Attributes       |        |
| 🗄 🔂 CS                                     |                                                                                                    | Desktop Properties                 | *      |
| 🕀 🧰 bf                                     | Header                                                                                                    | Title New Portal Desk              | ctop   |
| 🕀 🚞 campaigns                              |                                                                                                    | Definition Label CS                |        |
| 🕀 🚞 eWebEditPro                            | Book: Main Page Book                                                                                                    | Look and Seel default              |        |
| 🕀 🧰 framework                              | Page 1                                                                                                    | Shell Header-Ecoter                | Shall  |
| 🕀 🧰 futuretense_cs                         | Devide the second second | Administration Properties          | SHEI   |
| 🕀 🧰 GE                                     | rage r                                                                                                    | Markup Name desktop                |        |
| qzt 🔚 🖂                                    |                                                                                                    | Presentation Properties            |        |
| E cs_deployed                              |                                                                                                    | Presentation Class                 |        |
| CSX603722830csversion.jsp                  |                                                                                                    | Presentation ID                    | -      |
| META-INF                                   |                                                                                                    | Description Stills                 | ×      |
|                                            |                                                                                                    | Attributes of a nortal deskton     | ~      |
|                                            |                                                                                                    | Attributes of a portal desitop     |        |
| H images                                   |                                                                                                    |                                    |        |
|                                            |                                                                                                    |                                    |        |
|                                            |                                                                                                    |                                    |        |
| Palette ×                                  |                                                                                                    | Data Palette                       | ×      |
| - Portal UI Controls                       | Placeholder                                                                                                    | Available Portlets for CS          |        |
| Sook                                       |                                                                                                    | ActiveContent                      |        |
| Page                                       |                                                                                                    | ActiveDocuments                    |        |
|                                            |                                                                                                    | CheckedoutContent                  |        |
|                                            |                                                                                                    | CheckedoutDocuments                |        |
|                                            |                                                                                                    | ClearAssignments                   |        |
|                                            | Footer                                                                                                    |                                    |        |
|                                            |                                                                                                    | ContentAssignments                 |        |
|                                            | Build                                                                                                    | ContentHistory                     |        |
|                                            |                                                                                                    | CreateContent                      |        |
|                                            |                                                                                                    | TocumentAssignments                |        |
|                                            |                                                                                                    | CocumentHistory                    |        |
|                                            |                                                                                                    | Login Director                     |        |
|                                            |                                                                                                    | MyDocuments                        |        |
|                                            |                                                                                                    | PublishConsole                     |        |
|                                            |                                                                                                    | 📑 PublishTarget                    |        |
|                                            | JL]                                                                                                    | 📑 RolesAdmin                       | -      |
| Ready                                      | Server Running                                                                                                    | INS 27                             | 7/63   |

**4.** Open the application that you created in "Step III. Set Up a Portal Installation and Create a Web Application," on page 62.

**5.** Drag and drop **Page** from the lower left-hand panel to the center panel's "Header" panel to create a new page. Repeat this step as many times as necessary to create the pages you need for the environment. The pages are as follows (you will name them in the next step):

#### - Portal Login

For all environments. This page is for logging users in to the portal.

- CS Content

For development and content management environments. This page is used to display portlets for managing structured content, and therefore should not be created on a production environment.

- CS Documents

For development and content management environments. This page is used to display portlets for managing document-based content, and therefore should not be created on a production environment.

- Spark Display (optional)

For production environments. Create this page if you installed the Spark sample site and its content on the development or content management environments, and you wish to display that content to portal visitors.

#### - Admin (conditional)

For development and content management environments.

- If Content Server users will be authoring on the Spark sample site, they can be managed from either the standard Content Server interface or the administrative portlets. If you wish to use the administrative portlets, create an "Admin" page.
- If users will be authoring on custom sites, the users must be managed from the standard Content Server interface. There is no need to create an "Admin" page.

ContentServerApp - BEA WebLogic Workshop - CS.portal O JO File Edit View Insert Portal Build Debug Tools Window Help × CS.portal\* - {CS}/ × Property Editor Document Structure Application Files New Portal Deskto Portal Login - Portal Page Attributes ContentServerApp Page Properties E 🗟 CS Title Portal Login 🗄 🚞 bf Header Theme No Theme 🗄 🚞 campaigns Definition Label CS\_page\_2 🖅 🧰 eWebEditPro Book: Main Page Book **Backing File** 표 🚞 framework 🗂 Portal Login 👘 New Page 👘 New Page 👘 New Page Selected Image 🗄 🚞 futuretense\_cs Unselected Image 🕀 🧰 GE Page: Portal Login Rollover Image 🗄 🔁 jsp Orientation 🗄 🔄 cs\_deployed Packed false Hidden false Administration Pro Markup Name Presentation Prop Presentation Class 🕀 🚞 portlets 🖻 🔄 resources 🗄 🚞 css 🗄 🛅 images Presentation Class • Description Palette Required. Select the page layout style for positioning books and portlets in placeholders on page. Portal UI Controls 📌 Book 🛅 Page Data Palette Available Portlets for CS 📑 ActiveContent Footer ActiveDocuments CheckedoutContent Build CheckedoutDocuments ClearAssignments ClearCheckouts ContentAssignments ContentDefinition ContentHistory CreateContent
DocumentAssignments DocumentHistory Server Running INS 33 / 63 Ready

When you have completed this step, your interface will look similar to the following:

FatWire

6. Name each page by selecting its tab and entering the new page name in the upper right-hand panel. You can enter either the names shown in step 5 on page 177 or names of your own choice.

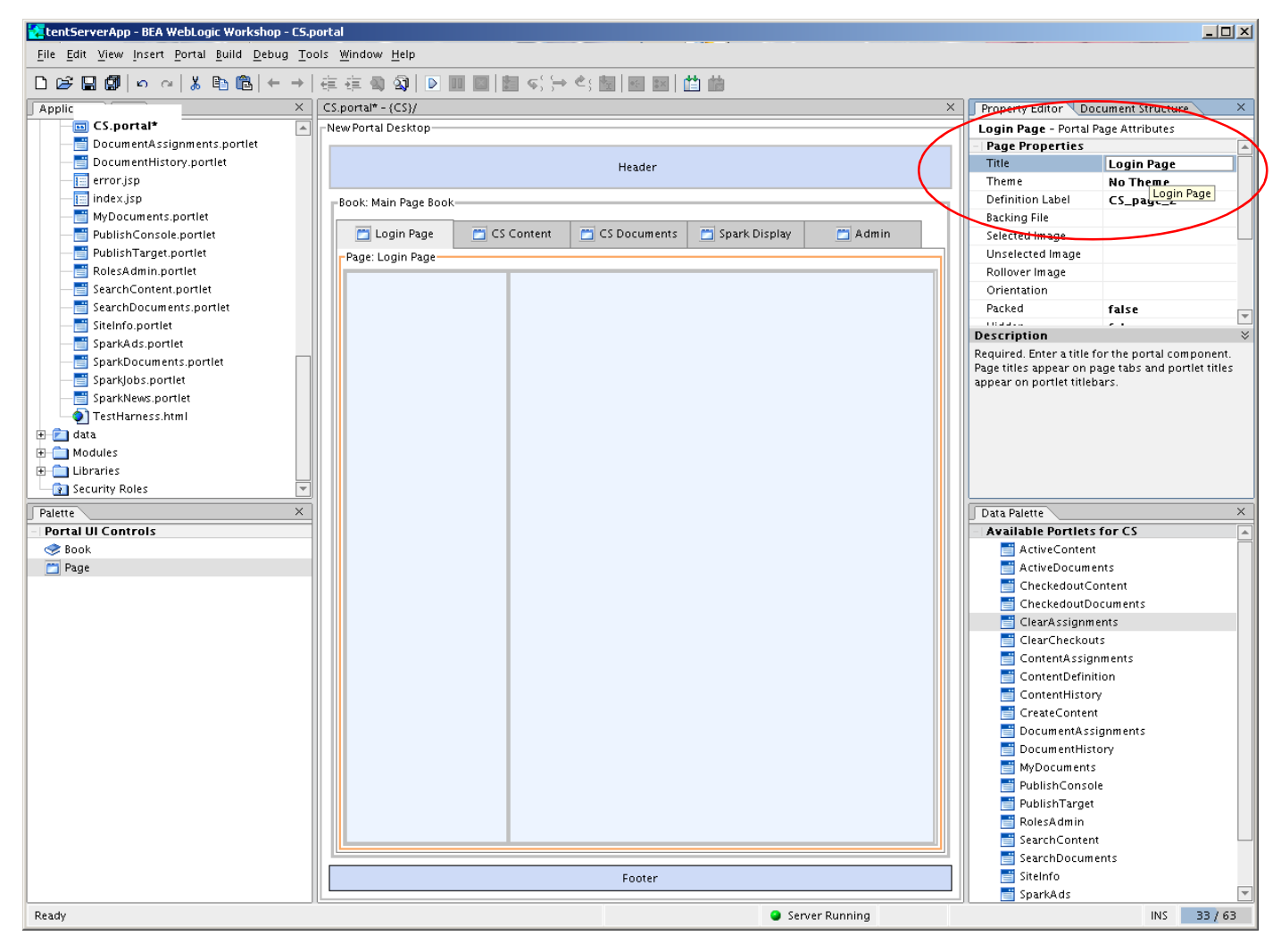

- **7.** If you want to change the number of columns that are displayed on a page (the default is two columns), you can do so on a page-by-page basis:
  - a. In the top right-hand panel, select **Document Structure**.
  - **b.** Navigate to the page you wish to change, and right-click on the name of the page. In the popup-menu, select the layout style that you want.

| 🚼 tentServerApp - BEA WebLogic Workshop - CS.;                            | rtal                                                |                                             |  |  |  |  |  |  |
|---------------------------------------------------------------------------|-----------------------------------------------------|---------------------------------------------|--|--|--|--|--|--|
| Eile Edit View Insert Portal Build Debug Tools Window Help                |                                                     |                                             |  |  |  |  |  |  |
| □ ☞ 🖬 🕼   ∽ ~   お 凾   ◎   ← →   症 症 奇 匈   ▶ 🖩 🗐   劃 ⑸ (→ <) 圖   圖 📾   曲 曲 |                                                     |                                             |  |  |  |  |  |  |
| Application Files ×                                                       | CS.portal* - (CS)/                                  | Property Editor Document Structure ×        |  |  |  |  |  |  |
| tentServerApp                                                             | New Portal Desktop                                  | □- 🛅 Desktop                                |  |  |  |  |  |  |
| ⊕ bf                                                                      | Header                                              | - Sook:Main Page Book                       |  |  |  |  |  |  |
| ⊕ campaigns<br>⊕ eWebEditPro                                              | Book: Main Page Book                                | Page View                                   |  |  |  |  |  |  |
| framework      futuretense cs                                             | CS Content CS Documents Spark Display Admin ✓ Singl | e Column Layout Layout Layout Layout Layout |  |  |  |  |  |  |
| ⊕ _ GE                                                                    | Page: Login Page Thre                               | e Column Layout Move Up                     |  |  |  |  |  |  |
| 🕀 🛄 jsp                                                                   | Тию                                                 | Column Layout Move Down                     |  |  |  |  |  |  |
| META-INF                                                                  |                                                     | - AC Remove Page                            |  |  |  |  |  |  |
| - a Samples                                                               |                                                     | Placeholder                                 |  |  |  |  |  |  |
| Attribute_Editors                                                         |                                                     | Footer                                      |  |  |  |  |  |  |
| - E CheckAProds.txt                                                       |                                                     |                                             |  |  |  |  |  |  |
| eWebEditPro.t×t                                                           |                                                     |                                             |  |  |  |  |  |  |
| - FieldCopier.txt                                                         |                                                     |                                             |  |  |  |  |  |  |
| OneToTenPulldown.txt                                                      |                                                     |                                             |  |  |  |  |  |  |
| Palette X                                                                 |                                                     | Data Palette ×                              |  |  |  |  |  |  |
| - Portal UI Controls                                                      |                                                     | 📋 CheckedoutContent 💽                       |  |  |  |  |  |  |
| 🥏 Book                                                                    | Login Director                                      | CheckedoutDocuments                         |  |  |  |  |  |  |
| 🛅 Page                                                                    |                                                     | ClearAssignments                            |  |  |  |  |  |  |
|                                                                           |                                                     | ClearCheckouts                              |  |  |  |  |  |  |
|                                                                           |                                                     | ContentAssignments                          |  |  |  |  |  |  |
|                                                                           |                                                     | ContentHistory                              |  |  |  |  |  |  |
|                                                                           |                                                     | CreateContent                               |  |  |  |  |  |  |
|                                                                           |                                                     | DocumentAssignments                         |  |  |  |  |  |  |
|                                                                           |                                                     | E DocumentHistory                           |  |  |  |  |  |  |
|                                                                           |                                                     | 📑 Login Director                            |  |  |  |  |  |  |
|                                                                           |                                                     | MyDocuments                                 |  |  |  |  |  |  |
|                                                                           |                                                     | PublishConsole                              |  |  |  |  |  |  |
|                                                                           |                                                     | PublishTarget                               |  |  |  |  |  |  |
|                                                                           |                                                     | RolesAumin                                  |  |  |  |  |  |  |
|                                                                           | Fonter                                              | SearchDocuments                             |  |  |  |  |  |  |
|                                                                           | 1 Over                                              | SiteInfo                                    |  |  |  |  |  |  |
| Server Running                                                            |                                                     |                                             |  |  |  |  |  |  |
- **8.** Drag and drop portlets from the lower right-hand window to the pages, as shown in the steps below:
  - **a.** For the "Portal Login" page, drag and drop the following portlet onto the page: Login Director.

| Image: Service Service       Image: Service Service         Image: Service Service       Image: Service Service         Image: Service Service       Image: Service Service         Image: Service Service       Image: Service Service         Image: Service Service       Image: Service Service         Image: Service Service       Image: Service Service         Image: Service Service       Image: Service Service         Image: Service Service       Image: Service Service         Image: Service Service       Image: Service Service         Image: Service Service       Image: Service Service         Image: Service Service       Image: Service Service         Image: Service Service       Image: Service Service         Image: Service Service       Image: Service Service         Image: Service Service       Image: Service Service         Image: Service Service       Image: Service Service | ContentServerApp - BEA WebLogic Workshop                                                                                                    | - CS.portal                                |                                                                                                    |
|----------------------------------------------------------------------------------------------------|----------------------------------------------------------------------------------------------------|--------------------------------------------|----------------------------------------------------------------------------------------------------|
| Property Elson       C Securet* - (CS)/       Property Elson       December Structure       X         Property Elson       C Securet* - (CS)/       Property Elson       December Structure       X         Property Elson       December Structure       X       Property Elson       December Structure       X         Property Elson       December Structure       X       Property Elson       December Structure       X         Property Elson       December Structure       X       Property Elson       December Structure       X         Property Elson       December Structure       X       Property Elson       December Structure       X         Property Elson       December Structure       X       Property Elson       December Structure       X         Property Elson       December Structure       X       Property Elson       December Structure       X         Property Elson       December Structure       X       December Structure       X       December Structure       X         Property Elson       December Structure       X       December Structure       X       December Structure       X         Property Elson       December Structures       X       December Structure       X       December Structure       X                                                                                                    | Eile Edit View Insert Portal Build Debug To                                                                                                    | ols <u>W</u> indow <u>H</u> elp            |                                                                                                    |
| Application * Files       X       CSporth* - (S)/       X       Propriv Editor       X         ContentScreerApp       InvertentScreerApp       InvertentScreerApp       InvertentScreerApp       Proceedance       X         ContentScreerApp       InvertentScreerApp       InvertentScreerApp       InvertentScreerApp       InvertentScreerApp       InvertentScreerApp         ContentScreerApp       InvertentScreerApp       InvertentScreerApp       InvertentScreerApp       InvertentScreerApp       InvertentScreerApp         ContentScreerApp       InvertentScreerApp       InvertentScreerApp <th></th> <th>∉ ∉ 魯 匈   D 圓 圓   圓 本() → ペ( 圖   圓 圖   曲 曲</th> <th></th>                                |                                                                                                    | ∉ ∉ 魯 匈   D 圓 圓   圓 本() → ペ( 圖   圓 圖   曲 曲 |                                                                                                    |
| Image: Server Running       New Portal Decision       Paccholder       Paccholder         Image: Server Running       Single       Single       Single       Single         Image: Server Running       New Portal Decision       Single       Single       Single         Image: Server Running       New Portal Decision       Single       Single       Single       Single         Image: Server Running       New Portal Decision       Single       Single                                                                                                    | Application Files ×                                                                                                    | CS.portal* - (CS)/ ×                       | Property Editor Document Structure ×                                                                                                    |
| Login Director         Parte         Portal UI Controls         © Book         Page         Data Palette         Page         Data Palette         Container for books, pages, and portiets.         Page         Data Palette         Content/Elsoup         Data Palette         Content/Elsoup         Data Palette         Content/Elsoup         Data Palette         Content/Elsoup         Document/Story         Content/Elsoup         Document/Story         Content/Elsoup         Document/Story         Document/Story                                                                                                    | Application Ples A<br>ContentServerApp<br>C contentServerApp<br>C campaigns<br>P b cf<br>P campaigns<br>P evebEditPro<br>P framework<br>C cc<br>C cc |                                            | Placeholder Properties Placeholder Properties Title single Flow vertical Using Flow true Placeholder Width                                                                                                    |
| Palette       X         Protat UI Controls       Container for books, pages, and porties.         Paceholder properties are read-rom and can be modified in the layout Theorer       Paceholder properties are read-rom and can be modified in the layout Theorer read-rom and can be modified in the layout Towa         Page       Data Palette       X         Data Palette       X         ContentHistory       ContentHistory         ContentHistory       ContentHistory         DocumentHistory       DocumentHistory         DocumentHistory       DocumentHistory         DocumentHistory       DocumentHistory         DocumentHistory       DocumentHistory         DocumentHistory       DocumentHistory         DocumentHistory       DocumentHistory         DocumentHistory       DocumentHistory         DocumentHistory       DocumentHistory         DocumentHistory       DocumentHistory         DocumentHistory       DocumentHistory         DocumentHistory       DocumentHistory         DocumentHistory       DocumentHistory         DocumentHistory       DocumentHistory         DocumentHistory       DocumentHistory         Display       DocumentHistory         Display       DocumentHistory         Display <th>III images</th> <th>Login Director</th> <th></th>                                                                                                    | III images                                                                                                    | Login Director                             |                                                                                                    |
| Footer       ContentAlignments         Build       ContentHistory         ContentHistory       ContentHistory         ContentHistory       ContentHistory         DocumentHistory       DocumentHistory         Login Director       Mocuments         PublishTarget       Restand         SearchContent       SearchDocuments         SearchDocuments       SearchDocuments                                                                                                    | Palette X<br>Portal Ul Controls<br>Sook<br>Page                                                                                                    |                                            | Description  Container for books, pages, and portlets. Placeholder properties are read-only in this view. Property values are read from and can be modified in the Jayout file for the page's celected Jayout Three |
| Footer       ContentAssignments         Build       ContentHistory         Build       CreateGontent         DocumentNistory       DocumentNistory         DocumentNistory       DocumentNistory         DocumentNistory       DocumentNistory         DocumentNistory       DocumentNistory         DocumentNistory       DocumentNistory         DocumentNistory       DocumentNistory         DocumentNistory       DocumentS         PublishTarget       DocumentS         SearchContent       SearchDocumentS         SearchOntent       SearchDocumentS                                                                                                    |                                                                                                    |                                            | Data Palette X                                                                                                    |
| Server Running INS 46 / 63                                                                                                    |                                                                                                    | Footer                                     | ContentAssignments ContentDefinition ContentDefinition ContentHistory CreateContent DocumentAssignments DocumentAssignments NyDocuments NyDocuments PublishConsole PublishTarget RolesAdmin SearchDocuments         |
|                                                                                                    |                                                                                                    | Server Running                             | INS 46/63                                                                                                    |

- **b.** For the "CS Content" page, drag and drop the following portlets onto the page:
  - SiteInfo
  - ActiveContent
  - CheckedOutContent
  - ContentAssignments
  - SearchContent
  - CreateContent
  - ContentHistory

- PublishConsole

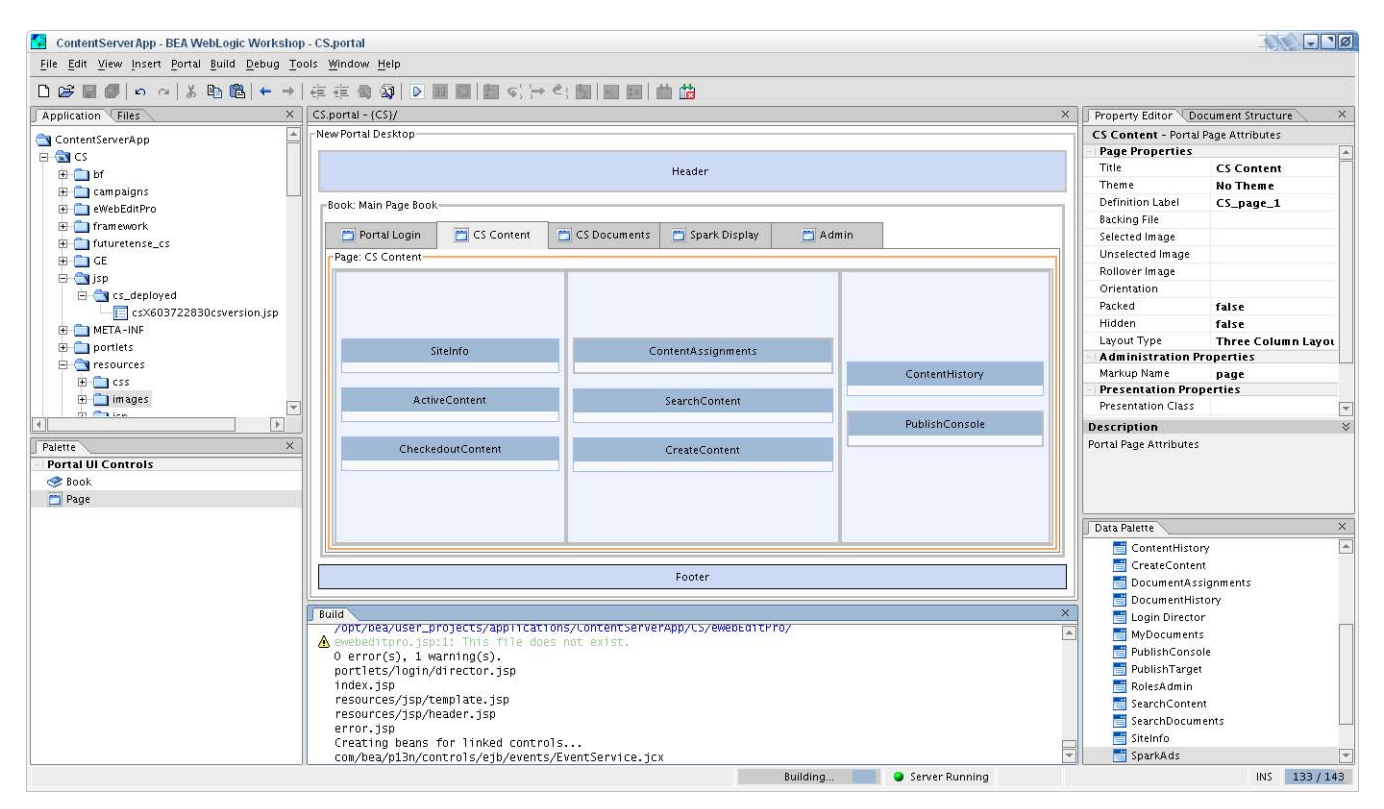

- c. For the "CS Documents" page, drag and drop the following portlets onto the page:
  - SiteInfo
  - ActiveDocuments
  - CheckedOutDocuments
  - DocumentAssignments
  - SearchDocuments
  - DocumentHistory

182

- MyDocuments

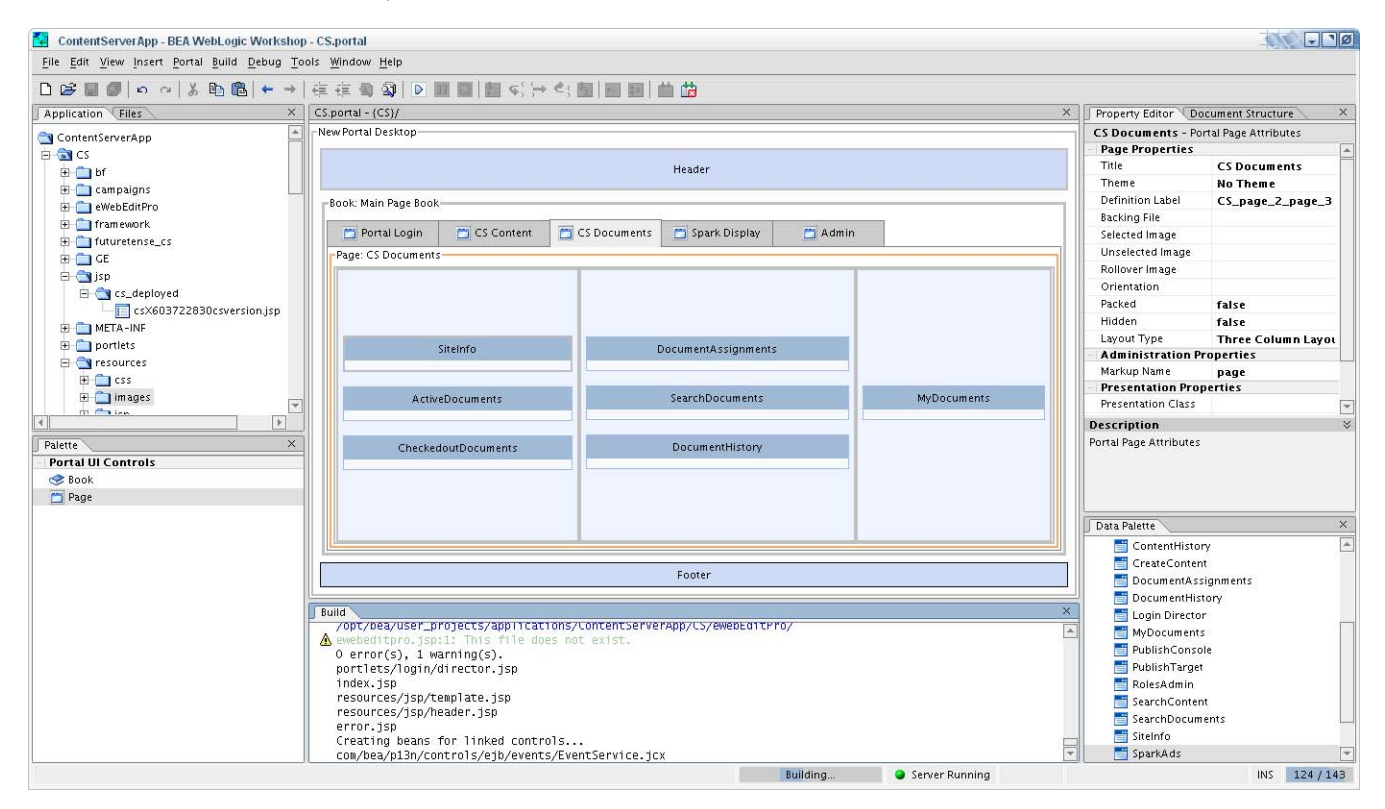

- **d.** If you created a "Spark Display" page, drag and drop the following portlets onto the page:
  - SiteInfo
  - SparkAd
  - SparkDocuments
  - SparkJobs

183

- SparkNews

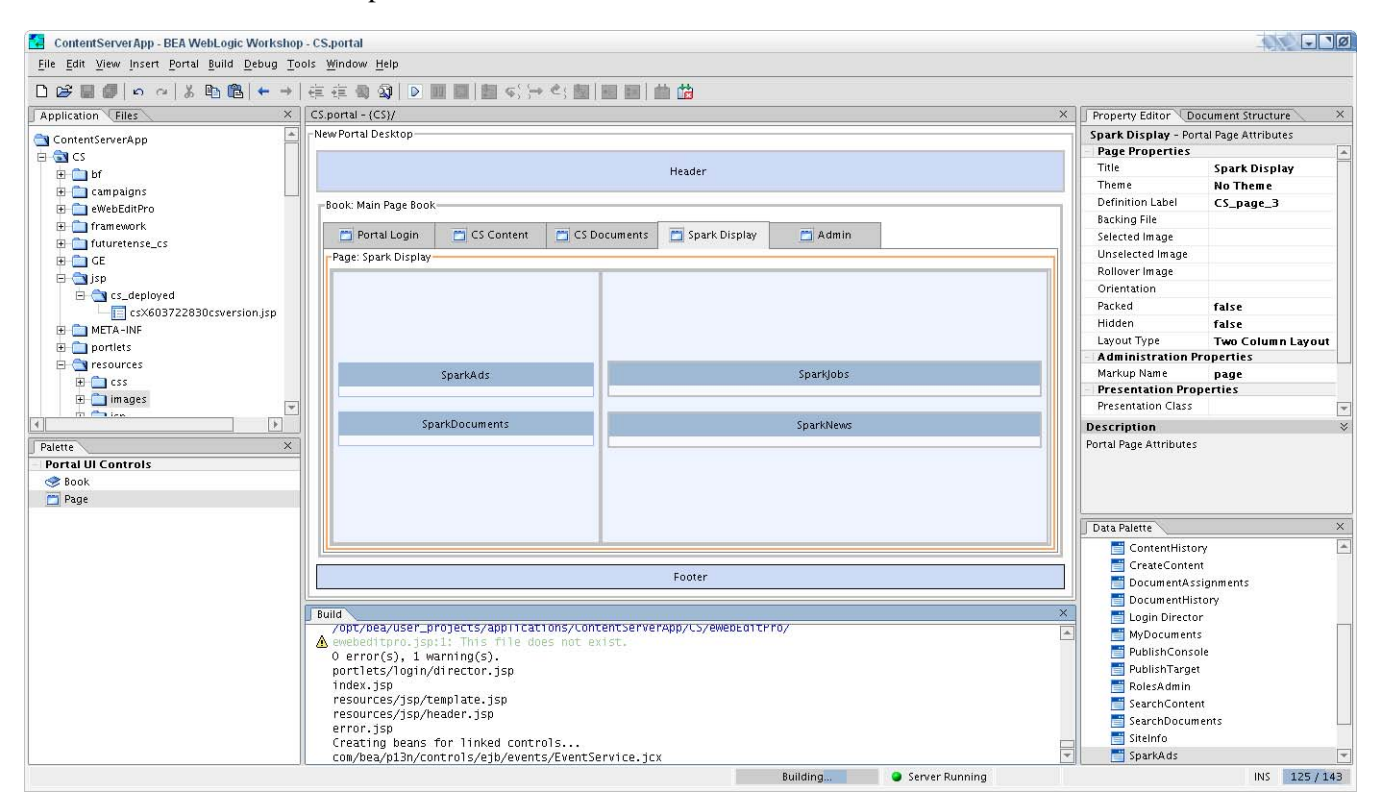

- **e.** If you created an "Admin" page for managing users on the Spark sample site, drag and drop the following portlets onto the page:
  - RolesAdmin
  - ClearCheckouts
  - ContentDefinition
  - ClearAssignments
  - PublishTarget

Step III. Configure Content Server Portlets

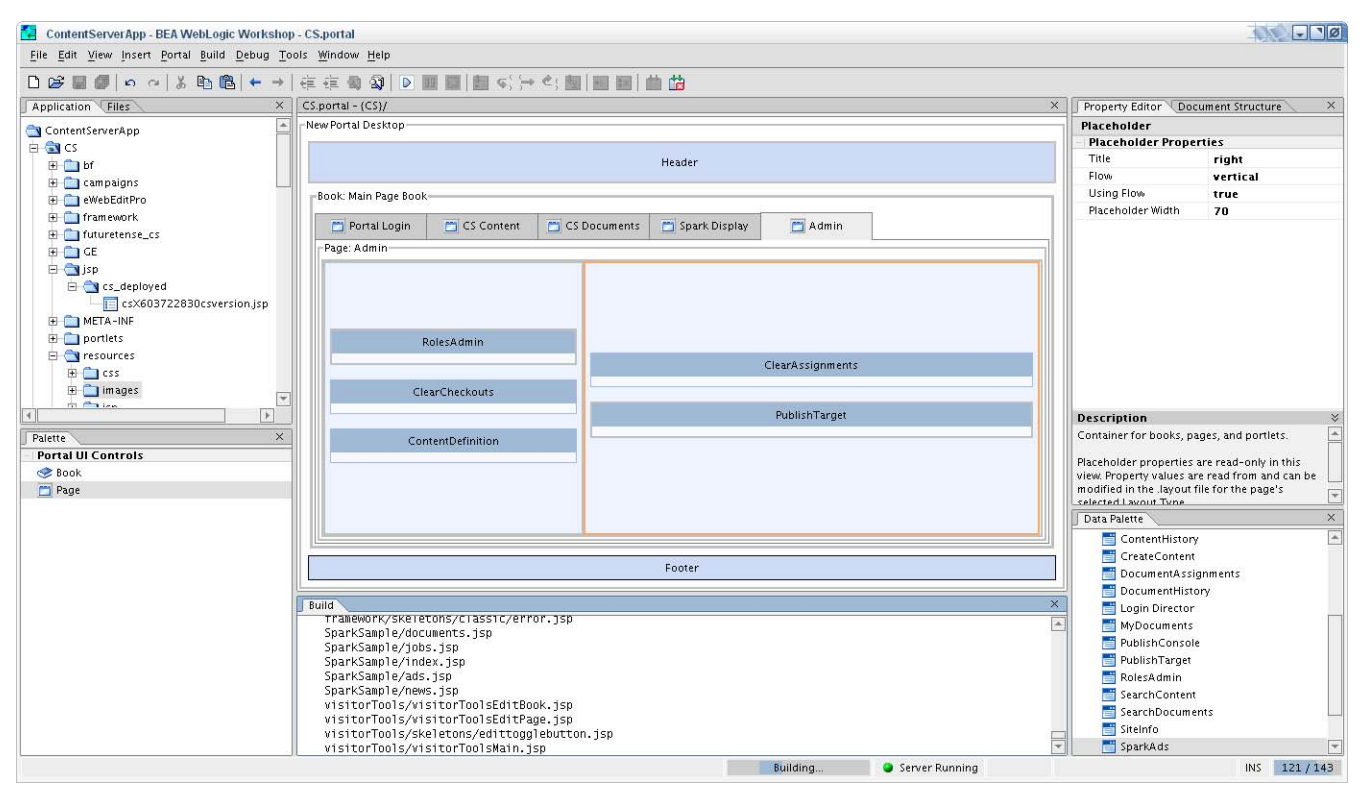

- **9.** Save the changes.
- **10.** Restart WebLogic and complete the steps below to verify the installation.

- **11.** Verify the installation:
  - **a.** Go to http://<your host>:<port>/<Application name>/ <Application name>.portal

| 🥙 New Portal Desktop - Microsoft Internet Explorer                                                                                                    |        |                    |
|----------------------------------------------------------------------------------------------------|--------|--------------------|
| Elle Edit View Favorites Iools Help                                                                                                    |        | 🥂                  |
| 🕞 Back • 🌍 • 💌 📓 🏠 🔎 Search 🤺 Favorites 🤣 😒 • 🌄 🔇                                                                                                    | -26    |                    |
| Address                                                                                                    | 💌 🔁 Go | Links » 🌀 SnagIt 🛃 |
| Login Page CS Content CS Documents Spark Display Admin                                                                                                    |        | <b>A</b>           |
| Login Director                                                                                                    |        |                    |
| Inweb Login/Logout                                                                                                    |        |                    |
| Please enter your username and password below.                                                                                                    |        |                    |
| Username: admin                                                                                                    |        |                    |
| Password:                                                                                                    |        |                    |
| Login                                                                                                    |        |                    |
|                                                                                                    |        |                    |
|                                                                                                    |        |                    |
|                                                                                                    |        |                    |
|                                                                                                    |        |                    |
|                                                                                                    |        |                    |
|                                                                                                    |        |                    |
|                                                                                                    |        |                    |
|                                                                                                    |        |                    |
|                                                                                                    |        |                    |
| Cone Conception Conception Conceptication Conception Conception Conception Conception Conception Co |        | 🔮 Internet 🛛 👘     |

**b.** Log in with the username **fwadmin** and the password **xceladmin**.

The screen should look similar to the following:

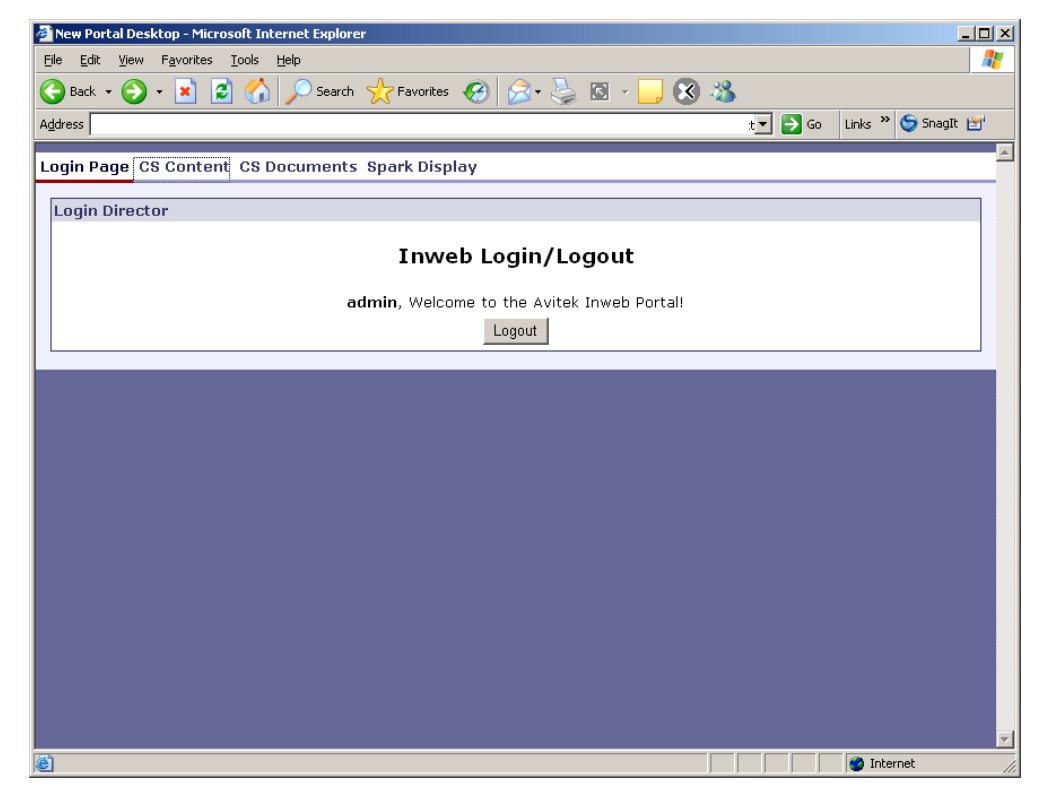

c. Click the CS Content link.

The screen should look similar to the following. The items displayed in the lefthand panel depend on which options you selected during the installation.

|                     |                      |                                                                                                    |                     | <br>               |  |
|---------------------|----------------------|----------------------------------------------------------------------------------------------------|---------------------|--------------------|--|
| Site Info           |                      |                                                                                                    | Content Assignments | Content History    |  |
| Site Name           | Description          | Assigned Role                                                                                          |                     |                    |  |
| BurlingtonFinancial | Burlington Financial | Editor, Designer,<br>WorkflowAdmin,<br>SiteAdmin,                                                      | Please select site  | Please select site |  |
|                     |                      | GeneralAdmin                                                                                           | Search Content      | Publish Console    |  |
| 0                   | Company Launchpad    | Designer,<br>WorkflowAdmin,<br>GeneralAdmin                                                            | Please select site  | Please select site |  |
| GE Lighting         | GE Lighting          | Designer, SiteAdmin,<br>WorkflowAdmin,<br>GeneralAdmin                                                 | Create Content      |                    |  |
| HelloAssetWorld     | Hello Asset World    | WorkflowAdmin,<br>GeneralAdmin                                                                         | Please select site  |                    |  |
| Spark               | FatWire Spark pCM    | SparkAdmin,<br>SparkDocumentUser,<br>WorkflowAdmin,<br>SiteAdmin,<br>SparkContentUser,<br>GeneralAdmin |                     |                    |  |
| ctive Content       |                      |                                                                                                    |                     |                    |  |
| lease select site   |                      |                                                                                                    |                     |                    |  |
| hecked-out Con      | tent                 |                                                                                                    |                     |                    |  |
| lease select site   |                      |                                                                                                    |                     |                    |  |

#### d. Click the CS Documents link.

The screen should look similar to the following. The items displayed in the lefthand panel depend on which options you selected during the installation.

| ortal Login CS Co               | ontent CS Document                     | ts Spark Display                                                                                       |                      |                    |
|---------------------------------|----------------------------------------|----------------------------------------------------------------------------------------------------|----------------------|--------------------|
| Site Info                       |                                        |                                                                                                    | Document Assignments | My Documents       |
| Site Name<br>BurlingtonFinancia | Description<br>al Burlington Financial | Assigned Role<br>Editor, Designer,<br>WorkflowAdmin,<br>SiteAdmin,                                     | Please select site   | Please select site |
| со                              | Company Launchpad                      | GeneralAdmin<br>Designer,<br>WorkflowAdmin,<br>GeneralAdmin                                            | Search Documents     | ]                  |
| GE Lighting                     | GE Lighting                            | Designer, SiteAdmin,<br>WorkflowAdmin,<br>GeneralAdmin                                                 | Document History     | ]                  |
| HelloAssetWorld                 | Hello Asset World                      | WorkflowAdmin,<br>GeneralAdmin                                                                         | Please select site   |                    |
| Spark                           | FatWire Spark pCM                      | SparkAdmin,<br>SparkDocumentUser,<br>WorkflowAdmin,<br>SiteAdmin,<br>SparkContentUser,<br>GeneralAdmin |                      |                    |
| Active Documen                  | ts                                     |                                                                                                    |                      |                    |
| Please select site              |                                        |                                                                                                    |                      |                    |
| Checked-out Do                  | cuments                                |                                                                                                    |                      |                    |
| Please select site              |                                        |                                                                                                    |                      |                    |
| Done                            |                                        |                                                                                                    |                      | Local intranet     |

e. If you created a "Spark Display" page, click the Spark Display link.

### The screen should look similar to the following:

| 🚰 New Portal Desktop - Microsoft Internet Explore |                                                     |                         |
|---------------------------------------------------|-----------------------------------------------------|-------------------------|
| File Edit View Favorites Tools Help               |                                                     |                         |
| ↔ Back 👻 → → 🙆 😰 🚮 💽 Favorites 🎯 Mec              | ia 🎒 🧭                                              |                         |
| Address                                           |                                                     |                         |
|                                                   | On and Disalary                                     | <u> </u>                |
| Portai Login CS Content CS Document               | spark Display                                       |                         |
| Spark Ads                                         | Spark Jobs                                          |                         |
| Does your portal need a spark?                    | Spark Job Index                                     |                         |
| Ignite your portal content.                       | Retail Merchandiser                                 |                         |
|                                                   | Manufacturing Planner                               |                         |
|                                                   | Associate Media Producer                            |                         |
| Staff Pharmacist                                  |                                                     |                         |
|                                                   |                                                     |                         |
|                                                   |                                                     |                         |
| Spark Documents                                   | Spark_News Index                                    |                         |
| Absence Report Form                               | Move Over 3G, Here Comes WIMAX                      |                         |
| Family and Medical Leave Request Form             | Nutvitienists Cive Thumbs Up to Nig Map             |                         |
| Leave of Absence                                  | Investors double their money in Irelands Fircom IBO |                         |
|                                                   | Investors double their money in trelands Elicom tho |                         |
|                                                   |                                                     |                         |
|                                                   |                                                     |                         |
|                                                   |                                                     |                         |
|                                                   |                                                     |                         |
|                                                   |                                                     |                         |
|                                                   |                                                     |                         |
|                                                   |                                                     |                         |
|                                                   |                                                     |                         |
|                                                   |                                                     |                         |
|                                                   |                                                     |                         |
| (e) Done                                          |                                                     | Compared Local Intranet |

f. If you created an "Admin" page, click the Admin link.

| 🚰 New Portal Desktop - Microsoft Internet Explo                              | prer                                   |        |                                                                                                    |
|------------------------------------------------------------------------------|----------------------------------------|--------|----------------------------------------------------------------------------------------------------|
| <u>File E</u> dit <u>V</u> iew F <u>a</u> vorites <u>T</u> ools <u>H</u> elp |                                        |        | an 1997 - 1997 - 1997 - 1997 - 1997 - 1997 - 1997 - 1997 - 1997 - 1997 - 1997 - 1997 - 1997 - 1997 - 1997 - 19 |
| 🚱 Back 👻 🕥 🖌 💌 😰 🏠 🔎 Sear                                                    | ch 📌 Favorites 🚱 🔗 - 놀 🖸 - 📴 🔇 🦄       |        |                                                                                                    |
| Address 🛃 http://10.120.14.or;/001/servieu/co.port                           | rai: _ ii pu=rruex_payerauei=co_paye_p | 💌 🔁 Go | Links 🎽 🌀 SnagIt 📷                                                                                             |
| Login Page CS Content CS Documen                                             | ts Spark Display Admin                 |        |                                                                                                    |
| RolesAdmin                                                                   | ClearAssignments                       |        |                                                                                                    |
| Please select site                                                           | Please select site                     |        |                                                                                                    |
| ClearCheckouts                                                               | PublishTarget                          |        |                                                                                                    |
| Please select site                                                           | Please select site                     |        |                                                                                                    |
| ContentDefinition                                                            |                                        |        |                                                                                                    |
| Please select site                                                           |                                        |        |                                                                                                    |
|                                                                              |                                        |        |                                                                                                    |
|                                                                              |                                        |        |                                                                                                    |
|                                                                              |                                        |        |                                                                                                    |
|                                                                              |                                        |        |                                                                                                    |
|                                                                              |                                        |        |                                                                                                    |
|                                                                              |                                        |        |                                                                                                    |
| E Done                                                                       |                                        |        | 🥑 Internet                                                                                                    |

The screen should look similar to the following:

If your installation passed the verification step, you have a working installation.

## **Next Step**

Now that Content Server is installed, you can install, configure, and test a supported search engine. If you chose not to install LDAP during the installation procedure, you can now install LDAP (or a different supported user authentication plugin). You can also set up Content Server for publishing in a production environment and enable it for business-specific content management operations.

For information about publishing, see the *Content Server Administrator's Guide*. For information about developing Content Server for its business application, see also the *Content Server Developer's Guide*.

# **Appendixes**

This part contains the following appendixes:

- Appendix A, "Creating a Domain on a WebLogic Server"
- Appendix B, "Testing the Connection Pool"
- Appendix C, "More About Properties"

# Appendix A Creating a Domain on a WebLogic Server

This appendix shows you how to create a domain on a WebLogic server. The steps cover managed and unmanaged domains for both portal and non-portal installations.

This appendix contains the following sections:

- Create a Domain
- Next Step

# **Create a Domain**

#### Note

As a minimum requirement, you must create both a content management domain and a production domain.

The steps below show you how to create both a managed domain and an unmanaged domain.

- **1.** If you plan to use Oracle drivers, configure WebLogic for the drivers by following instructions in one of the following sections, depending on your configuration:
  - "Identifying the Type 2 JDBC Driver," on page 58
  - "Identifying the Type 4 JDBC Driver," on page 59

Follow the steps exactly as shown, but use the config.sh or config.cmd file in place of startWeblogic.cmd (or .sh) and do not run any other file in the procedure. If you do not execute this step, the configuration wizard will fail.

- 2. Start the Configuration Wizard (or config.sh if you are running Unix; the file is located in *WL\_HOME/common/bin*).
- 3. Select Create a new WebLogic Configuration, then click Next.

| BEA WebLogic Configuration Wizard                                                                                                    | <u>_                                    </u> |
|----------------------------------------------------------------------------------------------------|----------------------------------------------|
| Create or Extend a Configuration                                                                                                    |                                              |
| Choose between creating and extending a configuration. Based on your selection,<br>the Configuration Wizard guides you through the steps to generate a new or extend an existing configuration. |                                              |
|                                                                                                    |                                              |
|                                                                                                    |                                              |
|                                                                                                    |                                              |
|                                                                                                    |                                              |
|                                                                                                    |                                              |
| Create a new WebLogic configuration                                                                                                    |                                              |
| Start here to create a WebLogic configuration in your projects directory.                                                                                                    |                                              |
| <ul> <li>Extend an existing WebLogic configuration</li> </ul>                                                                                                    |                                              |
| Start here to extend an existing WebLogic configuration                                                                                                    |                                              |
| Start here to extend an existing webbugic configuration.                                                                                                    | (110)                                        |
| This option to add applications and services, including Database access (JDBL) and Messagin<br>This option also enables you to extend functionality by enabling WebLogic Workshop.              | IG (JMS).                                    |
|                                                                                                    |                                              |
|                                                                                                    |                                              |
|                                                                                                    |                                              |
|                                                                                                    |                                              |
| Exit Help                                                                                                    | Previous Next                                |

- **4.** Do one of the following:
  - a. If you plan to create a non-portal installation, select **Basic WebLogic Server Domain**.

**b.** If you plan to create a portal installation, select **Basic WebLogic Portal Domain** as the configuration template, then click **Next**.

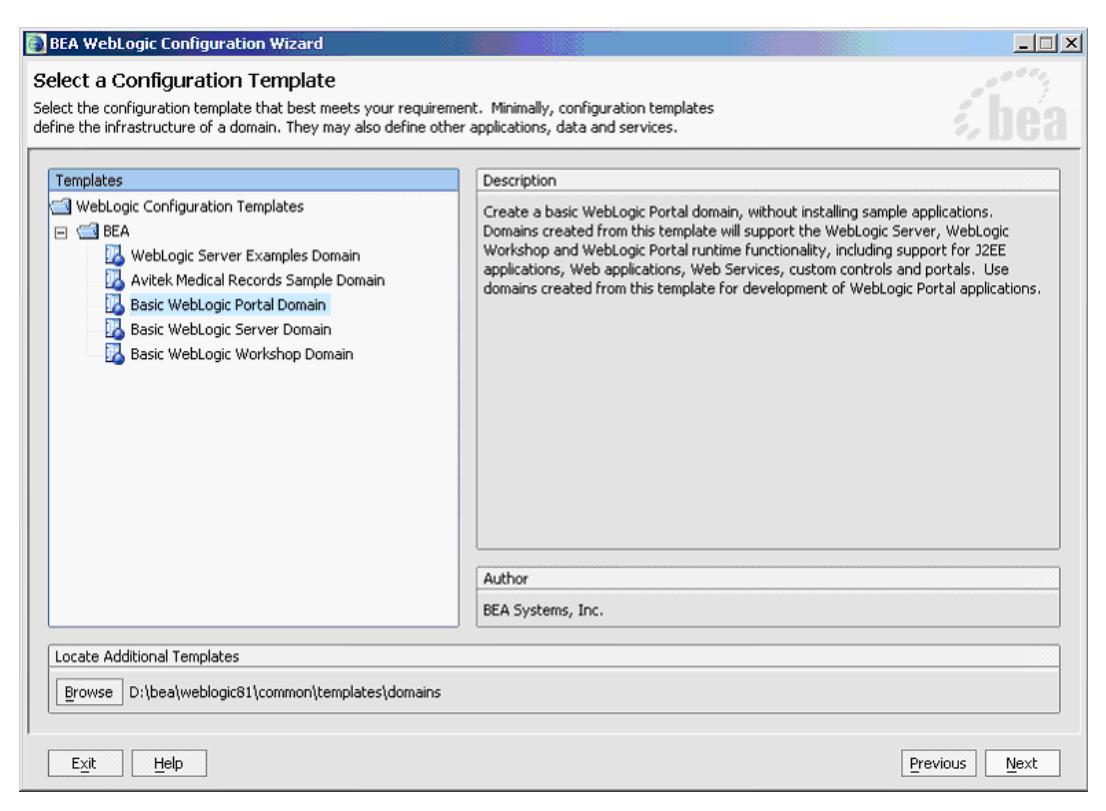

5. Choose **Custom**, then click **Next**.

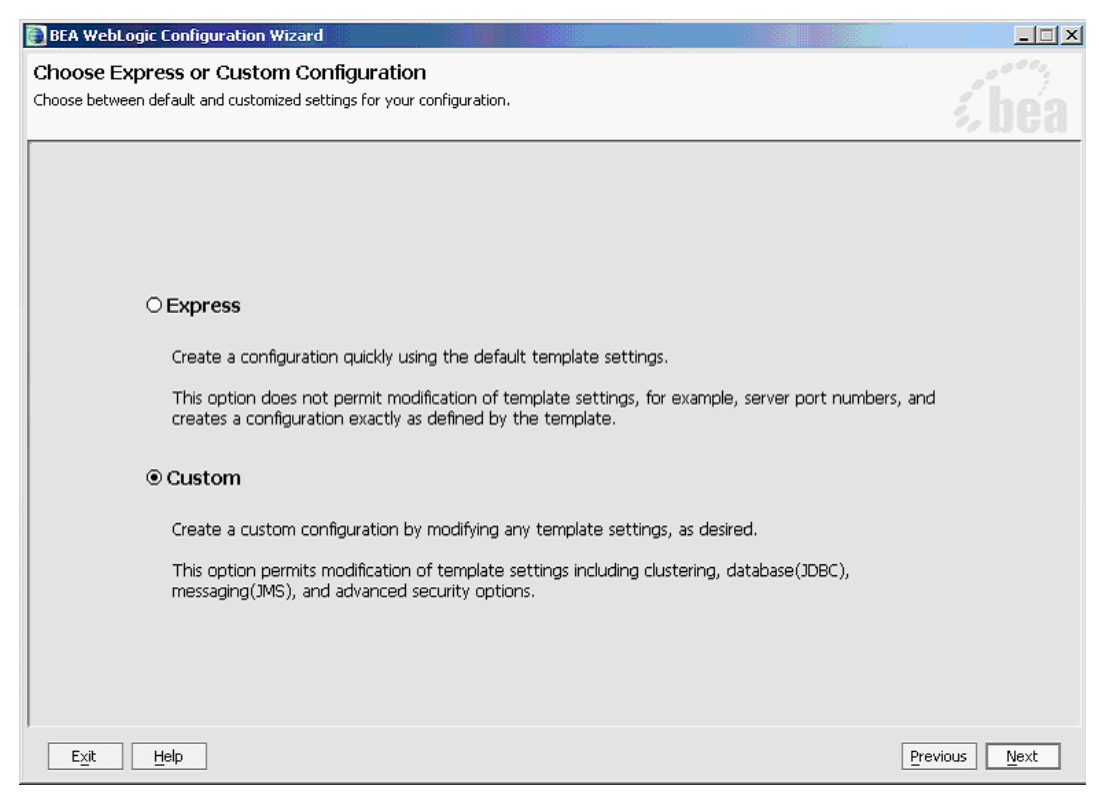

- **6.** Configure the Administration Server:
  - **a.** Enter the following information into the fields named below:

Server Name: csAdmin

Listen address: <Server's IP address>

Listen port: 7001

SSL listen port: 7002

**b.** Select **the SSL enabled** box (optional).

**c.** Enter the above information into Table 7, "WebLogic Admin Server Parameters," on page 31.

| ofigura tha A                             | dministration Server                                                                                                    |              |
|-------------------------------------------|----------------------------------------------------------------------------------------------------|--------------|
| r adminstration ser<br>Administration Ser | ver configurations. Each WebLogic Server domain must have one Administration Server.<br>ver hosts the Administration Console which is used to perform administrative tasks. | <i>i</i> bea |
| Discard Changes                           |                                                                                                    |              |
| *Name:                                    | csAdmin                                                                                                    |              |
| Listen address:                           | 10.120.14.64                                                                                                    |              |
| Listen port:                              | 7001                                                                                                    |              |
| SSL listen port:                          | N/A                                                                                                    |              |
| SSL enabled:                              |                                                                                                    |              |
|                                           |                                                                                                    |              |
|                                           |                                                                                                    |              |
|                                           |                                                                                                    |              |
|                                           |                                                                                                    |              |
|                                           |                                                                                                    |              |
|                                           |                                                                                                    |              |
|                                           |                                                                                                    |              |
|                                           |                                                                                                    |              |
|                                           |                                                                                                    |              |
|                                           |                                                                                                    |              |
|                                           |                                                                                                    |              |

- d. Click Next.
- 7. Do one of the following:
  - **a.** If you are creating a managed domain, select **Yes** on the "Managed Servers, Clusters and Machines Options" window, then click **Next**.

**b.** If you are creating an unmanaged domain, select **No**, click **Next**, and go to step 12 on page 203.

| BEA WebLogic Configuration Wizard                                                                                                    | _ 🗆 ×             |
|----------------------------------------------------------------------------------------------------|-------------------|
| Managed Servers, Clusters, and Machines Options<br>Configuration of Managed Servers, Clusters, and Machines is optional.                                                                                                    | , hoo             |
|                                                                                                    | %UGa              |
| Do you want to distribute your WebLogic configuration across managed servers, clusters physical machines?                                                                                                    | , and             |
| Your WebLogic configuration minimally requires a single Administration Server on a single machine. You may opt<br>configure additional resources to be managed by the Administration Server and distribute them across multiple<br>machines. You can: | ionally           |
| <ul> <li>Add, change or delete managed servers</li> <li>Add, change or delete clusters</li> <li>Group managed servers into clusters, or change the current grouping</li> <li>Assign servers to machines, or change the current assignment</li> </ul>  |                   |
| If you want to skip this section, select "No" and click "Next." The wizard uses settings for your servers, clusters<br>machines configuration that are identical to the settings in the configuration source that you selected earlier.               | , and             |
| If you want to customize these settings, select "Yes" and click "Next" to go through the configuration setup.                                                                                                    |                   |
|                                                                                                    |                   |
|                                                                                                    |                   |
| ⊖ No @ Yes                                                                                                    |                   |
| Exit Help Prev                                                                                                    | ious <u>N</u> ext |

**8.** Add a managed server (named "csManaged" in this example), and enter an unused port number (**8001** in this case, which must be different from the port number of the admin server). Click **Next**.

| BEA WebLogic Config                                                     | juration Wizard                                                   |                      |                                                          |                                                            |                |
|-------------------------------------------------------------------------|-------------------------------------------------------------------|----------------------|----------------------------------------------------------|------------------------------------------------------------|----------------|
| onfigure Manage<br>dd or delete configuratio<br>anaged servers. Each ma | d Servers<br>n information for manag<br>naged server is an instar | ed serve<br>ice of W | ers. A typical production e<br>ebLogic Server used to ho | nvironment has one or more<br>ost enterprise applications. | <i>i bea</i>   |
| 📮 Add 🗙 Delete 乙                                                        | Dis <u>c</u> ard Changes                                          |                      |                                                          |                                                            | Switch Display |
| Name*                                                                   | Listen address                                                    |                      | Listen port                                              | SSL listen port                                            | SSL enabled    |
| → 1 csManaged                                                           | 10.120.14.64                                                      | -                    | 8001                                                     | 8002                                                       |                |
|                                                                         |                                                                   |                      |                                                          |                                                            |                |
| 4                                                                       |                                                                   |                      |                                                          |                                                            | 4              |
| E <u>x</u> it <u>H</u> elp                                              |                                                                   |                      |                                                          |                                                            | Previous Next  |

**9.** If you are not installing a WebLogic cluster, skip the "Configure Clusters" window by clicking **Next**, and go to step 10 on page 201.

If you are installing a WebLogic cluster, continue as follows:

- a. Click Add, once for each server you wish to add to this cluster.
- **b.** For each server, enter the following information:

Name:

Multicast port:

This must not be currently in use and must be different from the Domain Manager. This is not the port on which the cluster members will listen, but on which they will communicate with each other.

#### Multicast address: Enter a multicast address that is appropriate for your network.

| itiaure Clusters                                     |                                                                              |                                                                         |                                   | 000       |
|------------------------------------------------------|------------------------------------------------------------------------------|-------------------------------------------------------------------------|-----------------------------------|-----------|
| ster contains multiple \<br>de increased scalability | WebLogic Server instances (servers<br>v and reliability. A cluster appears t | ) that run simultaneously and wor<br>to be a single WebLogic Server ins | k together to<br>ance to clients. | <b>be</b> |
| Add 🗙 Delete 🚺 D                                     | is <u>c</u> ard Changes                                                      |                                                                         | <u>ي</u> آ                        | witch Dis |
| Name*                                                | Multicast address                                                            | Multicast port                                                          | Cluster address                   |           |
| 1 csCluster                                          | 237.0.0.1                                                                    |                                                                         | 9þ01                              |           |
|                                                      |                                                                              |                                                                         |                                   |           |
|                                                      |                                                                              |                                                                         |                                   |           |
|                                                      |                                                                              |                                                                         |                                   |           |
|                                                      |                                                                              |                                                                         |                                   |           |
|                                                      |                                                                              |                                                                         |                                   |           |
|                                                      |                                                                              |                                                                         |                                   |           |
|                                                      |                                                                              |                                                                         |                                   |           |
|                                                      |                                                                              |                                                                         |                                   |           |
|                                                      |                                                                              |                                                                         |                                   |           |
|                                                      |                                                                              |                                                                         |                                   |           |
|                                                      |                                                                              |                                                                         |                                   |           |
|                                                      |                                                                              |                                                                         |                                   |           |
|                                                      |                                                                              |                                                                         |                                   |           |
| ٩                                                    |                                                                              |                                                                         |                                   |           |

**c.** Assign the server(s) to the cluster, and click **Next**.

| elect a cluster in the right pane. Then sel | the managed server(s) in the left pane and assign them to the cluster by clicking the right arr | ow button. |
|---------------------------------------------|-------------------------------------------------------------------------------------------------|------------|
| Server                                      | Cluster                                                                                         |            |
| ew_Server_1                                 | onew_Cluster_1 new_Cluster_2                                                                    |            |
|                                             | →                                                                                               |            |
|                                             |                                                                                                 |            |
|                                             |                                                                                                 |            |
|                                             |                                                                                                 |            |

**10.** Create a node manager by entering the following information: (The node manager will be used to handle interactions between the management server instance and any managed servers.)

IP Address: <Server's IP Address> this must be accessible by all servers that will be managed by this instance

Name: <User's choice>

Port: <users choice> (the default is 5555)

| dmin               | istration Server and | Node Manager application use the machine de | efinition to sta | rt remote servers.       | 27 []] |
|--------------------|----------------------|---------------------------------------------|------------------|--------------------------|--------|
| Mac<br><u>A</u> do | hine Unix Mach       | ine<br>_ard Changes                         |                  |                          |        |
|                    | Name*                | Node manager listen address                 |                  | Node manager listen port |        |
| → 1                | csNodemgr            | localhost                                   | v.               |                          | 55     |
|                    |                      |                                             |                  |                          |        |
|                    |                      |                                             |                  |                          |        |
|                    |                      |                                             |                  |                          |        |
|                    |                      |                                             |                  |                          |        |
|                    |                      |                                             |                  |                          |        |

**11.** Assign all servers to the node manager.

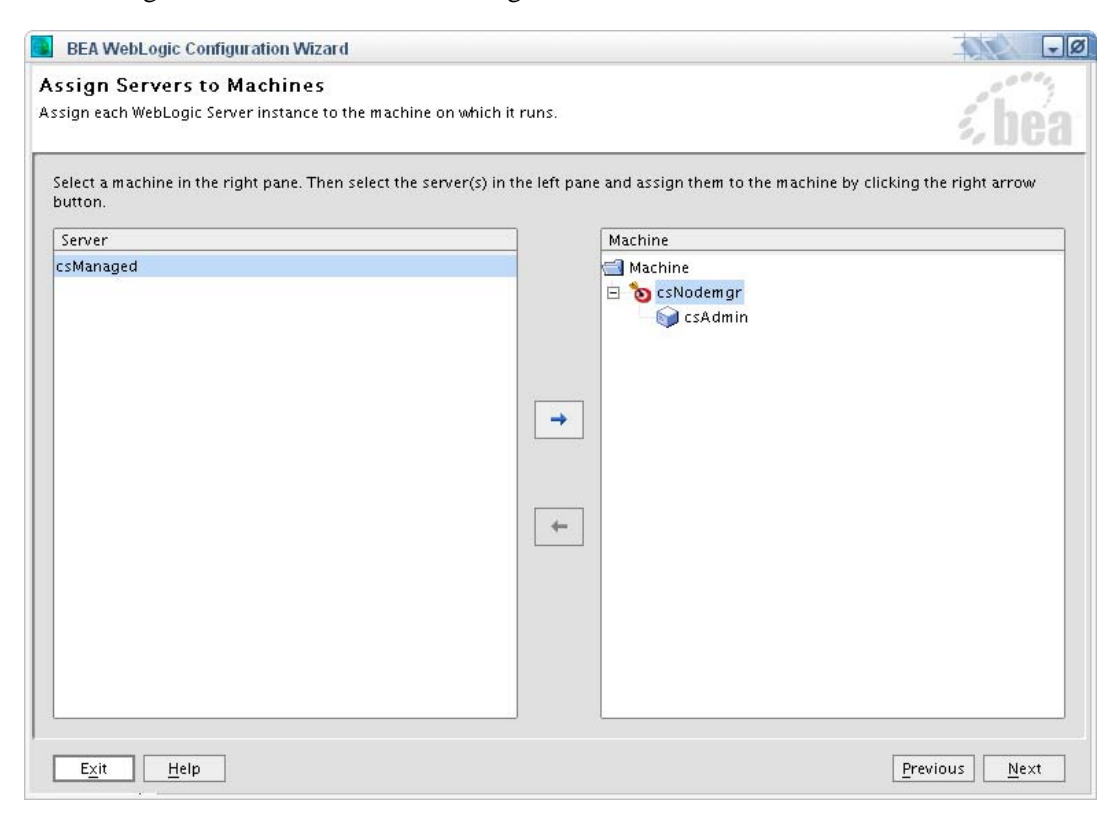

**12.** In the "Database Options" window, select **Yes**, then click **Next** if you want to configure the Connection Pools and Data sources using this wizard.

| BEA WebLogic Configuration Wizard                                                                                                    |                   |
|----------------------------------------------------------------------------------------------------|-------------------|
| Database (JDBC) Options                                                                                                    |                   |
| Configuration of Database components is optional.                                                                                                    | <i>i</i> hea      |
|                                                                                                    | ~00u              |
|                                                                                                    |                   |
| Do you want to define JDBC components, such as Connection Pools, Data Sources, and MultiPools?                                                                                                    |                   |
| Most WebLogic applications require database access. The wizard will let you specify attributes and properties fo<br>components; these will then be available to deploy to servers and clusters. You can:       | or JDBC           |
| <ul> <li>Create or modify Connection Pools and/or MultiPools</li> <li>Create or modify Data Sources</li> <li>Specify how Data Sources are bound to Connection Pools or MultiPools</li> </ul>                   |                   |
| If you want to skip this section, select "No" and click "Next". The wizard uses settings for your database config<br>that are identical to the settings in the configuration source that you selected earlier. | uration           |
| If you want to customize these settings, select "Yes" and click "Next" to go through the configuration setup.                                                                                                  |                   |
|                                                                                                    |                   |
|                                                                                                    |                   |
|                                                                                                    |                   |
| ⊖ No                                                                                                    |                   |
| Exit Help Prev                                                                                                    | ious <u>N</u> ext |

**13.** In the "Configure JDBC Connection Pools" window:

**a.** Create a connection pool by picking one from the supported possibilities, depending on your DBMS setup:

- MS SQL Server

Name: csPool

Vendor: MS SQL Server

**Driver:** WebLogic's MS SQL Server Driver (Type 4) Versions: *Supported Versions* **DBMS name:** *database name* 

**DBMS Port:** 1433

**User name:** *csdbusername* 

#### User Password: csdbpassword

| Connection pool contains a he connection pool, uses it, | i, bu                                                       |          |
|---------------------------------------------------------|-------------------------------------------------------------|----------|
| Add 🗙 Delete 🚺 Discard                                  | Changes                                                     | <u> </u> |
| csPool cgJMSPoo                                         | ol-nonXA portalPool                                         |          |
| *Name:                                                  | csPool                                                      |          |
| *Vendor:                                                | MS SQL Server                                               |          |
| *Driver:                                                | WebLogic's MS SQL Server Driver (Type 4) Versions:7.0, 2000 |          |
| *Class name:                                            | weblogic.jdbc.mssqlserver4.Driver                           |          |
| *DBMS name:                                             | CS62R_C                                                     |          |
| *DBMS host:                                             | 10.120.14.22                                                |          |
| *DBMS port:                                             | 1433                                                        |          |
| *JDBC URL:                                              | jdbc:weblogic:mssqlserver4                                  |          |
| *User name:                                             | csuser                                                      |          |
| *User password:                                         | *****                                                       |          |
| *Confirm user password:                                 | ******                                                      |          |
| Known properties:                                       | port=1433;user=csuser;db=CS62R_C;server=10.120.14.22        |          |
|                                                         |                                                             |          |

- Oracle w/ Type 4 driver (thin driver)

Name: csPool Vendor: Oracle Driver: Oracle's Driver (Thin) Versions: Supported Versions DBMS name: database name DBMS Port: 1521 User name: csdbusername

#### User Password: csdbpassword

| BEA WebLogic Configuration                                                             | Wizard                                          | -MA-     |
|----------------------------------------------------------------------------------------|-------------------------------------------------|----------|
| nfigure JDBC Connect<br>BC connection pool contains a<br>the connection pool, uses it, | i be                                            |          |
| 🛓 <u>A</u> dd 🛛 🗙 <u>D</u> elete 🚺 Dis <u>c</u> ard                                    | Changes                                         | <u> </u> |
| csPool cgJMSPoo                                                                        | ol-nonXA portalPool                             |          |
| *Name:                                                                                 | csPool                                          |          |
| *Vendor:                                                                               | Oracle                                          | <b>-</b> |
| *Driver:                                                                               | *Oracle's Driver (Thin) Versions:9.0.1,9.2.0,10 |          |
| *Class name:                                                                           | oracle.jdbc.OracleDriver                        |          |
| *DBMS name:                                                                            | CS62R_C                                         |          |
| *DBMS host:                                                                            | 10.120.14.22                                    |          |
| *DBMS port:                                                                            | 1521                                            |          |
| *JDBC URL:                                                                             | jdbc:oracle:thin:@10.120.14.22:1521:CS62R_C     |          |
| *User name:                                                                            | csuser                                          |          |
| *User password:                                                                        | *****                                           |          |
| *Confirm user password:                                                                | *****                                           |          |
| Known properties:                                                                      | user=csuser                                     |          |
| Exit Help                                                                              |                                                 | Previous |

Oracle w/ Type 2 driver (OCI driver)
 Name: csPool
 Vendor: Oracle
 Driver: Oracle's Driver (OCI) Version: Supported Versions
 DBMS name: database name
 User name: csdbusername

## User Password: csdbpassword

| BEA WebLogic Configuration<br>Configure JDBC Conne<br>A JDBC connection pool contains<br>from the connection pool, uses it, | on Wizard<br>ction Pools<br>a group of JDBC connections. Your application borrows a connection<br>, then returns it to the connection pool by closing it.                                                                                                    |   | <i>bea</i>            |
|----------------------------------------------------------------------------------------------------|----------------------------------------------------------------------------------------------------|---|-----------------------|
| <u>A</u> dd   ¥ <u>D</u> elete   ♂ Dis <u>c</u> e                                                                           | ard Changes                                                                                                    |   | E Switch Display      |
| *Name:                                                                                                    | csPool                                                                                                    |   |                       |
| *Vendor:                                                                                                    | Oracle                                                                                                    |   | ·····                 |
| *Driver:                                                                                                    | *Oracle's Driver (Thin) Versions:8.1.7,9.0.1,9.2.0                                                                                                    |   |                       |
| *Class name:                                                                                                    | oracle.jdbc.driver.OracleDriver                                                                                                    |   |                       |
| *DBMS name:                                                                                                    | csdb                                                                                                    |   |                       |
| *DBMS host:                                                                                                    | csdb                                                                                                    |   |                       |
| *DBMS port:                                                                                                    | 1521                                                                                                    |   |                       |
| *JDBC URL:                                                                                                    | jdbc:oracle:thin:@csdb:1521:csdb_localhost                                                                                                    |   |                       |
| *User name:                                                                                                    | csuser                                                                                                    |   |                       |
| *User password:                                                                                                    | water water and the second second s |   |                       |
| *Confirm user password:                                                                                                    | ****                                                                                                    |   |                       |
| Known properties:                                                                                                    | user=csuser                                                                                                    |   |                       |
|                                                                                                    | ·                                                                                                    |   |                       |
| Exit Help                                                                                                    |                                                                                                    | E | Previous <u>N</u> ext |

**b.** Click Next.

14. Configure JDBC MultiPools, then click Next.

| BEA WebLogic Configuration Wizard                                                                                                    |                                                                            | ×             |
|----------------------------------------------------------------------------------------------------|----------------------------------------------------------------------------|---------------|
| Configure JDBC MultiPools<br>A JDBC multipool is a group of connection pools configured f<br>If a multipool exists, on the next screen you can assign con | or load balancing or high availability.<br>nection pools to the multipool. | <b>i bea</b>  |
| 🛄 Add 🗱 Delete 💆 Discard Changes                                                                                                    | 🗜 Add   🗱 Delete   🕐 Discard Changes                                       |               |
| Name*                                                                                                    | Algorithm type                                                             |               |
|                                                                                                    |                                                                            |               |
|                                                                                                    |                                                                            |               |
|                                                                                                    |                                                                            |               |
|                                                                                                    |                                                                            |               |
|                                                                                                    |                                                                            |               |
|                                                                                                    |                                                                            |               |
|                                                                                                    |                                                                            |               |
|                                                                                                    |                                                                            |               |
|                                                                                                    |                                                                            |               |
|                                                                                                    |                                                                            |               |
| 4                                                                                                    |                                                                            | ►             |
| Exit Help                                                                                                    |                                                                            | Previous Next |

**15.** Configure JDBC Data Sources (there will already pre-existing data sources):

**a.** Click **Add** and fill in the following information in row 9.

Name: csData JNDI Name: csDataSource Pool name: csPool

#### **b.** Record this information.

| <u>A</u> d | d   💥 Delete   👅 Discard Ch<br>Name* | anges<br>INDI name*                                                  | <u>Switch Di</u><br>Pool name* | st |
|------------|--------------------------------------|----------------------------------------------------------------------|--------------------------------|----|
| 1          | p13n_trackingDataSource              | p13n.trackingDataSource                                              | cgJMSPool-nonXA                | 1  |
| z          | p13nDataSource                       | p13n.sequencerDataSource;p13n.dataSyncDataSource                     | cgJMSPool-nonXA                | 1  |
| + 3        | csData                               | csDataSource                                                         | csPool                         | 1  |
| 4          | cgDataSource-nonXA                   | cgDataSource-nonXA;weblogic.jdbc.jts.ebusinessPool                   | cgJMSPool-nonXA                | 1  |
| 200        | portalFrameworkPool                  | portalFrameworkPool;contentDataSource;weblogic.jdbc.jts.commercePool | portalPool                     | 1  |
| 5          |                                      |                                                                      |                                |    |

- c. Click Next.
- **16.** In the "Test JDBC Connection Pools" window, you are prompted to test the connection.

a. Click Test Connection and verify the connection pool you created enables you to successfully connect with the database. Make sure the system returns the "Test Successful!" message in the "Results" panel.

| BEA WebLogic Configuration Wizard                                                                                                    |                                                                                                    | _ 🗆 >                 |
|----------------------------------------------------------------------------------------------------|----------------------------------------------------------------------------------------------------|-----------------------|
| est JDBC Connection Pools and Setup JDB<br>st your JDBC connection pools and set up the database cont<br>ur configuration. Be sure to start your database before test                         | C Database<br>tent used by applications in<br>ting.                                                                                                    | <i>i bea</i>          |
| Available JDBC Connection Pools                                                                                                    | Results                                                                                                    | 200000                |
| cgPool                                                                                                    | Testing Connnection<br>Driver=oracle.jdbc.driver.OracleDriver<br>URL=jdbc:oracle:thin:@localhost:1521:csdb<br>User=csuser<br>Password=******<br>SQL Test=SELECT 1 FROM DUAL<br>Result=1<br>Test Successful! |                       |
| Available SQL Files and Database cooperation<br>p13n_drop_views.sql<br>p13n_drop_fkeys.sql<br>p13n_drop_indexes.sql<br>p13n_drop_tables.sql<br>p13n_drop_tables.sql<br>p13n_create_tables.sql |                                                                                                    |                       |
| DB Version: 817 V Load Database                                                                                                    | Log File: d:\bea\weblogic81\common\lib\jdbc.log                                                                                                    | Browse                |
| Exit Help                                                                                                    |                                                                                                    | Previous <u>N</u> ext |

- b. Click Next.
- **17.** Set up the portal database.

Note

If you are setting up a non-portal application, click **Next** and go to step 18 on page 211.

**a.** Select the appropriate database version, then click **Load Database** and verify that the system returns the 'Database Load Successful!' message in the "Results" panel.

| Available JDBC Connection Pools                                                          |   | Results                                                               |
|------------------------------------------------------------------------------------------|---|-----------------------------------------------------------------------|
| :gPool                                                                                   |   | UPDATE CM_OBJECT_CLASS SET PRIMARY_PROPERTY_DEFINITION_ID = 42 WHERE  |
|                                                                                          |   | UPDATE CM_OBJECT_CLASS SET PRIMARY_PROPERTY_DEFINITION_ID = 61 WHERE  |
|                                                                                          |   | UPDATE CM_OBJECT_CLASS SET PRIMARY_PROPERTY_DEFINITION_ID = 70 WHERE  |
|                                                                                          |   | INSERT INTO CM_PROPERTY_CHOICE ( PROPERTY_CHOICE_ID, PROPERTY_DEFINIT |
|                                                                                          |   | INSERT INTO CM_PROPERTY_CHOICE ( PROPERTY_CHOICE_ID, PROPERTY_DEFINIT |
|                                                                                          |   | INSERT INTO CM_PROPERTY_CHOICE ( PROPERTY_CHOICE_ID, PROPERTY_DEFINIT |
| Available SQL Files and Database Loading Options                                         |   | INSERT INTO CM_PROPERTY_CHOICE ( PROPERTY_CHOICE_ID, PROPERTY_DEFINIT |
| ample_cm_drop_constraints.sql                                                            |   | INSERT INTO CM_PROPERTY_CHOICE ( PROPERTY_CHOICE_ID, PROPERTY_DEFINIT |
| ample_cm_create_tables.sql                                                               |   | INSERT INTO CM_PROPERTY_CHOICE ( PROPERTY_CHOICE_ID, PROPERTY_DEFINIT |
| sample_cm_create_nkeys.sql<br>sample_cm_create_indexes.sql<br>sample_cm_create_views.sql |   | Database Load Successful!                                             |
| ample_cm_insert_system_data.sql                                                          | - |                                                                       |
| DB Version: 9i Version: DB Version: 9i Version: DB Version: 9i Version: 1                |   | Log File: d'ibealweblogic81)commonilibiidhe log                       |

**b.** If database loading was successful, click **Next**.

## **18.** In the "Messaging (JMS) Options" window, select **No**, then click **Next**.

| BEA WebLogic Configuration Wizard                                                                                                    | _ 🗆 🗙 |
|----------------------------------------------------------------------------------------------------|-------|
| Messaging (JMS) Options Configuration of Messaging components is optional.                                                                                                    | bea   |
| Do you want to define JMS components, such as Stores, Topics, and Queues?                                                                                                    |       |
| The wizard allows you to change JMS attributes, especially those affected by changes to the JDBC configuration. Yo can:                                                                                                    | u     |
| <ul> <li>Create and/or customize JMS Connection Factories</li> <li>Create JMS Templates</li> <li>Create JMS Destination Keys and assign to JMS Templates</li> <li>Designate Destinations and Persistent Stores</li> <li>Create and/or customize Distributed Destinations</li> <li>Create and/or customize JMS Services and Target to creatific Mela originations</li> </ul> |       |
| If you want to skip this section, select "No" and click "Next." The wizard uses settings for your JMS configuration that are identical to the settings in the configuration source that you selected earlier.                                                                                                    | at    |
| If you want to customize these settings, select "Yes" and click "Next" to go through the configuration setup.                                                                                                    |       |
|                                                                                                    |       |
| ● No O Yes                                                                                                    |       |
| Exit Help Previous                                                                                                    | Next  |

**19.** In the "Applications and Services Targeting Options" window, select **Yes** to target the connection pools to the admin server or the managed server.

| BEA WebLogic Configuration Wizard                                                                                                    | <u>- 🗆 ×</u> |
|----------------------------------------------------------------------------------------------------|--------------|
| Applications and Services Targeting Options<br>Targeting of applications and services to servers or clusters is optional. However, if you added applications<br>or configured services for a distributed environment, you should target them to servers or clusters. | ea           |
| Do you want to target servers and clusters onto which Applications, JMS component services, JDBC component services, and other services are deployed?                                                                                                    |              |
| You can specify the servers and clusters onto which you want to deploy Applications, Messaging (JMS) component<br>services, Database (JDBC) component services, and other services (Startup/Shutdown classes, etc.).                                                 |              |
| If you want to skip this section, select "No" and click "Next." The wizard uses settings for your applications and<br>services targeting that are identical to the settings in the configuration source that you selected earlier.                                   |              |
| If you want to customize these settings, select "Yes" and click "Next" to go through the configuration setup.                                                                                                    |              |
|                                                                                                    |              |
|                                                                                                    |              |
|                                                                                                    |              |
| ⊖ No                                                                                                    |              |
| Exit Help Previous N                                                                                                    | ext          |

**20.** Deselect all applications and select all services (JMS and JDBC) to **all targets** (both the admin and managed servers), and click **Next**.

| lect a server or cluster in the right pane. The | en check the application in t | he left pane to | target to the server(s) or clu | ister(s). |
|-------------------------------------------------|-------------------------------|-----------------|--------------------------------|-----------|
| sAdmin                                          |                               |                 | Target                         |           |
| Application                                     | Target                        |                 | 🔄 Server                       |           |
| 🗄 🔲 📹 JWSQueueTransport                         |                               | *               | to csAdmin                     |           |
| 🖂 🔲 🦪 EJB                                       |                               |                 | 💿 csManaged                    |           |
| QueueTransportEJB                               |                               |                 |                                |           |
| 🛛 🔲 📹 paymentWSApp                              |                               |                 |                                |           |
| 🖂 🔲 🗐 EJB                                       |                               |                 |                                |           |
| 🔲 payment                                       |                               |                 |                                |           |
| 🖃 🔲 📹 Web Service                               |                               |                 | 2.2                            |           |
| 🗌 payws                                         |                               |                 |                                |           |
| 🛛 🔄 taxWSApp                                    |                               |                 | ě.                             |           |
| 🖂 🔲 🗐 EJB                                       |                               |                 |                                |           |
| 🗌 tax                                           |                               |                 |                                |           |
| 😑 🔲 📹 Web Service                               |                               |                 |                                |           |
| taxws                                           |                               |                 |                                |           |
|                                                 |                               |                 |                                |           |
|                                                 |                               |                 |                                |           |

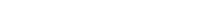

#### **21.** In the left-hand panel, select all the services, then click **Next**.

| lect a server or cluster in the right pane. Then c | heck the service in the left pane t | to tar <u>c</u> | get to the server(s) or cluster(s | ). |
|----------------------------------------------------|-------------------------------------|-----------------|-----------------------------------|----|
| sManaged                                           |                                     |                 | Target                            |    |
| iervice                                            | Target                              |                 | 🛁 Server                          |    |
| ) 🔽 🚍 JMS                                          |                                     | *               | sAdmin 💿 csAdmin                  |    |
| 🖃 🗹 📹 JMS Connection Factory                       |                                     |                 | sManaged                          |    |
| 🗹 cgQueue                                          | csAdmin,csManaged                   |                 |                                   |    |
| I 🗹 📹 JDBC                                         |                                     |                 |                                   |    |
| 🖃 🗹 📹 JDBC Connection Pool                         |                                     |                 |                                   |    |
| 🗹 csPool                                           | csAdmin,csManaged                   |                 |                                   |    |
| 🗹 cgJMSPool-nonXA                                  | csAdmin,csManaged                   |                 | 3                                 |    |
| 🗹 portalPool                                       | csAdmin,csManaged                   |                 | inve.                             |    |
| 🖃 🗹 📹 JDBC Tx Data Source                          |                                     |                 | ~~                                |    |
| 🗹 csData                                           | csAdmin,csManaged                   |                 |                                   |    |
| 🗹 cgDataSource-nonXA                               | csManaged                           |                 |                                   |    |
| 🖌 portalFrameworkPool                              | csManaged                           |                 |                                   |    |
| 🖃 🗹 📹 JDBC Data Source                             |                                     |                 |                                   |    |
| ✓ p13n_trackingDataSource                          | csAdmin,csManaged                   |                 |                                   |    |
| p13nDataSource                                     |                                     | -               |                                   |    |

- **22.** In the "Configure Administrative Username and Password" window:
  - a. Fill in the following information. Username: AdminUserName Password: AdminUserPassword
  - **b.** Select **No** for configuring additional users, groups.

Note

You can add users using the WebLogic console if required.

| BEA WebLogic Configuratio                                                                                | n Wizard                                                                                                  | <u>_                                    </u> |  |  |  |  |
|----------------------------------------------------------------------------------------------------|----------------------------------------------------------------------------------------------------|----------------------------------------------|--|--|--|--|
| Configure Administrativ<br>Create a user automatically assign<br>This user is the default administration | e Username and Password<br>ned to the Administrative Role.<br>tor used to start development mode servers. | <i>i bea</i>                                 |  |  |  |  |
| <sup>™</sup> Discard Changes                                                                             |                                                                                                    |                                              |  |  |  |  |
| *User name:                                                                                              | weblogic                                                                                                  |                                              |  |  |  |  |
| *User password:                                                                                          | ******                                                                                                    |                                              |  |  |  |  |
| *Confirm user password:                                                                                  | *****                                                                                                    |                                              |  |  |  |  |
| Description:                                                                                             | This user is the default administrator.                                                                   |                                              |  |  |  |  |
|                                                                                                    |                                                                                                    |                                              |  |  |  |  |
|                                                                                                    |                                                                                                    |                                              |  |  |  |  |
|                                                                                                    |                                                                                                    |                                              |  |  |  |  |
|                                                                                                    |                                                                                                    |                                              |  |  |  |  |
|                                                                                                    |                                                                                                    |                                              |  |  |  |  |
|                                                                                                    |                                                                                                    |                                              |  |  |  |  |
|                                                                                                    |                                                                                                    |                                              |  |  |  |  |
| Configure additional users, groups, and global roles.                                                    |                                                                                                    |                                              |  |  |  |  |
|                                                                                                    |                                                                                                    |                                              |  |  |  |  |
|                                                                                                    | Ores Ores                                                                                                 |                                              |  |  |  |  |
| Exit Help                                                                                                |                                                                                                    | Previous Next                                |  |  |  |  |

c. Click Next.

**23.** In the "Configure Windows Options" screen (appears in Windows only), create start menus and configure Windows services as necessary, then click **Next**.

| BEA WebLogic Configuration Wizard                                                                                                 |                                                                                                    |      |  |  |
|----------------------------------------------------------------------------------------------------|----------------------------------------------------------------------------------------------------|------|--|--|
| Configure Windows Options Choose whether or not to add a Windows Start Menu Shortcut and install the server as a Windows service. |                                                                                                    |      |  |  |
| Create Start Menu  Ves Add a shortcut in the Start Menu.  No Do not add a shortcut in the Start Menu.                             | Install Administrative Server as a Windows Service         ● Yes         ■         I have administrative privileges and want to register my administrative server as a service         ● No         ■         Do not register my administrative server as a service server as a service now. See product documentation for post-install registration of a server as a service. |      |  |  |
| Exit Help                                                                                                    | Previous                                                                                                    | Next |  |  |
**24.** In the "Build Start Menu Entries" screen (appears in Windows only), accept the defaults and click **Next**.

| BEA WebLogic Configuration Wiza                                     | ard                                |        |                   |
|---------------------------------------------------------------------|------------------------------------|--------|-------------------|
| Build Start Menu Entries<br>Add or delete shortcuts for the Windows | Start Menu.                        |        | <i>i bea</i>      |
| 🛄 Add 🔀 Delete                                                      |                                    |        |                   |
| Start WLS Server for Portal Domain                                  | 1                                  |        |                   |
| F                                                                   | Start WLS Server for Portal Domain |        |                   |
| Shortcut link name:                                                 | Start WLS Server for Portal Domain |        |                   |
| Program:                                                            | startWebLogic.cmd 🛛 🗸 🗸            | Browse |                   |
| Argument:                                                           |                                    |        |                   |
| Working directory:                                                  |                                    | Browse |                   |
| Description:                                                        |                                    |        |                   |
|                                                                     |                                    |        |                   |
|                                                                     |                                    |        |                   |
|                                                                     |                                    |        |                   |
|                                                                     |                                    |        |                   |
| Exit Help                                                           |                                    | Prev   | ious <u>N</u> ext |

**25.** Select the mode that is appropriate for your installation and select **Sun SDK 1.4.1** (do **not** use JRockit SDK), then click **Next**.

| BEA WebLogic Configuration Wizard                                                                                                    |                                                                                                    |
|----------------------------------------------------------------------------------------------------|----------------------------------------------------------------------------------------------------|
| Configure Server Start Mode and Java SDK<br>Choose the WebLogic configuration startup mode and<br>the Java Software Development Kit (SDK) to be used for the domain.                                                                                                    |                                                                                                    |
| If you plan to use WebLogic JRockit in production, BEA recommends deve<br>cycle. Refer to the WebLogic JRockit Migration Guide for useful informati                                                                                                    | eloping and testing your applications with WebLogic JRockit early in the project<br>ion on migrating applications to WebLogic JRockit from other JVMs.    |
| WebLogic Configuration Startup Mode                                                                                                    | Java SDK Selection                                                                                                    |
| <ul> <li>Development Mode         Utilize boot, properties for username and password and poll for applications to deploy. Sun SDK recommended for better startup performance during iterative development.     </li> <li>Production Mode         Require the entry of a username and password and do not poll for applications to deploy. WebLogic JRockit SDK recommended for better runtime performance and management.     </li> </ul> | BEA Supplied SDKs      Sun SDK 1.4.1_05 @ C:\bea812\jdk141_05      JRockt SDK 1.4.1_05-8120 @ C:\bea812\jrockt81sp:      d      Other Java SDK     Erowse |
| Exit Help                                                                                                    | Previous Next                                                                                                    |

#### **26.** Enter a domain name (in this example, **portalDomain**) and click **Create**.

| BEA WebLogic Configuration Wizard                                                                                                    |                     |                                               |                                                                                                    |
|----------------------------------------------------------------------------------------------------|---------------------|-----------------------------------------------|----------------------------------------------------------------------------------------------------|
| reate WebLogic Configuration<br>becify the directory in which you want to create a<br>ummary and make any corrections by returning t                                                                                                    | WebLog<br>o the as: | ic configuratio<br>sociated sectio            | n. Please review the n in the Configuration Wizard.                                                                                                    |
| Configuration Summary                                                                                                    |                     | Configuratio                                  | n Details                                                                                                    |
| <ul> <li>Template</li> <li>Server</li> <li>Service</li> <li>JMS</li> <li>JMS Connection Factory</li> <li>cgQueue</li> <li>JDBC</li> <li>JDBC Connection Pool</li> <li>cgMSPool-nonXA</li> <li>portalPool</li> <li>JDBC Tx Data Source</li> <li>JDBC Data Source</li> </ul> |                     | Authoric<br>Description<br>Author<br>Location | Value<br>Basic WebLogic Portal Domain<br>Create a basic WebLogic Portal domain, without installing sample<br>BEA Systems, Inc.<br>/opt/bea/weblogic81/common/templates/domains/wlp.jar |
| Summary View. Deployment                                                                                                    | ·<br>·              | 4                                             |                                                                                                    |

| 27.         | In the | "Creating | Configuration" | window  | click <b>Done</b> |
|-------------|--------|-----------|----------------|---------|-------------------|
| <b>~</b> ′. | m une  | Creating  | Comiguiation   | window, | CHER DUIL.        |

| BEA WebLogic Configuration With the second second secon | zard                                                                                                    |                    |
|----------------------------------------------------------------------------------------------------|----------------------------------------------------------------------------------------------------|--------------------|
| Creating Configuration                                                                                                    |                                                                                                    | <i>i</i> bea       |
|                                                                                                    | Preparing<br>Extracting Configuration Contents<br>Creating Configuration Security Information<br>Saving the Configuration Information<br>String Substituting Configuration Files<br>Performing OS Specific Tasks<br>Configuration Created Successfully!<br>Configuration Location: C:\bea812\user_projects\domains\prodPortaDomain |                    |
|                                                                                                    | 100%                                                                                                    | Start Admin Server |
| Exit Help                                                                                                    |                                                                                                    | Previous Done      |

# **Next Step**

To continue the installation, do one of the following:

- For a non-portal Content Server installation, go to "Step II. Configure the Domain's Startup Parameters," on page 56.
- For a portal installation, go to "Step III. Set Up a Portal Installation and Create a Web Application," on page 62.

# Appendix B Testing the Connection Pool

This chapter provides information on how to configure the WebLogic Domain for Content Server. This information applies to both Windows and Solaris environments.

This chapter contains the following sections:

• Test the Connection Pool

**1.** Log in to the WebLogic console:

http://localhost:7001/console/login/LoginForm.jsp

For the user name, enter **weblogic**. For the password, enter **weblogic** and click **Sign In**.

- 2. Install Content Server with BEA WebLogic Server as follows:
  - a. Expand the left navigation tree by selecting **Portal** > **Services** > **JDBC** > **Connection Pools**.
  - b. Click on Configure a new JDBC Connection Pool.
  - **c.** Select the connection pool you created. (In this guide, **csPool** is the name of the connection pool.)

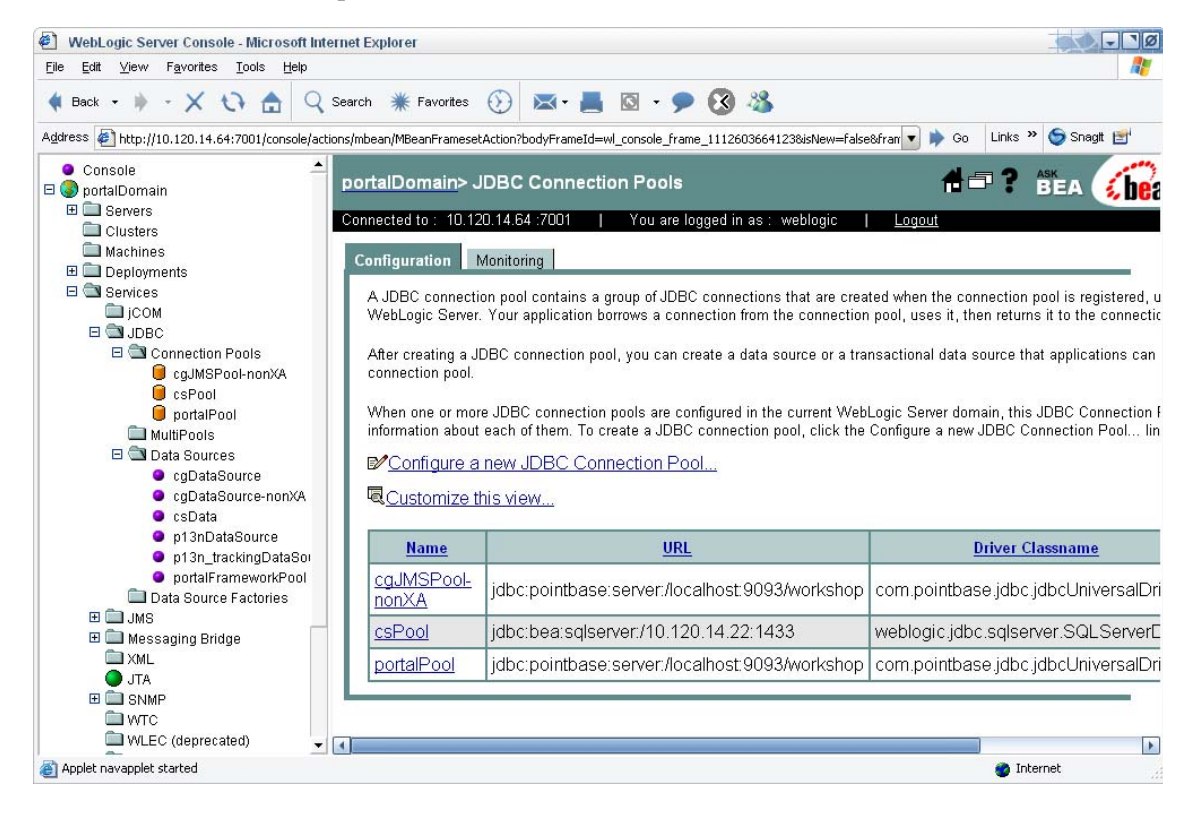

Test the Connection Pool

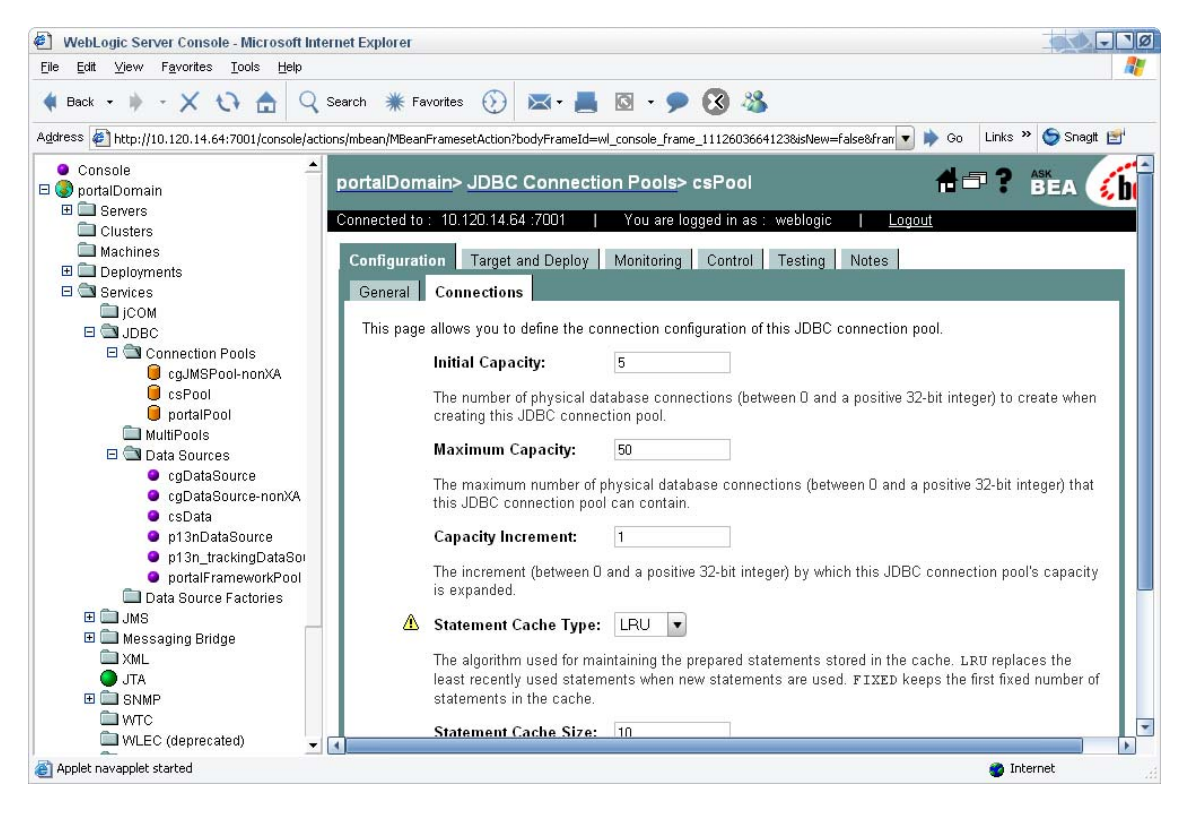

d. Select the General tab and then the Connections sub-tab.

e. Scroll down to the bottom of the page and under "Advanced Option," select **Show**.

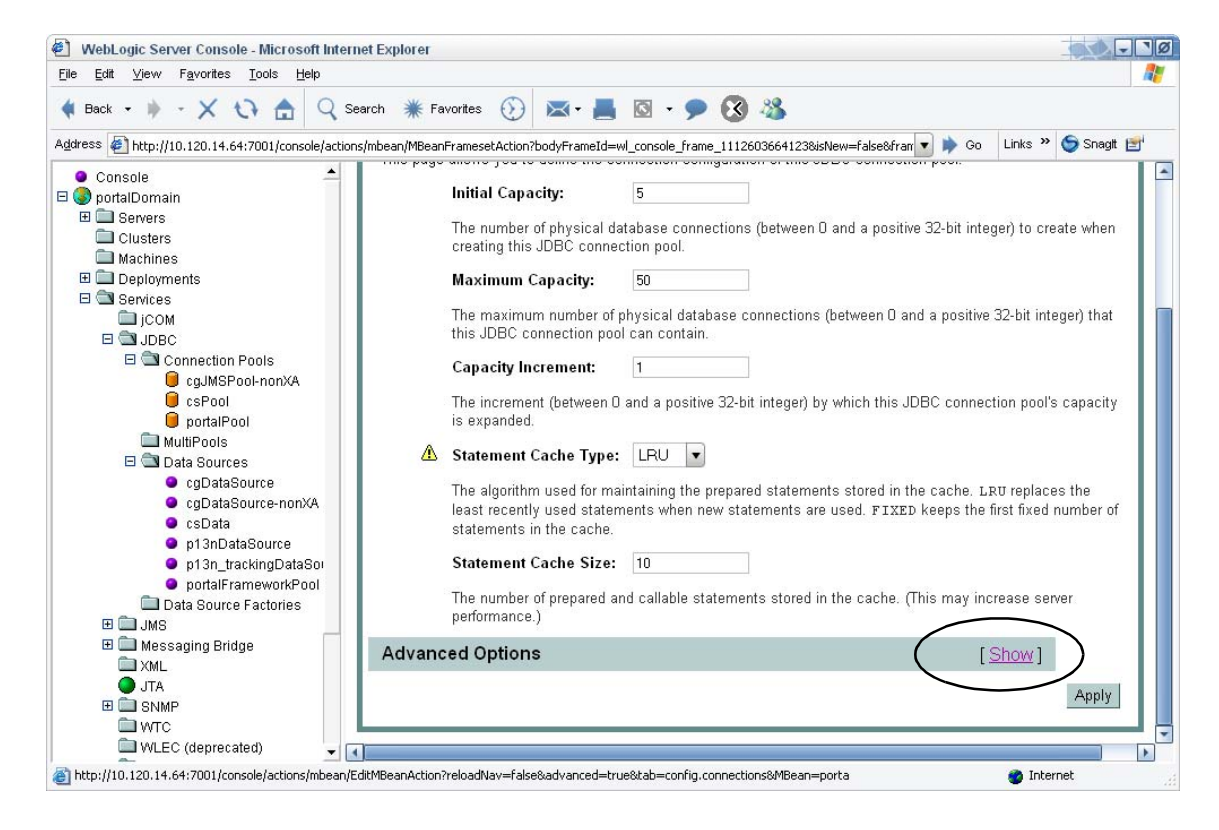

f. Scroll down to the following options: Test Reserved Connections, Test Created Connections, and Test Released Connections. Place a check mark next to each option, and click Apply, at the bottom of the page.

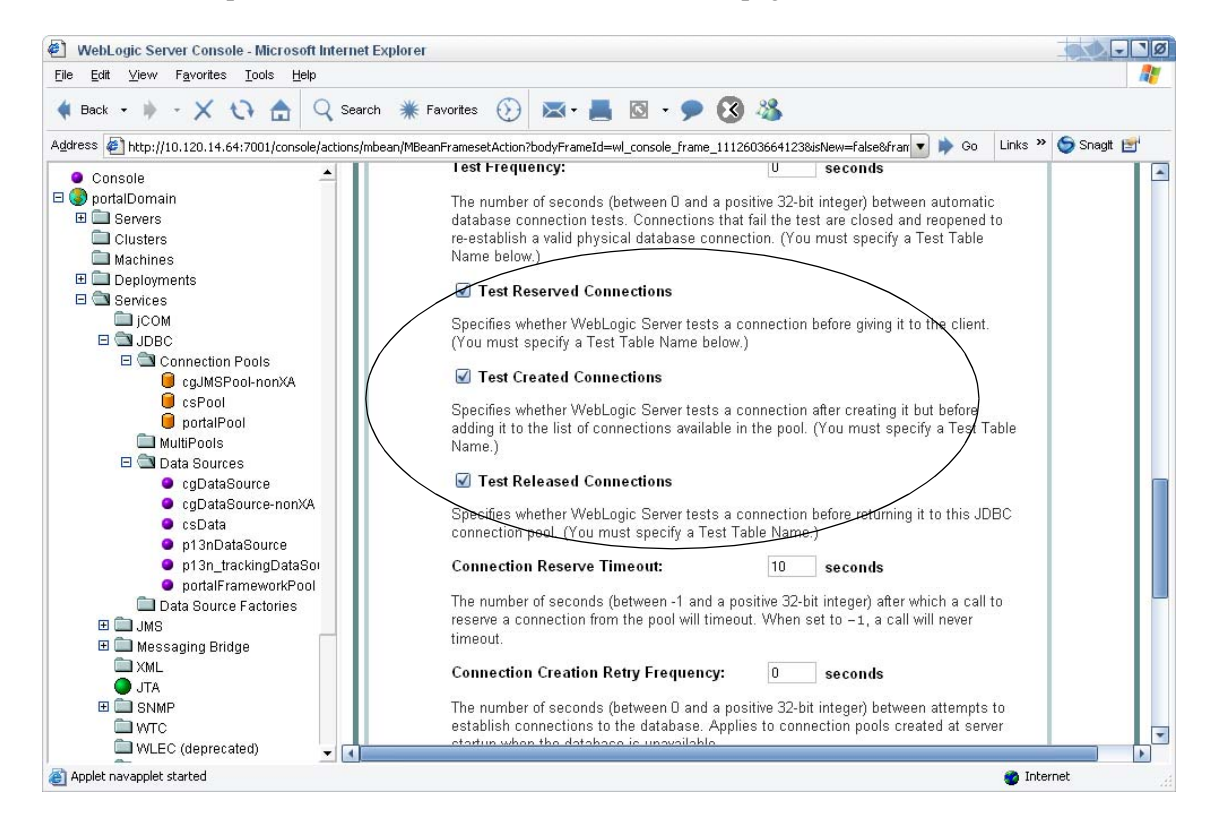

**g.** Click the **Testing** tab, then click the **Test Pool** button.

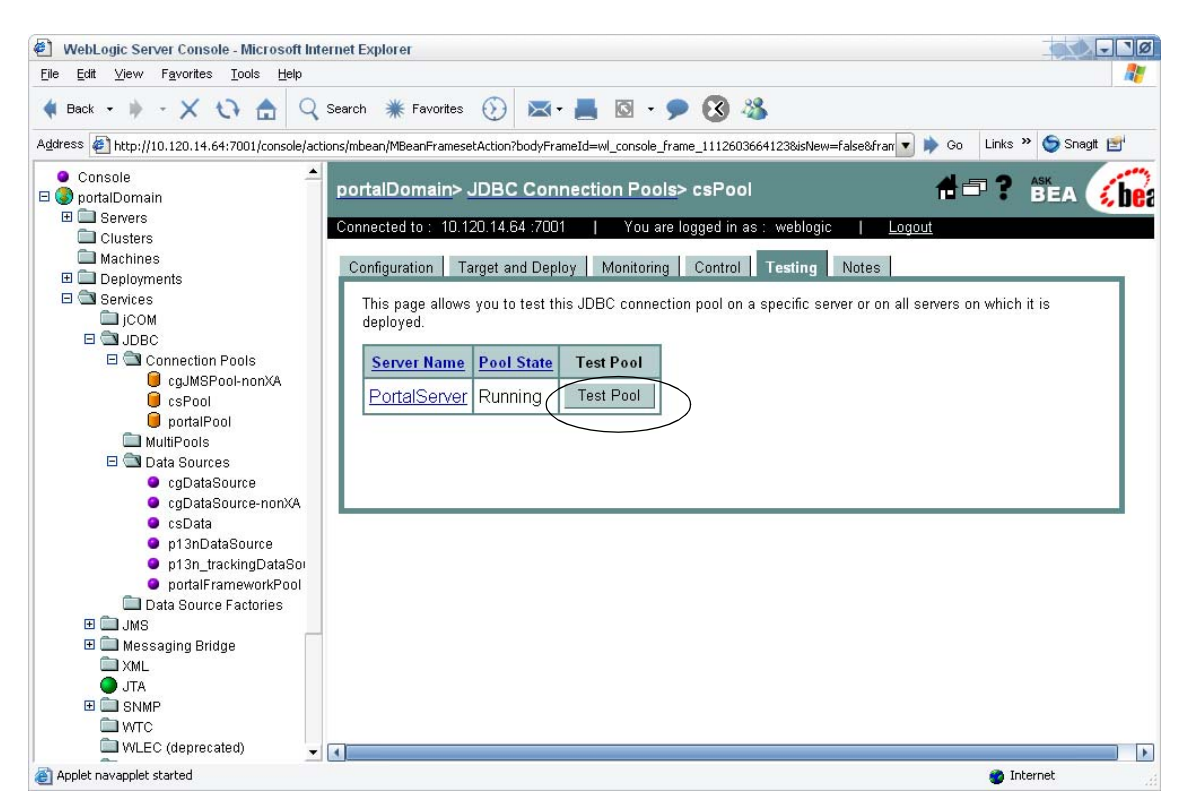

**3.** If the test was successful, the following message is displayed:

"Connection successful on: <your server name>"

If this test failed, review the WebLogic documentation on connection pools.

### Appendix C

# **More About Properties**

If you chose to invoke the Property Editor during the Content Server installation, the Property Editor opens automatically when necessary. You can then edit any property in any of the property files. After you modify the properties, select **Save** and exit from the Property Editor.

If you chose not to invoke the Property Editor and you need to set property values, you can start the Property Editor (propeditor.bat) manually and change the appropriate values in the appropriate property file after the installation is complete.

This appendix summarizes the properties that are most frequently set during installation. For a detailed description of each property, see the *Content Server Property Files Reference*.

This appendix contains the following sections:

- Properties That Control Character Encoding
- Properties That Control Debugging
- Properties That Control Documentation

# **Properties That Control Character Encoding**

The cs.contenttype property defines the outgoing character encoding. Content Server Explorer depends on this setting to display data correctly. By default, this property is set as follows, which is the recommended setting:

text/html; charset=UTF-8

If you want a different character encoding, change this property. For example, if you want the outgoing encoding to be Shift JIS, set this property as follows:

```
text/html; charset=Shift_JIS
```

# **Properties That Control Debugging**

You can optionally turn debugging on during the Content Server installation. Doing so might help you identify problems during the installation. However, turning on debugging might significantly increase the time it takes to install Content Server. So, turn on debugging only if you need to resolve some issue.

The following properties, located in the commons-logging.properties file control debugging:

| Property                  | Explanation                                                                                                    |
|---------------------------|----------------------------------------------------------------------------------------------------|
| com.fatwire.logging.cs    | This property specifies the log severity for the<br>generic Content Server logger. Messages written to<br>this logger relate to the core Content Server<br>functionality, or they have not been assigned a more<br>appropriate logger.                                                   |
|                           | Possible values: TRACE, DEBUG, INFO, WARN, ERROR and FATAL.                                                                                                    |
|                           | Default value: INFO                                                                                                    |
| com.fatwire.logging.cs.db | This property specifies the log severity for database<br>access messages. Messages written to this logger<br>relate to database access, queries and statement<br>execution. It can be very helpful to use this logger to<br>debug database queries that are not behaving as<br>expected. |
|                           | Possible values: TRACE, DEBUG, INFO, WARN, ERROR and FATAL.                                                                                                    |
|                           | Default value: INFO                                                                                                    |
| logging.maxlogsize        | This property specifies the maximum size of the log<br>file in bytes. Once the log file grows to the size<br>specified, it will be either rolled or deleted. Set it to<br>-1 to allow the log to grow indefinitely.                                                                      |
|                           | Default value: 10MB                                                                                                    |

#### Table C-1: Properties Controlling Debugging

| Property      | Set it to This Value |
|---------------|----------------------|
| cc.char       | NCHAR                |
| cc.varchar    | NVARCHAR             |
| cc.maxvarchar | 4000                 |
| cc.bigtext    | NTEXT                |

Table C-2: Properties Controlling SQL Server 2000

# **Properties That Control Documentation**

The  ${\tt cs.documentation}$  property specifies a URL from which users access Content Server documentation.

You can access the Content Server documentation from two different places:

- e-docs web site
- Content Server installation kit

#### **Documentation on the Web Site**

We maintain a web site that contains the latest CS documentation, located at the following URL:

http://e-docs.fatwire.com/CS

This web site is password-protected; you will need to obtain a password from FatWire Technical Support. For Technical Support contact information, see the following web site:

http://www.fatwire.com/Support/contact\_info.html

We recommend that you check the e-docs site regularly to determine whether you have the current documentation. The e-docs site lets you easily download a package containing all the latest documentation to your local site.

### **Documentation in the Installation Kit**

In the top-level directory of the installation kit, you'll find the following documentation files:

- DOCxxx (in both .tar and .zip formats), which holds all the manuals associated with this release.
- ReadMe.htm, which is an HTML file containing the release notes.

The installation program does **not** install the documentation on your system. To place this documentation on your system, you must unpack it yourself. To unpack the DOCxxx.zip file, just use Winzip or an equivalent unzip utility.

To unpack the DOCxxx.tar file, use the tar command with the -xvf keys. For example, assuming that you are installing Content Server from a CD, the following command would unpack the documentation to directory /local/CSEE\_Docs\_501:

```
$ tar -xvf DOC501.tar /local/CSEE_DOC_501
```

# Documentation Access from the Content Server Interface

The main Content Server interface (installed with the content applications) displays a help button, a large question mark symbol. When a user clicks the help button, Content Server redirects the user's browser to the URL that is specified in the cs.documentation property. By default, the cs.documentation property specifies the URL of the Content Server documentation web site: http://e-docs.fatwire.com/CS

To get help from documentation stored locally, just change the value of the cs.documentation property to the local URL. In fact, you can change cs.documentation to any URL at which Content Server documentation is stored. However, be sure that you check the Content Server web site periodically so you can download any new or revised documents to your local site.

FatWire Installing Content Server 6.3 with BEA WebLogic Server

# Index

## Α

admin server starting 57 Alias directive 93 Apache configuring for Content Server 90 configuring for WebLogic 89 installing 85 verifying 87 ApacheRoot directory 86 application mapping (IIS) 78 authentication mode, SQL Server 44

## С

character encoding 228 character sets 40, 228 classes12.zip 47 client driver (type 2) 46 cluster installations 52 shared file system 101, 105 tips and requirements 52 cluster license 52 clustered environment 19 configuring Apache for Content Server 90 Apache for WebLogic 90 DBMS for Content Server 43 IIS for Content Server 81 **IIS for WebLogic** 78 SQL Server authentication mode 44 Content Server

documentation root, Apache 90 documentation root, IIS 81 extracting the installation program, Solaris or Linux 106 extracting the installation program, Windows 101 installation worksheets 34 co-resident Satellite Server 23 creating application mapping (IIS) 78 Content Server database, Oracle 45 Content Server database, SQL Server 44 **ISAPI** filter 78 isproxy.ini file 80 csRoot 81 csuser account 53

### D

DBMS character set 40 installation worksheets 29 debugging properties 228 documentation property 229 documentation root, Content Server 81, 90

### Ε

e-docs.fatwire.com/CS 229 extracting the installation program, Solaris or Linux 106

#### F

file encoding 56 futuretense\_cs directory 81, 91

### Η

hardware overview 18 help 230 HOME directory permissions 104 httpd.conf file 91 Alias directive 93

### 

I18N 40 IIS configuring for Content Server 81 configuring for WebLogic 78 document the installation 74 installing 74 starting 74 verifying the installation 74 virtual directories 82 iisforward.dll 79 iisproxy.ini configuration file 80 Installation Overview 221 installations before you begin 16 philosophy 22 planning 13 sequence of 23 installing Apache HTTP Server 85 IIS 74 WebLogic 7 51 Installing Spark 119, 151 ISAPI filter (plugin) 78 verifying 82

### J

JDBC installation worksheets 33 type 2 driver 46 type 4 driver 47 JDBC drivers installing 46 JSP mapping the .jsp file extension for IIS 78

#### L

localization 40 logging changing threshold 58

#### Μ

managed server starting 94 mod\_so.c 87 mod\_wl.so file 90 multicast address 52 multi-tier environment 18

#### 0

online help 230 Oracle installation considerations 40 type 2 driver 46 type 4 driver 47

#### Ρ

PATH variable 105 properties character encoding 228 debugging 228 documentation 229

#### R

remote Satellite Server 23

### S

Satellite Server 23 shared file system 101, 105 single-tier environment 18 software overview 14 SQL Server configuring for Content Server 43 create Content Server Database 44 installation considerations 41 setting authentication mode 44 starting admin server 57 IIS 74 managed server 94

## Т

tablespace Oracle 45 thin driver (type 4) 47 type 2 JDBC driver 46 identifying to WebLogic 58 type 4 JDBC driver 47 identifying to WebLogic 59

## U

Unicode 40 user accounts csuser 53 UTF-8 40 setting file encoding 56

#### V

verifying Apache 87 ISAPI filter (plugin) 82 WebLogic installation 58 virtual directories, IIS 82

### W

web server installation worksheets 30 web.xml file 101, 105 WebLogic clusters 52 configuring Apache for WebLogic 89 configuring IIS for WebLogic 78 installation worksheets 31 installing 51 verify database connections 59

## Х

Xcelerate directory 82, 91